# POWERTEC<sup>®</sup> i250C & i320C STANDARD POWERTEC<sup>®</sup> i250C & i320C ADVANCED POWERTEC<sup>®</sup> i380C & i450C ADVANCED

BRUKERHÅNDBOK

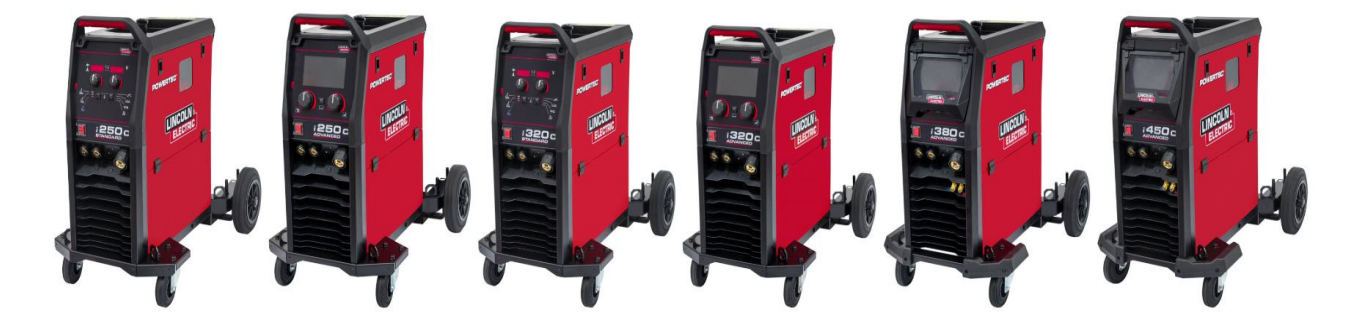

NORWEGIAN

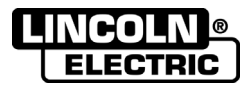

Lincoln Electric Bester Sp. z o.o. ul. Jana III Sobieskiego 19A, 58-260 Bielawa, Polen www.lincolnelectric.eu

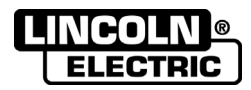

TAKK! For at du har valgt et KVALITETSPRODUKT fra Lincoln Electric.

- Undersøk emballasje og utstyret for eventuell skade. Erstatningkrav for utstyr som ødelegges under frakt må meldes til forhandleren umiddelbart.
- For å gjøre bruken enklere, vennligst legg inn identifikasjonsdata til produktet ditt i tabellen nedenfor. Modellnavn, kode og serienummer finner du på maskinens typeskilt.

| Model                      | Inavn:     |  |
|----------------------------|------------|--|
|                            |            |  |
| Kode og se                 | rienummer: |  |
|                            |            |  |
|                            |            |  |
| Dato og hvor de ble kjøpt: |            |  |
|                            |            |  |
|                            |            |  |

## **NORSK INDEKS**

| Tekniske spesifikasjoner                    | 1  |
|---------------------------------------------|----|
| ECO-design informasjon                      | 4  |
| Elektromagnetisk Kompatibilitet (EMC)       | 6  |
| Sikkerhetsregler                            | 7  |
| Innledning                                  | 9  |
| Installasjons- og brukeranvisning           | 9  |
| WEEE                                        | 47 |
| Reservedeler                                |    |
| REACh                                       | 47 |
| Plassering av autoriserte serviceverksteder | 47 |
| Elektrisk skjema                            | 47 |
| Tilbehør                                    |    |
|                                             |    |

12/05

# Tekniske spesifikasjoner

| POWERTEC® 1250C STANDARD         K14284-1           POWERTEC® 1250C ADVANCED         K14286-1           POWERTEC® 1320C ADVANCED         K14286-1           POWERTEC® 1320C ADVANCED         K14288-1           POWERTEC® 1320C ADVANCED         K14289-1           POWERTEC® 1320C ADVANCED         K14289-1           POWERTEC® 16450C ADVANCED         K14289-1           POWERTEC® 16450C ADVANCED         K14289-1           Inngangsspenning U1         EMC Klasse         Frekvens           1250C STANDARD         400V ± 15%, 3-fase         A           1320C ADVANCED         Inngangseffekt og nomineli syklus         Inngangsampere 11max         PF           1250C STANDARD         10,3 kVA @ 60%         14,7A         0,85           1220C ADVANCED         Innguissyklus (40°C)         19,6A         0,90           1320C ADVANCED         13,8 kVA @ 40%         26 A         0,92           1380C ADVANCED         17,1 kVA @ 40%         26 A         0,92           1380C ADVANCED         17,1 kVA @ 40%         19,6A         0,92           1380C ADVANCED         17,1 kVA @ 40%         26 A         0,92           1380C ADVANCED         13,6 kVA @ 00%         100 A         0,92           1380C ADVANCED         130 A                                                                                                    | NAVN                                 |                             |              | INDEKS           |                   |      |             |                 |
|----------------------------------------------------------------------------------------------------|--------------------------------------|-----------------------------|--------------|------------------|-------------------|------|-------------|-----------------|
| POWERTEC® i250C ADVANCED         K14285-1           POWERTEC® i320C ADVANCED         K14286-1           POWERTEC® i320C ADVANCED         K14287-1           POWERTEC® i320C ADVANCED         K14287-1           POWERTEC® i320C ADVANCED         K14288-1           POWERTEC® i320C ADVANCED         K14289-1           Inngangsspenning U1         EMC Klasse         Frekvens           Iz50C ADVANCED         A         50/60Hz           I320C ADVANCED         A         50/60Hz           I320C ADVANCED         A         50/60Hz           I320C ADVANCED         Inngangseffekt og nominell syklus (40°C)         Inngangsampere 11max         PF           I250C STANDARD         10.3 kVA @ 60% (Innpulssyklus (40°C)         14.7A         0.85           I320C ADVANCED         10.3 kVA @ 40% (Innpulssyklus (40°C)         19.6A         0.90           I320C ADVANCED         13.6 kVA @ 40% (Innpulssyklus (40°C)         19.6A         0.92           I380C ADVANCED         17.1 kVA @ 40% (Innpulssyklus (40°C)         19.6A         0.92           I380C ADVANCED         12.7 kVA @ 80% (Innpulssyklus (40°C)         26 A         0.92           I380C ADVANCED         17.1 kVA @ 40% (Innpulssyklus (40°C)         26 A         0.92           Impulssyklus (40°C)         50                                                                                                    | POWER                                |                             | K14284-1     |                  |                   |      |             |                 |
| POWERTEC® i320C STANDARD         K14286-1           POWERTEC® i320C ADVANCED         K14287-1           POWERTEC® i380C ADVANCED         K14288-1           POWERTEC® i450C ADVANCED         K14288-1           POWERTEC® i450C ADVANCED         K14288-1           Inngangsspenning U1         EMC Klasse         Frekvens           I250C STANDARD         400V ± 15%, 3-fase         A         50/60Hz           I320C ADVANCED         400V ± 15%, 3-fase         A         50/60Hz           I330C ADVANCED         Inngangseffekt og nominell syklus         Inngangsampere I1max         PF           I250C STANDARD         10,3 kVA @ 60%         14,7A         0,85           I250C ADVANCED         Inngulssyklus (40°C)         19,6A         0,90           I320C ADVANCED         Impulssyklus (40°C)         19,6A         0,92           I320C ADVANCED         Impulssyklus (40°C)         30 A         0,92           I330C ADVANCED         Impulssyklus (40°C)         30 A         0,92           I330C ADVANCED         Impulssyklus (40°C)         30 A         0,92           I330C ADVANCED         Impulssyklus (40°C)         30 A         0,92           I330C ADVANCED         Empulssyklus (40°C)         30 A         0,92                                                                                                    | POWERTEC <sup>®</sup> i250C ADVANCED |                             |              |                  | K14285-1          |      |             |                 |
| POWERTEC® 1320C ADVANCED         K14287-1           POWERTEC® 1330C ADVANCED         K14288-1           POWERTEC® 1450C ADVANCED         INIGAMS           Inngangsspenning U1         EMC Klasse         Frekvens           1250C STANDARD         400V ± 15%, 3-fase         A           1320C ADVANCED         400V ± 15%, 3-fase         A           1320C ADVANCED         400V ± 15%, 3-fase         A           1320C ADVANCED         10,3 kVA @ 60%         14,7A         0,85           1250C STANDARD         10,3 kVA @ 60%         14,7A         0,85           1250C ADVANCED         Inngangseffekt og<br>nominell syklus         19,6A         0,90           1250C STANDARD         13,6 kVA @ 40%         19,6A         0,90           1320C ADVANCED         17,1 kVA @ 40%         26 A         0,92           1380C ADVANCED         17,1 kVA @ 40%         26 A         0,92           1380C ADVANCED         20,7 kVA @ 80%         30 A         0,92           1450C ADVANCED         20,7 kVA @ 80%         10,0 A         0,92           1360 ADVANCED         20,7 kVA @ 80%         10,0 A         0,92           1350C ADVANCED         20,7 kVA @ 80%         100%         195A         23,8Vdc           1250C ADVANCE                                                                                                    | POWER                                | TEC <sup>®</sup> i320C STAN | IDARD        |                  |                   |      | K14286-1    |                 |
| POWERTEC® 1380C ADVANCED         K14288-1           POWERTEC® 1450C ADVANCED         K14289-1           Inngangsspenning U1         EMC Klasse         Frekvens           I250C STANDARD         AuoV ± 15%, 3-fase         A         S0/60Hz           I320C ADVANCED         AuoV ± 15%, 3-fase         A         S0/60Hz           I330C ADVANCED         Inngangseffekt og nominell syklus         Inngangsampere I1max         PF           I250C STANDARD         10,3 kVA @ 60%         Inngangsampere I1max         PF           I250C ADVANCED         Inngangseffekt og nominell syklus (40°C)         14,7A         0,85           I320C ADVANCED         Inngulssyklus (40°C)         14,7A         0,85           I320C ADVANCED         Inngulssyklus (40°C)         19,6A         0,90           I320C ADVANCED         Inngulssyklus (40°C)         19,6A         0,90           I380C ADVANCED         17,1 kVA @ 40%<br>Impulssyklus (40°C)         26 A         0,92           I450C ADVANCED         20,7 kVA @ 80%<br>Impulssyklus (40°C)         30 A         0.92           I450C ADVANCED         GMAW         Apen krets<br>Spenning         Driftssyklus 40°C<br>(basert på en 10<br>min. periode)         Utgangsspenning         Utgangsspenning           I250C STANDARD         GMAW         Apen krets<br>Spenning                                                                                                    | POWER                                | TEC <sup>®</sup> i320C ADVA | NCED         |                  |                   |      | K14287-1    |                 |
| POWERTEC® i450C ADVANCED         INIGANG           INIGANG           INIGANG           Ingangsspenning U1         EMC Klasse         Frekvens           I250C STANDARD         400V ± 15%, 3-fase         A         50/60Hz           I320C ADVANCED         400V ± 15%, 3-fase         A         50/60Hz           I330C ADVANCED         10,3 kVA @ 60%         Inngangsampere 11max         PF           I250C STANDARD         10,3 kVA @ 60%         14,7A         0,85           I250C ADVANCED         Impulssyklus (40°C)         19,6A         0,90           I320C ADVANCED         17,1 kVA @ 40%         26 A         0,92           I380C ADVANCED         17,1 kVA @ 40%         26 A         0,92           I380C ADVANCED         17,1 kVA @ 40%         30 A         0,92           I450C ADVANCED         20,7 kVA @ 80%         30 A         0,92           I450C ADVANCED         GMAW         49Vdc         30 A         0,92           I250C STANDARD         GMAW         49Vdc         60%         250A         26,5Vdc           I380C ADVANCED         Spenning         Driftssyklus 40°C         102,6VC         30 A         0,92           I450C ADVANCED         Spenning         D                                                                                                    | POWER                                | TEC <sup>®</sup> i380C ADVA | NCED         |                  |                   |      | K14288-1    |                 |
| INNGANG           Inngangsspenning U1         EMC Klasse         Frekvens           1250C STANDARD<br>1320C ADVANCED         400V ± 15%, 3-fase         A         50/60Hz           1380C ADVANCED         400V ± 15%, 3-fase         A         50/60Hz           1380C ADVANCED         10,3 kVA @ 60%         Inngangsampere 11max         PF           1250C STANDARD         10,3 kVA @ 60%         14,7A         0,85           1250C ADVANCED         10,3 kVA @ 60%         19,6A         0,90           1320C ADVANCED         13,6 kVA @ 40%         19,6A         0,92           1320C ADVANCED         17,1 kVA @ 40%         26 A         0,92           1380C ADVANCED         10,0,7 kVA @ 80%         30 A         0,92           1380C ADVANCED         20,7 kVA @ 80%         100 N         10,92           1450C ADVANCED         20,7 kVA @ 80%         100 N         0,92           1450C ADVANCED         20,7 kVA @ 80%         26 A         0,92           1450C ADVANCED         20,7 kVA @ 80%         26 A         0,92           1450C ADVANCED         20,7 kVA @ 80%         30 A         0,92           1250C STANDARD         20,7 kVA @ 80%         20,7 kVA @ 60%         23,8 Vdc           1250C ADVANCED                                                                                                    | POWER                                | TEC <sup>®</sup> i450C ADVA | NCED         |                  |                   |      | K14289-1    |                 |
| Inngangsspenning U₁         EMC Klasse         Frekvens           1250C STANDARD         400V ± 15%, 3-fase         A         50/60Hz           1320C ADVANCED         400V ± 15%, 3-fase         A         50/60Hz           1380C ADVANCED         400V ± 15%, 3-fase         A         50/60Hz           1380C ADVANCED         10,3 kVA @ 60%         Inngangseffekt og nominell syklus         Inngangsempere 11max         PF           1250C STANDARD         10,3 kVA @ 60%         14,7A         0,85           1320C ADVANCED         13,6 kVA @ 40%         19,6A         0,90           1320C ADVANCED         17,1 kVA @ 40%         19,6A         0,92           1380C ADVANCED         17,1 kVA @ 40%         26 A         0,92           1380C ADVANCED         20,7 kVA @ 80%         30 A         0,92           1450C ADVANCED         20,7 kVA @ 80%         26 A         0,92           1450C ADVANCED         20,7 kVA @ 80%         30 A         0,92           1450C ADVANCED         20,7 kVA @ 80%         100 %         10,92           1250C STANDARD         60%         250A         26,5 Vdc           1250C ADVANCED         Apen krets         Driftssyklus 40°C         Utgangsspenning           1250C STANDARD         GMAW <th></th> <th></th> <th></th> <th>INN</th> <th>GANG</th> <th></th> <th></th> <th></th>                                                                                                    |                                      |                             |              | INN              | GANG              |      |             |                 |
| I250C STANDARD<br>I320C ADVANCED<br>I320C ADVANCED         400V ± 15%, 3-fase         A         50/60Hz           I320C ADVANCED<br>I380C ADVANCED         400V ± 15%, 3-fase         A         50/60Hz           I320C ADVANCED         Inngangseffekt og<br>nominell syklus         Inngangsampere 11max         PF           I250C STANDARD         10,3 kVA @ 60%         14,7A         0,85           I320C ADVANCED         Impulssyklus (40°C)         19,6A         0,90           I320C ADVANCED         Impulssyklus (40°C)         19,6A         0,90           I320C ADVANCED         17,1 kVA @ 40%<br>Impulssyklus (40°C)         19,6A         0,92           I450C ADVANCED         20,7 kVA @ 80%<br>Impulssyklus (40°C)         30 A         0,92           I450C ADVANCED         20,7 kVA @ 80%<br>Impulssyklus (40°C)         30 A         0,92           I450C ADVANCED         20,7 kVA @ 80%<br>Impulssyklus (40°C)         30 A         0,92           I450C ADVANCED         20,7 kVA @ 80%<br>Impulssyklus (40°C)         100 fasert på en 10<br>min. periode)         Utgangsstrøm         Utgangsstrøm           I250C STANDARD         20,7 kVA @ 80%<br>Impulssyklus (40°C)         100%         195A         23,8Vdc           I250C ADVANCED         Spenning         Driftssyklus 40°C<br>(basert på en 10<br>min. periode)         Utgangsstrøm         Utgangstrøm      <                                                                                                    |                                      | Inngangsspenr               | ning U₁      |                  | EMC Klasse        |      | Fi          | rekvens         |
| I250C ADVANCED         400V ± 15%, 3-fase         A         50/60Hz           I320C ADVANCED         400V ± 15%, 3-fase         A         50/60Hz           I380C ADVANCED         Inngangseffekt 0g<br>nominell syklus         Inngangsampere I1max         PF           I250C STANDARD         10,3 kVA @ 60%         14,7A         0,85           I320C ADVANCED         Impulssyklus (40°C)         14,7A         0,90           I320C ADVANCED         Impulssyklus (40°C)         19,6A         0,90           I320C ADVANCED         Impulssyklus (40°C)         26 A         0,92           I450C ADVANCED         Impulssyklus (40°C)         30 A         0,92           I450C ADVANCED         20.7 kVA @ 80%<br>Impulssyklus (40°C)         30 A         0,92           I450C ADVANCED         20.7 kVA @ 80%<br>Impulssyklus (40°C)         30 A         0,92           I450C ADVANCED         GMAW         Spenning         Utgangsstrøm         Utgangsspenning           I250C STANDARD         GMAW         49Vdc         60%         250A         26,5Vdc           I250C ADVANCED         Spenning         Driftssyklus 40°C<br>(basert på en 10<br>min. periode)         Utgangsspenning         IUtgangsstrøm           I250C ADVANCED         SmAW         49Vdc         60%         250A                                                                                                    | i250C STANDARD                       |                             |              |                  |                   |      |             |                 |
| I320C STANDARD<br>I320C ADVANCED400V ± 15%, 3-faseA50/60HzI380C ADVANCEDInngangseffekt og<br>nominell syklusInngangsampere I1maxPFI250C STANDARD<br>I250C ADVANCED10,3 kVA @ 60%<br>Impulssyklus (40°C)14.7A0,85I320C STANDARD<br>I320C ADVANCED13,6 kVA @ 40%<br>Impulssyklus (40°C)19,6A0,90I380C ADVANCED17,1 kVA @ 40%<br>Impulssyklus (40°C)19,6A0,92I450C ADVANCED17,1 kVA @ 80%<br>Impulssyklus (40°C)30 A0,92I450C ADVANCED20,7 kVA @ 80%<br>Impulssyklus (40°C)30 A0,92I450C ADVANCED20,7 kVA @ 80%<br>Impulssyklus (40°C)30 A0,92I450C ADVANCED20,7 kVA @ 80%<br>Impulssyklus (40°C)Utgangsstrøm<br>ItgensetUtgangsstrøm<br>ItgensetI250C STANDARD<br>I250C ADVANCEDApen krets<br>SpenningDriftssyklus 40°C<br>(basert på en 10)Utgangsstrøm<br>ItgensetUtgangsspenning<br>ImpulssyklusI250C STANDARD<br>I250C ADVANCEDApen krets<br>SpenningDriftssyklus 40°C<br>(basert på en 10)Utgangsstrøm<br>I00%Utgangsspenning<br>ImpulssyklusI250C STANDARD<br>I250C ADVANCEDApen krets<br>SpenningDriftssyklus 40°C<br>(basert på en 10)Utgangsstrøm<br>I155AUtgangsspenning<br>I100%I250C ADVANCEDApen krets<br>Spenning60%<br>100%250A26,5VdcI250C ADVANCEDSmAWI00%195A23,8VdcI250C ADVANCEDSmAWI00%195A27,8Vdc                                                                                                    | i250C ADVANCED                       |                             |              |                  |                   |      |             |                 |
| I320C ADVANCED         Impangseffekt og nominell syklus         Inngangsampere I1max         PF           I250C STANDARD         10,3 kVA @ 60%         14,7A         0,85           I320C ADVANCED         Impulssyklus (40°C)         14,7A         0,90           I320C STANDARD         13,6 kVA @ 40%         19,6A         0,90           I320C ADVANCED         17,1 kVA @ 40%         19,6A         0,92           Impulssyklus (40°C)         17,1 kVA @ 40%         0,92         0,92           I380C ADVANCED         17,1 kVA @ 40%         100,92         0,92           I450C ADVANCED         20,7 kVA @ 80%         30 A         0,92           I450C ADVANCED         20,7 kVA @ 80%         30 A         0,92           I450C ADVANCED         20,7 kVA @ 80%         30 A         0,92           I450C ADVANCED         20,7 kVA @ 80%         100 kmin. periode)         Utgangsspenning           I250C STANDARD         GMAW         Apen krets         Driftssyklus 40°C         Utgangsstrøm           GMAW         Apen krets         Driftssyklus 40°C         100%         195A         23,8Vdc           I250C ADVANCED         FCAW         49Vdc         60%         250A         26,5Vdc           I00%         195A         23,8V                                                                                                    | i320C STANDARD                       | 400V ± 15%, 3               | 3-fase       |                  | А                 |      | 5           | 0/60Hz          |
| I380C ADVANCED         Impangeseffekt og<br>nominell syklus         Inngangsampere I1max         PF           I250C STANDARD         10,3 kVA @ 60%         14,7A         0,85           I320C ADVANCED         Impulssyklus (40°C)         14,7A         0,90           I320C STANDARD         13,6 kVA @ 40%         19,6A         0,90           I320C ADVANCED         17,1 kVA @ 40%         26 A         0,92           I450C ADVANCED         17,1 kVA @ 40%         26 A         0,92           I450C ADVANCED         17,1 kVA @ 80%         26 A         0,92           I450C ADVANCED         20,7 kVA @ 80%         30 A         0,92           I450C ADVANCED         20,7 kVA @ 80%         Impulssyklus 40°C         briftssyklus 40°C           I450C ADVANCED         20,7 kVA @ 80%         Impulssyklus 40°C         briftssyklus 40°C         briftssyklus 40°C           I450C ADVANCED         60%         250A         26,5Vdc         briftssyklus 40°C         briftssyklus 40°C <td< th=""><th>i320C ADVANCED</th><th></th><th></th><th></th><th></th><th></th><th></th><th></th></td<>                                                                                                    | i320C ADVANCED                       |                             |              |                  |                   |      |             |                 |
| i450C ADVANCEDImage of the second second se                                                                                                    | i380C ADVANCED                       |                             |              |                  |                   |      |             |                 |
| $\begin{tabular}{ c c c c } \hline $V$ in $V$ is $V$ is$                                                                                                    | i450C ADVANCED                       |                             |              |                  |                   |      |             |                 |
| $\begin{tabular}{ l l l l l l l l l l l l l l l l l l l$                                                                                                    |                                      |                             | 1.4          | 1                |                   |      |             |                 |
| I250C STANDARD         10,3 kVA @ 60%<br>Impulssyklus (40°C)         14,7A         0,85           I320C ADVANCED         13,6 kVA @ 40%<br>Impulssyklus (40°C)         19,6A         0,90           I320C ADVANCED         13,6 kVA @ 40%<br>Impulssyklus (40°C)         19,6A         0,90           I380C ADVANCED         17,1 kVA @ 40%<br>Impulssyklus (40°C)         26 A         0,92           I450C ADVANCED         20,7 kVA @ 80%<br>Impulssyklus (40°C)         30 A         0,92           I450C ADVANCED         20,7 kVA @ 80%<br>Impulssyklus (40°C)         30 A         0,92           I450C ADVANCED         20,7 kVA @ 80%<br>Impulssyklus (40°C)         30 A         0,92           I450C ADVANCED         20,7 kVA @ 80%<br>Impulssyklus (40°C)         30 A         0,92           I450C ADVANCED         20,7 kVA @ 80%<br>Impulssyklus (40°C)         Utgangsstrøm         Utgangsspenning           Igen krets         Driftsyklus 40°C<br>(basert på en 10<br>min. periode)         Utgangsspenning         Utgangsspenning           GMAW         FCAW         49Vdc         60%         250A         26,5Vdc           I00%         195A         23,8Vdc         30Vdc         30Vdc           SMAW         60%         250A         30Vdc         100%         195A         27,8Vdc                                                                                                    |                                      | nominell syl                | ki og<br>dus | Inng             | angsampere I1max  |      |             | PF              |
| I250C ADVANCED         Impulssyklus (40°C)         14,7A         0,85           I320C STANDARD         13,6 kVA @ 40%         19,6A         0,90           I320C ADVANCED         17,1 kVA @ 40%         19,6A         0,90           I380C ADVANCED         17,1 kVA @ 40%         26 A         0,92           I450C ADVANCED         20,7 kVA @ 80%         30 A         0,92           I450C ADVANCED         20,7 kVA @ 80%         30 A         0,92           I450C ADVANCED         20,7 kVA @ 80%         30 A         0,92           I450C ADVANCED         20,7 kVA @ 80%         30 A         0,92           I450C ADVANCED         20,7 kVA @ 80%         Book         0,92           I450C ADVANCED         20,7 kVA @ 80%         100 kort         0,92           I450C ADVANCED         20,7 kVA @ 80%         Book         0,92           I450C ADVANCED         20,7 kVA @ 80%         Book         0,92           I450C ADVANCED         60%         250A         26,5Vdc           I250C STANDARD         FCAW         49Vdc         60%         250A         26,5Vdc           I250C ADVANCED         FCAW         49Vdc         60%         250A         26,5Vdc           I00%         195A                                                                                                    | i250C STANDARD                       | 10.3 kVA @ 60%              |              |                  | 4474              |      | 1           |                 |
| $ \frac{\textbf{i320C STANDARD}}{\textbf{i320C ADVANCED}} = \frac{13.6 \text{ kVA @ 40\%}}{\text{lmpulssyklus (40°C)}} = \frac{19.6\text{A}}{19.6\text{A}} = \frac{0.90}{0.90} \\ \frac{\textbf{i330C ADVANCED}}{\textbf{i330C ADVANCED}} = \frac{17.1 \text{ kVA @ 40\%}}{\text{lmpulssyklus}} = \frac{26 \text{ A}}{0.92} \\ \frac{20.7 \text{ kVA @ 80\%}}{(40°C)} = \frac{30 \text{ A}}{30 \text{ A}} = 0.92 \\ \frac{20.7 \text{ kVA @ 80\%}}{(40°C)} = \frac{30 \text{ A}}{0.92} \\ \frac{20.7 \text{ kVA @ 80\%}}{\text{lmpulssyklus (40°C)}} = \frac{30 \text{ A}}{0.92} \\ \frac{1450C \text{ ADVANCED}}{0.92} = \frac{20.7 \text{ kVA @ 80\%}}{0.92} \\ \frac{20.7 \text{ kVA @ 80\%}}{(100\% \text{ lmpulssyklus (40°C)}} = \frac{10.92}{0.92} \\ \frac{1450C \text{ ADVANCED}}{0.92} = \frac{10.92}{0.92} \\ \frac{1450C \text{ ADVANCED}}{0.92} = \frac{10.92}{0.92} \\ \frac{10.92}{0.92} = \frac{10.92}{0.92} \\ \frac{10.92}{0.92} = \frac{10.92}{0.92} \\ 10.92$ | i250C ADVANCED                       | Impulssyklus (              | 40°C)        |                  | 14,7A             |      | 0,85        |                 |
| i320C ADVANCED         Impulssyklus (40°C)         19,6A         0,90           i380C ADVANCED         17,1 kVA @ 40%<br>Impulssyklus (40°C)         26 A         0,92           i450C ADVANCED         20,7 kVA @ 80%<br>Impulssyklus (40°C)         30 A         0,92           i450C ADVANCED         20,7 kVA @ 80%<br>Impulssyklus (40°C)         30 A         0,92           i450C ADVANCED         20,7 kVA @ 80%<br>Impulssyklus (40°C)         30 A         0,92           i450C ADVANCED         20,7 kVA @ 80%<br>Impulssyklus (40°C)         Utgangsstrøm         0,92           GMAW         Apen krets<br>Spenning         Driftssyklus 40°C<br>(basert på en 10<br>min. periode)         Utgangsstrøm         Utgangsspenning           i250C STANDARD<br>i250C ADVANCED         GMAW         49Vdc         60%         250A         26,5Vdc           FCAW         49Vdc         60%         250A         26,5Vdc         23,8Vdc           SMAW         49Vdc         60%         250A         23,8Vdc         30Vdc                                                                                                    | i320C STANDARD                       | 13,6 kVA @                  | 40%          | 19,6A            |                   | 0,90 |             |                 |
|                                                                                                    | i320C ADVANCED                       | Impulssyklus (              | 40°C)        |                  |                   |      |             |                 |
| INDUISSYNUS<br>(40°C)         26 A         0,92           i450C ADVANCED         20,7 kVA @ 80%<br>Impulssyklus (40°C)         30 A         0,92           V         V         WERKEFFEKT         Utgangsstrøm         Utgangsspenning           i250C STANDARD<br>i250C ADVANCED         GMAW         Apen krets<br>Spenning         Driftssyklus 40°C<br>(basert på en 10<br>min. periode)         Utgangsstrøm         Utgangsspenning           i250C STANDARD<br>i250C ADVANCED         GMAW         49Vdc         60%         250A         26,5Vdc           FCAW         49Vdc         60%         250A         26,5Vdc         20,5Vdc           SMAW         SMAW         100%         195A         23,8Vdc           100%         195A         23,8Vdc         20,5Vdc                                                                                                    |                                      | 17,1 kVA @                  | 40%          | 26 /             |                   |      |             | 0.00            |
| i450C ADVANCED         20,7 kVA @ 80%<br>Impulssyklus (40°C)         30 A         0,92           MERKEEFFEKT           i250C STANDARD         Åpen krets<br>Spenning         Driftssyklus 40°C<br>(basert på en 10<br>min. periode)         Utgangsstrøm         Utgangsspenning           GMAW         GMAW         60%         250A         26,5Vdc           i250C STANDARD         FCAW         49Vdc         100%         195A         23,8Vdc           60%         250A         26,5Vdc         100%         195A         23,8Vdc           SMAW         SMAW         100%         195A         23,8Vdc                                                                                                    | 1380C ADVANCED                       | impuissyki<br>(40°C)        | us           |                  | 26 A              |      | 0,92        |                 |
| Impulssyklus (40°C)         MERKEEFFEKT           Impulssyklus (40°C)         Åpen krets<br>Spenning         Driftssyklus 40°C<br>(basert på en 10<br>min. periode)         Utgangsstrøm         Utgangsspenning           I250C STANDARD         GMAW         60%         250A         26,5Vdc           I250C ADVANCED         FCAW         49Vdc         60%         250A         26,5Vdc           I00%         195A         23,8Vdc         60%         250A         26,5Vdc           SMAW         60%         250A         26,5Vdc         100%         195A         23,8Vdc           60%         250A         30Vdc         100%         195A         23,8Vdc           60%         250A         30Vdc         100%         195A         27,8Vdc                                                                                                    | i450C ADVANCED                       | 20,7 kVA @                  | 80%          |                  | 30 A              |      |             | 0.92            |
| i250C STANDARD         GMAW         Åpen krets<br>Spenning         Driftssyklus 40°C<br>(basert på en 10<br>min. periode)         Utgangsstrøm         Utgangsspenning           i250C STANDARD         GMAW         60%         250A         26,5Vdc           i250C ADVANCED         FCAW         49Vdc         60%         250A         26,5Vdc           MAW         60%         250A         26,5Vdc         23,8Vdc           SMAW         60%         250A         26,5Vdc           100%         195A         23,8Vdc           60%         250A         26,5Vdc           100%         195A         23,8Vdc           60%         250A         30Vdc           100%         195A         27,8Vdc                                                                                                    |                                      | impuissykius (              | 40°C)        | MERKE            | FFFFKT            |      |             |                 |
| i250C STANDARD         GMAW         Apen Kiels<br>Spenning         (basert på en 10<br>min. periode)         Utgangsstrøm         Utgangsspenning           i250C STANDARD         GMAW         60%         250A         26,5Vdc           i250C ADVANCED         FCAW         49Vdc         60%         250A         26,5Vdc           SMAW         49Vdc         60%         250A         26,5Vdc           00%         100%         195A         23,8Vdc           60%         250A         26,5Vdc           100%         195A         23,8Vdc           60%         250A         30Vdc           100%         195A         27,8Vdc                                                                                                    |                                      |                             | Ånor         |                  | Driftssyklus 40°C |      |             |                 |
| i250C STANDARD         GMAW         49Vdc         60%         250A         26,5Vdc           FCAW         49Vdc         60%         250A         23,8Vdc           SMAW         49Vdc         60%         250A         26,5Vdc           100%         195A         23,8Vdc         60%         250A         26,5Vdc           60%         250A         26,5Vdc         60%         250A         26,5Vdc           100%         195A         23,8Vdc         60%         250A         23,8Vdc           100%         195A         23,8Vdc         60%         250A         20,5Vdc                                                                                                    |                                      |                             | Aper<br>Spe  | n krets<br>nning | (basert på en 10  | U    | tgangsstrøm | Utgangsspenning |
| i250C STANDARD         GMAW         60%         250A         20,0Vdc           i250C ADVANCED         FCAW         49Vdc         100%         195A         23,8Vdc           60%         250A         26,5Vdc         60%         250A         26,5Vdc           SMAW         49Vdc         60%         250A         26,5Vdc           60%         250A         30Vdc         30Vdc           100%         195A         27,8Vdc                                                                                                    |                                      |                             | •            | 0                | min. periode)     |      | 2504        | 26 5\/dc        |
| i250C ADVANCED         FCAW         49Vdc         100%         105%         25,6Vdc           SMAW         49Vdc         60%         250A         26,5Vdc           00%         100%         195A         23,8Vdc           100%         195A         23,8Vdc           100%         195A         27,8Vdc                                                                                                    | 250C STANDARD                        | GMAW                        |              |                  | 100%              |      | 1954        | 23,8Vdc         |
| FCAW         49Vdc         0000         2000         2000         2000         2000         2000         2000         2000         2000         2000         2000         2000         2000         2000         2000         2000         2000         2000         2000         2000         2000         2000         2000         2000         2000         2000         2000         2000         2000         2000         2000         2000         2000         2000         2000         2000         2000         2000         2000         2000         2000         2000         2000         2000         2000         2000         2000         2000         2000         2000         2000         2000         2000         2000         2000         2000         2000         2000         2000         2000         2000         2000         2000         2000         2000         2000         2000         2000         2000         2000         2000         2000         2000         2000         2000         2000         2000         2000         2000         2000         2000         2000         2000         2000         2000         2000         2000         2000         2000         2000 <t< th=""><th>i250C ADVANCED</th><td></td><td></td><td></td><td>60%</td><td></td><td>2504</td><td>26,5Vdc</td></t<>                                                                                                    | i250C ADVANCED                       |                             |              |                  | 60%               |      | 2504        | 26,5Vdc         |
| SMAW         100%         100%         250A         30Vdc           100%         100%         195A         27,8Vdc                                                                                                    |                                      | FCAW                        | 49           | Vdc              | 100%              |      | 1954        | 23,8Vdc         |
| SMAW         100%         195A         27,8Vdc                                                                                                    |                                      |                             |              |                  | 60%               |      | 250A        | 30Vdc           |
|                                                                                                    |                                      | SMAW                        |              |                  | 100%              |      | 195A        | 27.8Vdc         |
| 40% 320A 30Vdc                                                                                                    |                                      |                             |              |                  | 40%               |      | 320A        | 30Vdc           |
| GMAW 60% 250A 26.5Vdc                                                                                                    |                                      | GMAW                        |              |                  | 60%               |      | 250A        | 26.5Vdc         |
| 100% 195A 23.8Vdc                                                                                                    |                                      |                             |              |                  | 100%              |      | 195A        | 23.8Vdc         |
| 40% 320A 30Vdc                                                                                                    |                                      |                             |              |                  | 40%               |      | 320A        | 30Vdc           |
| i320C STANDARD FCAW 49Vdc 60% 250A 26.5Vdc                                                                                                    | i320C STANDARD                       | FCAW                        | 49           | Vdc              | 60%               |      | 250A        | 26,5Vdc         |
| 100% 195A 23.8Vdc                                                                                                    | 1320C ADVANCED                       |                             |              |                  | 100%              |      | 195A        | 23,8Vdc         |
| 40% 320A 32.8Vdc                                                                                                    |                                      |                             |              |                  | 40%               |      | 320A        | 32,8Vdc         |
| SMAW 60% 250A 30Vdc                                                                                                    |                                      | SMAW                        |              |                  | 60%               |      | 250A        | 30Vdc           |
| 100% 195A 27,8Vdc                                                                                                    |                                      |                             |              |                  | 100%              |      | 195A        | 27,8Vdc         |

|                                             |              |              | 4           | 0%                               | 380A                    | 33,0Vdc     |  |
|---------------------------------------------|--------------|--------------|-------------|----------------------------------|-------------------------|-------------|--|
|                                             | GMAW         |              | 6           | 0%                               | 320A                    | 30,0Vdc     |  |
|                                             |              |              | 10          | 00%                              | 240A                    | 26,0Vdc     |  |
| i380C ADVANCED                              |              | 54Vdc (høv   | este 4      | 0%                               | 380A                    | 33.0Vdc     |  |
|                                             | FCAW         | verdi)       | 6           | 0%                               | 320A                    | 30,0Vdc     |  |
|                                             |              | 48Vdc (RM    | 1S) 10      | 00%                              | 240A                    | 26,0Vdc     |  |
|                                             |              |              | 4           | 0%                               | 380A                    | 35,2Vdc     |  |
|                                             | SMAW         |              | 6           | 0%                               | 320A                    | 32,8Vdc     |  |
|                                             |              |              | 10          | 00%                              | 240A                    | 29,6Vdc     |  |
|                                             | GMAW         |              | 8           | 0%                               | 450A                    | 36,5Vdc     |  |
|                                             | GINAV        |              | 10          | 00%                              | 420A                    | 35,0Vdc     |  |
|                                             |              | 60Vdc (høy   | este 8      | 0%                               | 450A                    | 36,5Vdc     |  |
| 1450C ADVANCED                              | I CAW        | 49Vdc (RM    | 1S) 10      | 00%                              | 420A                    | 35,0Vdc     |  |
|                                             | SMAW         |              | 8           | 0%                               | 450A                    | 38,0Vdc     |  |
|                                             | SINAW        |              | 10          | 00%                              | 420A                    | 36,8Vdc     |  |
|                                             |              | SVEISE       | STRØM-INTER | RVALL                            |                         |             |  |
|                                             | GMAW         |              | F           | CAW                              |                         | SMAW        |  |
| i250C STANDARD                              | 10A÷250A     |              | 10A         | 10A÷250A                         |                         | 10A÷250A    |  |
| i250C ADVANCED                              | 10A÷250A     |              | 10A÷250A    |                                  |                         | 10A÷250A    |  |
| i320C STANDARD                              | 10A÷320A     |              | 10A         | ÷320A                            |                         | 10A÷320A    |  |
| i320C ADVANCED                              | 10A÷320A     |              | 10A         | ÷320A                            |                         | 10A÷320A    |  |
| i380C ADVANCED                              | 20A÷380A     |              | 20A         | ÷380A                            |                         | 10A÷380A    |  |
| i450C ADVANCED                              | 20A÷450A     |              | 20A         | ÷450A                            |                         | 10A÷450A    |  |
| ANBEFALT INNTAKSKABEL OG SIKRINGSSTØRRELSER |              |              |             |                                  |                         |             |  |
|                                             | Sikring Type | ryter Type Z |             | Strøm                            | tilførsel               |             |  |
| i250C STANDARD                              | 1            |              |             | 4 Strømleo                       | der, 2,5mm²             |             |  |
| i250C ADVANCED                              | 1            |              |             | 4 Strømleo                       | der, 2,5mm <sup>2</sup> |             |  |
| i320C STANDARD                              | 2            | 20A, 400V AC |             |                                  | 4 Strømleo              | der, 2,5mm² |  |
| i320C ADVANCED                              | 2            | 20A, 400V AC |             | 4 Strømleder, 2,5mm <sup>2</sup> |                         |             |  |
| i380C ADVANCED                              | 2            | 25A, 400V AC |             | 4 Strømleder, 2,5mm <sup>2</sup> |                         |             |  |
| i450C ADVANCED                              | 3            | 32A, 400V AC |             | 4 Strømleder, 4,0mm <sup>2</sup> |                         |             |  |
| DIMENSJON                                   |              |              |             |                                  |                         |             |  |
|                                             | Vekt         |              | Høyde       | Br                               | edde                    | Lengde      |  |
| i250C STANDARD                              | 69 kg        |              |             |                                  |                         |             |  |
| i250C ADVANCED                              | 70 kg        |              |             |                                  |                         |             |  |
| i320C STANDARD                              | 69 kg        | 8            | 78 3 mm     | 56                               | 0 mm                    | 934 7 mm    |  |
| i320C ADVANCED                              | 70 kg        | 0            | ,           |                                  | ÷                       |             |  |
| i380C ADVANCED                              | 70 kg        |              |             |                                  |                         |             |  |
| i450C ADVANCED                              | 82 kg        |              |             |                                  |                         |             |  |

| TRÅDMATERENS HASTIGHETSOMRÅDE / TRÅDENS DIAMETER |                        |                        |                           |  |  |
|--------------------------------------------------|------------------------|------------------------|---------------------------|--|--|
|                                                  | WFS-område             | Matehjul               | Diameter på matehjul      |  |  |
| i250C STANDARD                                   |                        |                        |                           |  |  |
| i250C ADVANCED                                   |                        |                        |                           |  |  |
| i320C STANDARD                                   | $1.5 \div 20.32 m/min$ | 4                      | Ø37                       |  |  |
| i320C ADVANCED                                   | 1.5 + 20,5211/11111    | 4                      | 237                       |  |  |
| i380C ADVANCED                                   |                        |                        |                           |  |  |
| i450C ADVANCED                                   |                        |                        |                           |  |  |
|                                                  |                        |                        |                           |  |  |
|                                                  | Solide tråder          | Aluminiumstråd         | Kjernetråd                |  |  |
| i250C STANDARD                                   |                        |                        |                           |  |  |
| i250C ADVANCED                                   | 0.8 ÷ 1.2 mm           | 10÷12mm                | 0.9 ÷ 1.2 mm              |  |  |
| i320C STANDARD                                   | 0,0 * 1,2 1111         | 1,0 • 1,2 1111         | 0,0 1,2 1111              |  |  |
| i320C ADVANCED                                   |                        |                        |                           |  |  |
| i380C ADVANCED                                   | 0,8 ÷ 1,4 mm           | 1,0 ÷ 1,2 mm           | 0,9 ÷ 1,4 mm              |  |  |
| i450C ADVANCED                                   | 0.8 ÷ 1.6mm            | 1,0 ÷ 1,6 mm           | 0,9 ÷ 1,6 mm              |  |  |
|                                                  |                        | 1                      |                           |  |  |
|                                                  | Beskyttelsesvurdering  | Maksimalt gasstrykk    | Arbeidsfuktighet (t=20°C) |  |  |
| i250C STANDARD                                   |                        |                        |                           |  |  |
| i250C ADVANCED                                   |                        | 0,5 MPa (5 bar)        |                           |  |  |
| i320C STANDARD                                   | IP23                   |                        | ≤ 90 %                    |  |  |
| i320C ADVANCED                                   | 0                      |                        |                           |  |  |
| i380C ADVANCED                                   |                        |                        |                           |  |  |
| i450C ADVANCED                                   |                        |                        |                           |  |  |
|                                                  |                        | I                      |                           |  |  |
|                                                  | Driftstemperatur       | Oppbevaringstemperatur |                           |  |  |
| i250C STANDARD                                   |                        |                        |                           |  |  |
| i250C ADVANCED                                   | fra -10°C til +40°C    |                        |                           |  |  |
| i320C STANDARD                                   |                        | fra -25°C til 55°C     |                           |  |  |
| i320C ADVANCED                                   |                        |                        |                           |  |  |
| i380C ADVANCED                                   |                        |                        |                           |  |  |
| i450C ADVANCED                                   |                        |                        |                           |  |  |

# ECO-design informasjon

Utstyret er designet for å oppfylle kravene i Direktivet 2009/125/EC og Forordningen 2019/1784/EU.

Effektivitet og forbruk ved tomgangsytelse:

| Indeks   | Navn                                    | Effektivitet ved maks. strømforbruk /<br>Forbruk ved tomgangsytelse | Ekvivalent modell      |
|----------|-----------------------------------------|---------------------------------------------------------------------|------------------------|
| K14284-1 | POWERTEC <sup>®</sup> i250C<br>STANDARD | 87,2% / 27W                                                         | lkke ekvivalent modell |
| K14285-1 | POWERTEC <sup>®</sup> i250C<br>ADVANCED | 87,2% / 27W                                                         | lkke ekvivalent modell |
| K14286-1 | POWERTEC <sup>®</sup> i320C<br>STANDARD | 87,2% / 27W                                                         | lkke ekvivalent modell |
| K14287-1 | POWERTEC <sup>®</sup> i320C<br>ADVANCED | 87,2% / 27W                                                         | lkke ekvivalent modell |
| K14288-1 | POWERTEC <sup>®</sup> i380C<br>ADVANCED | 86,2% / 29W                                                         | lkke ekvivalent modell |
| K14289-1 | POWERTEC <sup>®</sup> i450C<br>ADVANCED | 88,3% / 29W                                                         | lkke ekvivalent modell |

Inaktiv tilstand inntreffer under betingelsen spesifisert i tabellen nedenfor

| INAKTIV TILSTAND                 |                 |  |  |
|----------------------------------|-----------------|--|--|
| Tilstand                         | Tilstedeværelse |  |  |
| MIG modus                        | Х               |  |  |
| TIG modus                        |                 |  |  |
| STICK modus                      |                 |  |  |
| Etter 30 minutter med stillstand |                 |  |  |
| Vifte av                         | Х               |  |  |

Verdien for effektivitet og forbruk i inaktiv tilstand er målt ved å benytte metoden og betingelsene som er definert i produktstandarden EN 60974-1:20XX.

Produsentens navn, produktnavn, kodenummer, produktnummer, serienummer og produksjonsdato kan du lese av på typeskiltet.

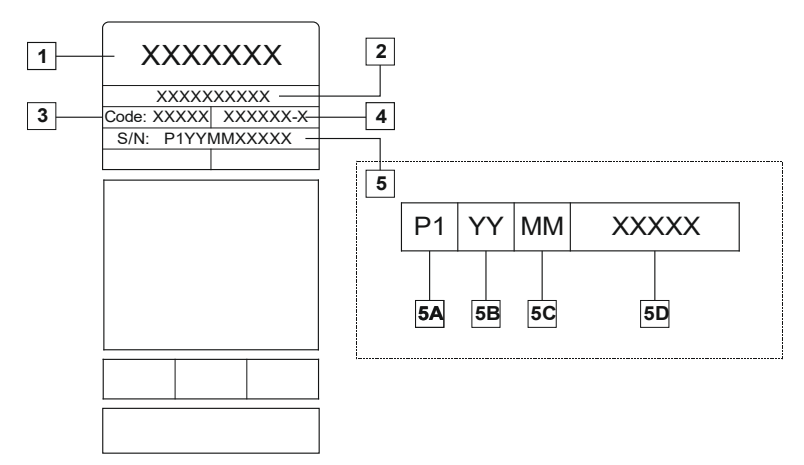

Hvor:

- 1- Produsentens navn og adresse
- 2- Produktnavn
- 3- Kodenummer
- 4- Produktnummer
- 5- Serienummer
  - 5A- produksjonsland
  - 5B- produksjonsår
  - 5C- produksjonsmåned
  - **5D-** progressivt nummer som varierer for hver maskin

|                                | aterialtype Kabelens diameter [mm] DC elektrode positiv [Mabeltilførsel [m/min]] Kabeltilførsel [m/min] |           | le positiv | Kabaltilfaraal |                                                                     | Gasstram |
|--------------------------------|----------------------------------------------------------------------------------------------------|-----------|------------|----------------|---------------------------------------------------------------------|----------|
| Materialtype                   |                                                                                                    |           | Skjerming  | [l/min]        |                                                                     |          |
| Karbon,<br>lavlegert stål      | 0,9 ÷ 1,1                                                                                               | 95 ÷ 200  | 18 ÷ 22    | 3,5 - 6,5      | Ar 75%, CO <sub>2</sub> 25%                                         | 12       |
| Aluminium                      | 0,8 ÷ 1,6                                                                                               | 90 ÷ 240  | 18 ÷ 26    | 5,5 – 9,5      | Argon                                                               | 14 ÷ 19  |
| Austenittisk<br>rustfritt stål | 0,8 ÷ 1,6                                                                                               | 85 ÷ 300  | 21 ÷ 28    | 3 - 7          | Ar 98%, O <sub>2</sub> 2% /<br>He 90%, Ar 7,5% CO <sub>2</sub> 2,5% | 14 ÷ 16  |
| Kobberlegering                 | 0,9 ÷ 1,6                                                                                               | 175 ÷ 385 | 23 ÷ 26    | 6 - 11         | Argon                                                               | 12 ÷ 16  |
| Magnesium                      | 1,6 ÷ 2,4                                                                                               | 70 ÷ 335  | 16 ÷ 26    | 4 - 15         | Argon                                                               | 24 ÷ 28  |

#### Typisk gassbruk for MIG/MAG utstyr:

#### **TIg-prosess:**

For TIG-sveiseprosessen er tverrsnittsarealet til dysen avgjørende for gassforbruket. For sveisebrennere som vanligvis brukes:

Helium: 14-24 l/min Argon: 7-16 l/min

**Merknad:** For stor gjennomstrømningsmengde kan resultere i turbolens i gasstrømmen, dette kan medføre oppsuging av atmosfærisk forurensing i sveisebassenget.

**Merknad:** Sidevind eller trekk kan bryte ned dekkgassens dekning, for å spare beskyttelsesgassen bruk en skjerm for å stenge for luftstrømmen.

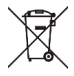

## Ved endt levetid

Når endt levetid er nådd for produktet, må det leveres inn for resirkulering i henhold til Direktivet 2012/19/EU (WEEE), informasjon om demontering av produktet og kritisk råmaterial (CRM) til stede i produktet, vil du kunne finne på <u>https://www.lincolnelectric.com/en-gb/support/Pages/operator-manuals-eu.aspx</u>

# Elektromagnetisk Kompatibilitet (EMC)

Denne maskinen har blitt utformet i overensstemmelse med alle relevante direktiver og standarder. Den kan likevel generere elektromagnetiske forstyrrelser som kan påvirke andre systemer som telekommunikasjon (telefon, radio og fjernsyn) eller andre sikkerhetssystemer. Disse forstyrrelsene kan føre til sikkerhetsproblemer for påvirkede systemer. Les og forstå denne delen for å eliminere eller redusere mengden elektromagnetisk forstyrrelse generert av denne maskinen.

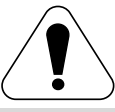

Denne maskinen har blitt utformet for bruk i industriområder. For bruk i bebygde områder, er det viktig å legge merke til bestemte forholdsregler for å eliminere elektromagnetiske forstyrrelser. Operatøren må installere og bruke dette apparaturet som beskrevet i denne håndboken. Hvis noen elektromagnetiske forstyrrelser oppdages, må operatøren iverksette korrigerende handlinger for å eliminere disse forstyrrelsene, hvis nødvendig med hjelp fra Lincoln Electric.

## 

Forutsatt at impedansen i det offentlige lavspenningssystemet ved punktet for vanlig sammenkobling er lavere enn:

- 56,4 mΩ for POWERTEC® I250C STANDARD
- 56,4 mΩ for POWERTEC® I250C ADVANCED
- 56.4 mΩ for POWERTEC® I320C STANDARD
- 56,4 mΩ for POWERTEC® I320C ADVANCED
- 56.4 m $\Omega$  for **POWERTEC**<sup>®</sup> i380C ADVANCED
- 23 mΩ for POWERTEC® i450C ADVANCED

Dette utstyret oppfyller kravene i IEC 61000-3-11 og IEC 61000-3-12 og kan tilkobles de offentlige lavspenningssystemene. Det er installatørens eller brukerens ansvar å sørge for at impedansen i systemet er i overensstemmelse med begrensningene for impedans, ved å konsultere nettverkoperatøren dersom det er nødvendig.

Før maskinen installeres må operatøren sjekke arbeidsområdet for enheter som kan svikte grunnet elektromagnetiske forstyrrelser. Ta følgende i betraktning.

- Inngang- og utgangsledninger, kontrolledninger og telefonledninger som er i eller nærliggende arbeidsområdet og maskinen.
- Radio og/eller fjernsynssendere og mottakere. Datamaskiner eller datakontrollert utstyr.
- Sikkerhet og kontrollutstyr for industrielle prosesser. Utstyr for kalibrering og målinger.
- Personlige medisinske enheter som pacemakere og høreapparat.
- Sjekk etter elektromagnetisk immunitet for utstyr som brukes i eller nært arbeidsområdet. Operatøren må være sikker på at alt utstyr i området er kompatibelt. Dette kan kreve ekstra beskyttelsestiltak.
- Dimensjonene til arbeidsområdet som skal betraktes avhenger av områdets konstruksjon og andre aktiviteter som finner sted.

Ta følgende retningslinjer i betraktning for å redusere elektromagnetiske utslipp fra maskinen.

- Koble maskinen til inngangsforsyningen i henhold til denne bruksanvisningen. Hvis forstyrrelser oppstår kan det være nødvendig å ta ekstra forhåndsregler slik som å filtrere inngangsforsyningen.
- Utgangsledningene bør holdes så korte som mulig og plasseres sammen så nært hverandre som mulig. Dersom mulig, koble arbeidsstykket til jording for å redusere de elektromagnetiske utslippene. Operatøren må kontrollere at tilkobling av arbeidsstykket til jordingen ikke fører til problemer eller usikre driftsforhold for personell og utstyr.
- Avskjerming av ledninger i arbeidsområdet kan redusere elektromagnetiske utslipp. Dette kan være nødvendig i spesielle tilfeller.

## 

EMC-klassifisering av dette produktet er klasse A i henhold til standarden for elektromagnetisk kompatibilitet, EN 60974-10, dette betyr at produktet kun er utformet for bruk ved industrianlegg.

## 

Klasse A-utstyret er ikke beregnet for bruk i boligområder hvor strømmen er levert av det offentlige systemets lavspenningstilførsel. Det kan være potensielle vanskeligheter med å sikre elektromagnetisk kompatibilitet på slike steder, på grunn av både kablede og utstrålte forstyrrelser.

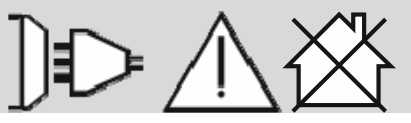

01/11

## Sikkerhetsregler

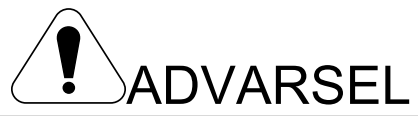

Dette utstyret skal kun brukes av kvalifisert personell. Forsikre deg om at all oppkobling, bruk, vedlikehold og reparasjon er utført av kvalifisert personell. Les og forstå denne bruksanvisningen før utstyret tas i bruk. Hvis bruksanvisningen ikke følges kan dette resultere i alvorlig personskade, død eller skade på utstyret. Les og forstå de følgende eksempler og Advarsels- symboler. Lincoln Electric er ikke ansvarlig for skader som er forårsaket av: feil installasjon, dårlig vedlikehold eller unormal bruk.

|                                                           | ADVARSEL: Dette symbolet indikerer at bruksanvisningen må følges for å unngå alvorlige personskader, død eller skade på utstyret. Beskytt deg selv og andre fra personskade eller død.                                                                                                    |
|-----------------------------------------------------------|----------------------------------------------------------------------------------------------------|
|                                                           | LES OG FORSTÅ BRUKSANVISNINGEN: Les og forstå denne bruksanvisningen før utstyret tas i bruk.<br>Elektrisk buesveising kan være farlig. Hvis bruksanvisningen ikke følges kan dette resultere i alvorlig<br>personskade, død eller skade på utstyret.                                                                                                    |
|                                                           | ELEKTRISK STØT KAN DREPE: Sveiseutstyr genererer høye spenninger. Ikke berør elektroden,<br>arbeidsklemmen, eller tilkoblede arbeidsstykker når dette utstyret er slått på. Isoler deg selv fra<br>elektroden, arbeidsklemmen, og tilkoblede arbeidsstykker.                                                                                                    |
| *                                                         | ELEKTRISK UTSTYR: Slå av strømforsyningen ved å benytte frakoplingsbryteren på sikringsboksen før du arbeider på dette utstyret. Jording skal være iht. gjeldende regler.                                                                                                    |
|                                                           | ELEKTRISK UTSTYR: Hold elektrodeholderen, godsklemme, sveisekabel og sveisemaskin i god<br>operativ stand. Reparer defekt isolasjon. Dypp aldri elektrodeholderen i vann for avkjøling. Bruk<br>sikkerhetsbelte når det arbeides over gulvnivå, for å sikre mot fall som følge av elektriske støt.                                                                                                    |
|                                                           | ELEKTROMAGNETISK FELT KAN VÆRE FARLIG: Elektrisk strøm som strømmer igjennom en<br>hvilken som helst konduktor skaper elektromagnetisk felt (EMF). EMF-felt kan forstyrre enkelte<br>pacemakere, og sveisere som har pacemaker må rådføre seg med lege før de bruker dette utstyret.                                                                                                    |
| CE                                                        | CE-GODKJENNING: Dette produktet i samsvar med europeiske direktiver.                                                                                                    |
| Optical instation sensision<br>(CRI 20146)<br>(CRI 20146) | KUNSTIG OPTISK STRÅLING: Ifølge kravene i direktivet 2006/25/EF og standarden<br>EN 12198 Standard, er utstyret i kategori 2. Det gjør det obligatorisk med personlig verneutstyr (PPE)<br>som har et filter med en beskyttelsesgrad på opptil et maksimum av 15, som påkrevd av standarden<br>EN169.                                                                                                    |
|                                                           | RØYK OG GASS KAN VÆRE FARLIG: Sveising kan produsere røyk og gasser som er farlige for<br>helsen. Unngå å puste inn disse røykene og gassene. For å unngå slik fare må operatøren må bruke<br>tilstrekkelig ventilasjon eller avtrekk til å holde røyk og gasser borte fra pustesonen.                                                                                                    |
|                                                           | STRÅLING FRA LYSBUEN KAN BRENNE: Bruke en skjerm med riktige filter og dekkplater for å beskytte øynene mot gnister og stråler fra lysbuen ved sveising eller observasjon av sveising. For å beskytte huden, bruk spesielle beskyttelsesklær laget av holdbart, brannsikkert material. Beskytt annet personell som er i nærheten med egnet, ikke brennbar avskjerming, og advar dem om at de ikke må se på lysbuen eller utsette seg selv for lysbuen. |

01/11

| S               | SIKKERHETS MERKE: Dette utstyret er tilpasset for strømforsyning til sveisearbeid utført i omgivelser<br>hvor man har økt fare for elektrisk støt.                                                                                                    |
|-----------------|----------------------------------------------------------------------------------------------------|
|                 | VARM KJØLEVÆSKE KAN GI BRANNSKADER PÅ HUDEN: Påse at kjølevæsken IKKE ER VARM<br>før du tar i bruk kjøleren.                                                                                                    |
|                 | BEVEGELIGE DELER ER FARLIGE: Det er bevegelige mekaniske deler i denne maskinen som kan<br>føre til alvorlig personskade. Hold hendene dine, kroppen og klær vekke fra disse delene under<br>oppstart, drift og vedlikehold av maskinen.                                                                                                    |
|                 | SYLINDER KAN EKSPLODERE HVIS SKADET: Bruk kun flasker med komprimert gas som inneholder riktig inertgass for prosessen som brukes og riktige driftsregulatorer egnet for gassen og trykket som benyttes. Hold alltid gassflaskene i oppreist stilling og godt festet til en fast støtte. Ikke flytt eller transporter gassflaskene med beskyttelseshetten fjernet. Ikke la elektroden, elektrodeholder, arbeidsklemmen eller andre strømførende del berøre en gassflaske. Gassflasker skal oppbevares borte fra områder der de kan bli utsatt for fysisk skade eller for sveiseprosessen, inkludert gnister og varmekilder. |
| anthanthline m. | SVEISTE MATERIALER KAN GI BRANNSKADE: Sveising genererer høy temperatur. Varme<br>materialer og overflater kan gi alvorlige brannskader. Bruk egnet verktøy og hansker når du skal<br>arbeide med varmt materiale.                                                                                                    |
|                 | SVEISESPRUT KAN FORÅRSAKE BRANN OG EKSPLOSJON: Fjern brannfarlige gjenstander fra<br>sveiseområdet, og har et brannslukningsapparat lett tilgjengelig. Sveisegnister og varme materialer fra<br>sveiseprosessen kan lett trenge gjennom små sprekker og åpninger til tilstøtende områder. Ikke sveis<br>på tanker, tromler, beholdere eller materialer, til riktige forholdregler er blitt truffet for å sikre at ingen<br>brennbare eller giftige damper vil være til stede. Bruk aldri dette utstyret når brennbare gasser, damper<br>eller lett antennelige væsker er til stede.                                         |

Produsenten forbeholder seg retten til å gjøre endringer og/eller forbedringer i utformingen, uten å dermed måtte oppdatere bruksanvisningen samtidig.

## Innledning

## Generell beskrivelse

Sveisemaskinene **POWERTEC® i250C STANDARD** POWERTEC<sup>®</sup> i250C ADVANCED **POWERTEC® i320C STANDARD POWERTEC® i320C ADVANCED POWERTEC® i380C ADVANCED POWERTEC® i450C ADVANCED** muliggjør sveising:

GMAW (MIG/MAG),

- FCAW (Flux-kjerne),
- SMAW (MMA),

## Installasjons- og brukeranvisning

Les hele denne anvisningen før man installerer eller tar i bruk maskinen.

## Plassering og Miljø

Denne maskinen arbeider under vanskelige forhold. Det er uansett viktig å respektere enkle forholdsregler for å sikre lang levetid og pålitelig drift.

- Du må ikke plassere eller bruke denne maskinen på en overflate med mer enn 15° graders helning.
- Bruk ikke denne maskinen for å tine opp rør.
- Denne maskinen må plasseres hvor det er god sirkulasjon av ren luft uten begrensninger for luftstrøm til å fra viftene. Dekk ikke maskinen med papir, klær eller filler når den er slått på.
- Skitt og støv som kan trekkes inn i maskinen må reduseres til et minimum.
- Denne maskinen har en beskyttelsesgrad på IP23. Hold den tørr når det er mulig og plasser den ikke på vått underlag eller i vannpytter.
- Plasser maskinen på avstand fra fjernkontrollerte apparat. Normal drift kan negativt påvirke driften av fjernstyrte apparat, noe som kan føre til personskader eller skade på gjenstander. Les avsnittet om elektromagnetisk kompatibilitet i denne håndboken.
- Arbeid ikke i områder hvor omgivelsestemperaturen er høyere enn 40°C.

## Arbeidssyklus og overvarming

Arbeidssyklusen til en sveisemaskin er prosentandelen av tiden i en 10 minutters syklus som sveiseren kan bruke maskinen ved nominell sveisestrøm.

Eksempel: 60% arbeidssyklus

Sveising i 6 minutter.

Pause i 4 minutter.

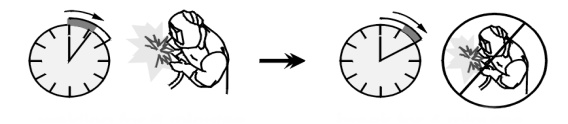

For lang arbeidssyklus vil føre til at varmebeskyttelsen koples inn.

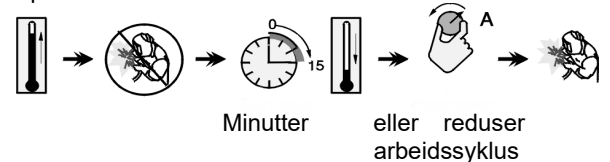

en

Den fullstendige pakken inneholder:

- Arbeidsledning 3m,
- Gasslange 2m,
- Matehjul V1.0/V1.2 for fast tråd (montert i trådmateren).

Anbefalt utstyr, som kan kjøpes av brukeren, ble nevnt i kapittelet "Tilbehør".

## Inngående forsyning kobling

#### 

Kun en faglært elektriker kan koble sveisemaskinen til strømnettet. Installasjonen må utføres i samsvar med gjeldene nasjonale normer for elektriske installasjon og lokalt regelverk.

Kontroller inntaksspenning, fase og frekvens i leveringen til maskinen før du slår den på. Kontroller koblingen av jordledningene fra maskinene til inntakskilden. Sveisemaskinene POWERTEC® i250C STANDARD / ADVANCED, POWERTEC<sup>®</sup> i320C STANDARD / ADVANCED, POWERTEC<sup>®</sup> i380C ADVANCED, POWERTEC® i450C ADVANCED må kobles til en riktig installert stikkontakt med jordpinne.

Input-spenning er 400 Vac 50/60Hz. For ytterligere informasjon om inntaksforsyningen se avsnittet om teknisk spesifikasjon i denne håndboken og typeskiltet til maskinen.

Påse at mengden kraft tilgjengelig fra inntaksforsyningen passer normal drift av maskinen. Den nødvendige sikringen forsinkede eller kretsbryteren oa kabelstørrelsene indikeres i avsnittet om tekniske spesifikasjoner i denne håndboken.

## 

Sveisemaskinen kan forsynes fra en kraftgenerator med utgangsstrøm på minst 30% mer enn inngangsstrømmen til sveisemaskinen.

## 

Når strømmen til maskinen forsynes fra en generator, må du forsikre deg om å slå sveiseapparatet av før generatoren slås av, for å hindre at det oppstår skade på sveiseapparatet!

## Utgående koblinger

Se punktene [2], [3] og [4] i figurene nedenfor.

## Kontroller og driftsfunksjoner

# Frontpanel POWERTEC<sup>®</sup> i250C&i320C Standardversjon

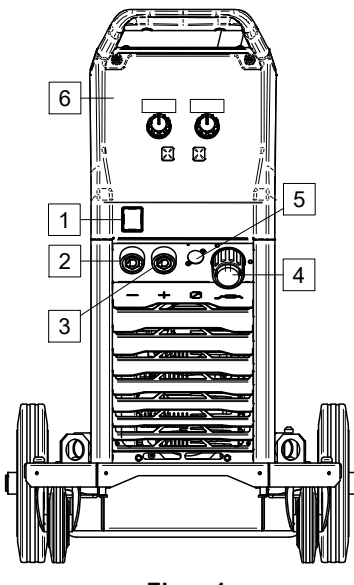

Figur 1

#### Frontpanel POWERTEC<sup>®</sup> i250C&i320C Avansert versjon

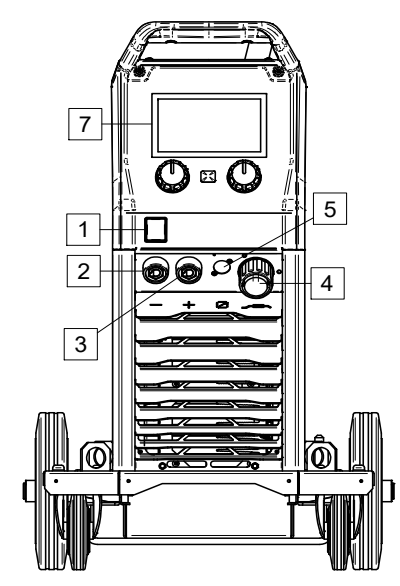

Figur 2

#### Frontpanel POWERTEC<sup>®</sup> i380C&i450C Avansert versjon

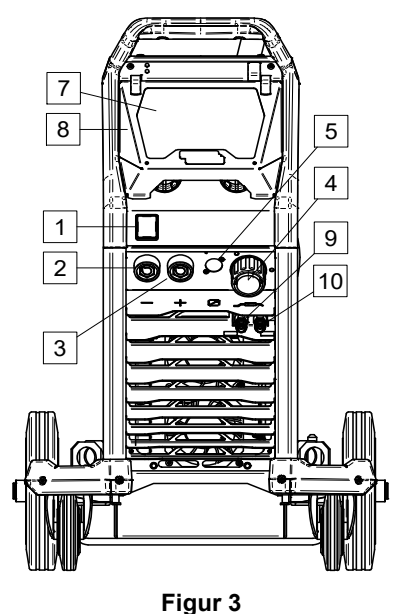

- <u>Effektbryter ON/OFF (I/O)</u>: Kontrollerer inngående effekt til maskinen. Påse at strømkilden er koblet til nettets strømtilførsel før du slå på strømmen ("I"). Etter at strøminntaket er tilkoblet og effektbryteren er slått på, tennes indikatoren.
- <u>Negativ utgående kontakt for sveisekretsen:</u> For å koble en elektrodeholder med ledning / arbeidsledning avhengig av ønsket konfigurasjon.
- <u>Positiv utgående kontakt for sveisekretsen:</u> For å koble en elektrodeholder med ledning / arbeidsledning avhengig av ønsket konfigurasjon.
- 4. <u>EURO-kontakt:</u> For kobling av en sveisepistol (for GMAW / FCAW-prosess).
- Fjernkontroll Kontaktplugg: For å installere fjernkontrollsettet. Denne kontakten tillater tilkobling av fjernkontroll. Se kapittelet "Tilbehør".
- 6. U0 Brukergrensesnitt: Se kapittelet "Brukergrensesnitt".
- 7. U7 Brukergrensesnitt: Se kapittelet Brukergrensesnitt
- 8. Display-deksel. Display beskyttelse for U7.
- Hurtigkobling: Uttak for kjølevæsken (forsyner nedkjølt kjølevæske til brenneren/pistolen).

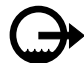

10. <u>Hurtigkobling:</u> Inntak av kjølevæske (henter varm kjølevæske fra brenner/pistol).

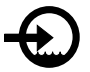

#### Bakpanel POWERTEC® i250C&i320C

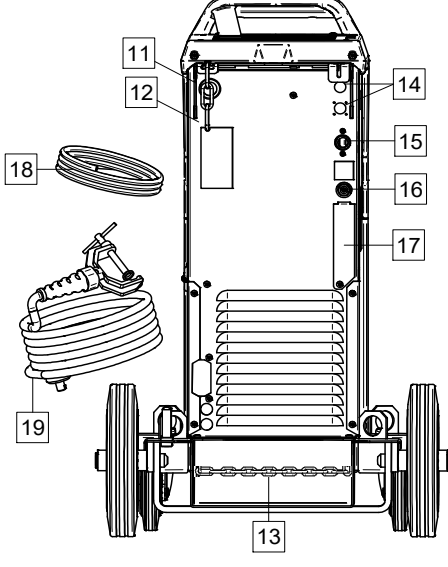

Figur 4

### Bakpanel POWERTEC® i380C&i450C

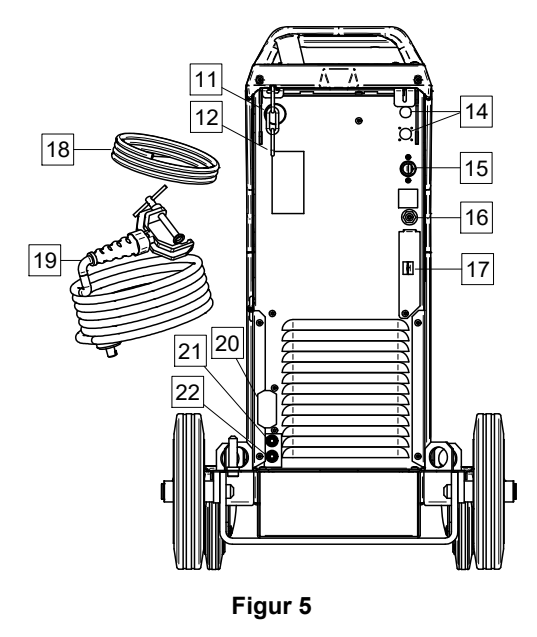

- 11. Kabelforing Inngang: Muliggjør installering av foring for sveisekabel levert i trommelpakke.
- 12. Toppkjede: For å beskytte gassflaske.
- 13. Bunnkjede: For å feste gassflasken på riktig måte
- 14. Forsyningsplugg: For gassvarmersett (se kapittelet 'Tilbehør").
- 15. Strømledning (5m): Kobler strømpluggen til den eksisterende inntaksledningen som er klassifisert for maskinen i henhold til indikasjonene i denne håndboken, og som oppfyller kravene i gjeldende standarder. Denne koblingen må kun utføres av en kvalifisert person.
- 16. Gasstilkobler: Kobling av gasslinjen.
- 17. Plugg til regulator av gasstrøm: Regulator av gasstrømmen kan kjøpes separat (se kapittelet Tilbehør").

- 18. Gasslange
- 19. Arbeidsledning
- 20. Dekselets brakett: For a installer COOL ARC® 26 strømforsyning og kontrollkabel (se kapittelet "anbefalt tilbehør").
- 21. Hurtigkobling: Inntak for kjølevæske (forsyner nedkjølt kjølevæske brenneren/pistolen).

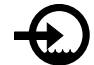

til

22. Hurtigkobling: Uttak av kjølevæske (henter varm kjølevæske fra brenner/pistol).

#### Interne kontroller

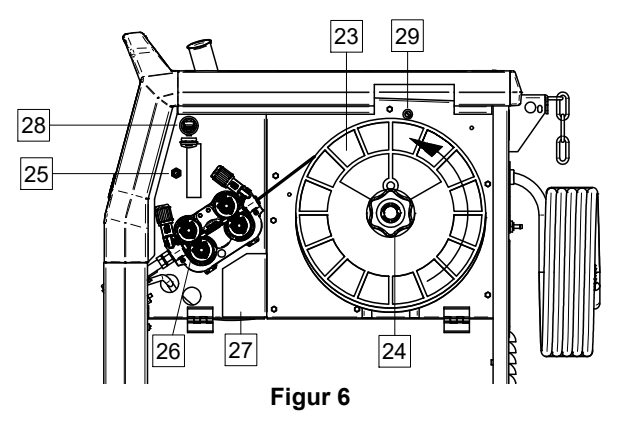

- 23. Spolet tråd (for GMAW / FCAW): Leveres ikke som standard.
- 24. Tråd Spoleholder: Maksimalt 16kg spoler. Muliggjør montering av plast, stål og fiberspoler på 51 mm spindel. Merk: Bremsemutter i plast har et venstre gjenge.
- 25. Bryter: forsyning tråd/gasspyling: Denne bryteren tillater forsyning av tråd (trådtest) og gasstrøm (gasstest) uten å slå på utgående spenning.
- 26. Tråddrev: 4-rullers tråddrev.
- 27. Plugg terminalblokk for endring av polaritet (for GMAW / FCAW-SS prosess): Denne terminalblokken gjør det mulig å stille inn sveisepolariteten (+ ; -), som gis ved sveisepistolen
- 28. USB StikkontaktType A: For USB-minnepinnens Videoavspilling for oppdatering kobling. av maskinens programvare og ved service.
- 29. Sikring F1: Bruk sikringen med lav resistans:

| POWERTEC <sup>®</sup> | POWERTEC <sup>®</sup> | POWERTEC <sup>®</sup> | POWERTEC <sup>®</sup> |
|-----------------------|-----------------------|-----------------------|-----------------------|
| i250C                 | i320C                 | i380C                 | i450C                 |
| 1A / 400V             | 1A / 400V             | 2A / 400V             | 2A / 400V             |
| (6,3x32mm)            | (6,3x32mm)            | (6,3x32mm)            | (6,3x32mm)            |

## Standardbrukergrensesnitt (U0)

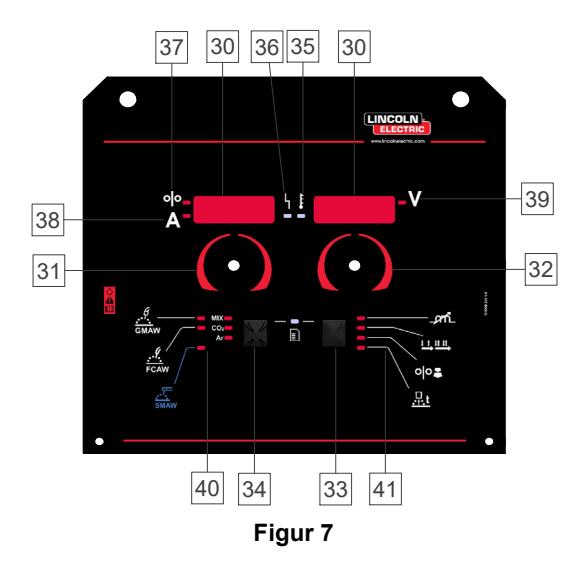

- 30. Display:
  - Venstre display: Viser trådmaterens hastighet eller sveisestrøm. Ved sveising viser display den aktuelle sveisestrømmens verdi.
  - Høyre display: Viser sveiserspenningen i volt. Ved sveising viser display den aktuelle sveisespenningens verdi.
- 31. <u>Venstre kontroll:</u> Justerer verdiene på det venstre display.
- 32. <u>Høyre kontroll:</u> Justerer verdiene på det høyre display.
- 33. <u>Høyre knapp:</u> Gjør det mulig å bla igjennom, endre og stille inn sveiseparametrene.
- 34. <u>Venstre knapp:</u> Muliggjør endring av sveiseprosessen.
- 35. <u>Indikator termisk overbelastning:</u> Denne indikerer at maskinen er overbelastet eller utilstrekkelig kjøling.
- 36. <u>Status LED:</u> Et to-fargers lys som indikerer systemfeil. Ved normal drift vises er fast grønt lys. Feiltilstander indikeres, for tabell 1.

## 

Statuslyset blinker grønt, og noen ganger rødt og grønt, i inntil ett minutt når maskinen slås på første gang. Når effektkilden tilføres energi kan det ta 60 sekunder for at maskinen skal være klar for sveising. Dette er en normal tilstand siden maskinen går igjennom initialisering.

#### Tabell 1 LED-lysenes tilstand

|                           | Betydning                                                                                                    |
|---------------------------|----------------------------------------------------------------------------------------------------|
| LED-lys<br>Tilstand       | Kun maskiner som benytter CAN-<br>protokoll for kommunikasjon                                                                                                    |
| Fast grønt                | Riktig driftsmodus. Energikilden<br>kommuniserer vanligvis med alt<br>periferisk utstyr.                                                                                                    |
| Blinker grønt             | Inntreffer ved reset av systemet, og<br>indikerer at effektkilden kartlegger<br>(identifiserer) ekstra tilkoblede<br>komponenter i systemet.<br>Denne tilstanden inntreffer i 1-10<br>sekunder etter at effektforsyningen er<br>tilkoblet eller når<br>systemkonfigurasjonen endres ved<br>drift.      |
|                           | Dersom statuslysene blinker med<br>kombinasjonen av rød og grønn<br>farge, betyr dette at det har oppstått<br>en feil i maskinen.                                                                                                    |
| Vekslende<br>grønn og rød | Hvert siffer i koden representerer<br>nummeret av rød blinking av<br>indikatorlyset. Individuelle kodesiffer<br>blinker i rødt med en lengre pause<br>mellom sifrene. Dersom det finnes<br>mer enn én kode, vil kodene skilles<br>av grønt lys. Les feilkoden før du slår<br>av maskinen.              |
|                           | For å slette feilen, slå av maskinen,<br>vent noen få sekunder, og slå<br>deretter på maskinen igjen. Dersom<br>feilkoden forblir værende, er det<br>nødvendig med vedlikehold.<br>Vennligst ta kontakt med nærmeste<br>godkjente service-center eller Lincoln<br>Electric og rapporter inn feilkoden. |
| Fast rødt                 | Indikerer at det ikke er<br>kommunikasjon i CAN-protokollen.                                                                                                    |

- 37. <u>LED Indikator:</u> Informerer om at venstre display viser trådmatingshastigheten.
- 38. <u>LED Indikator:</u> Informerer at venstre display viser ampere-enhetene.
- 39. <u>LED Indikator:</u> Informerer at høyre display viser voltenhetene.
- 40. <u>Sveiseprogrammets indikatorer:</u> LED-lys indikerer aktiv manuell sveisemodus. Se tabell 2.
- 41. <u>Sveiseparameternes indikatorer:</u> LED-lys indikerer de aktive sveiseparametrene. Se tabell 3.

## Endring i sveiseprosess

Det er mulig raskt å tilbakekalle ett av de seks manuelle sveiseprogrammene - Tabell 2.

#### Tabell 2 Manuelle sveisemoduser:

| Symbol                 | LED                          | Prosess              |  |  |
|------------------------|------------------------------|----------------------|--|--|
| <del>ہے۔</del><br>GMAW | MIX<br>CO2<br>Ar             | GMAW MIX             |  |  |
|                        | MIX<br>CO <sub>2</sub><br>Ar | GMAW CO2             |  |  |
|                        | MIX<br>CO2<br>Ar             | GMAW AR              |  |  |
| <b></b><br>FCAW        | MIX<br>CO2<br>Ar             | FCAW MIX             |  |  |
|                        | MIX<br>CO2<br>Ar             | FCAW CO <sub>2</sub> |  |  |
| smaw                   | MIX<br>CO2<br>Ar             | SMAW                 |  |  |

For å stille inn sveiseprosessen:

- Trykk på den venstre knappen [34], for å velge den riktige sveisemodusen – LED til det aktuelle programmet blinker.
- Trykk igjen den venstre knappen, indikatoren for aktiv sveisemodus vil hoppe til det neste programmet.

## 

Ved skiftet viser displayene en "prikket linje" på skjermen.

## Hurtig tilgang og konfigurasjon av meny for U0 Brukergrensesnittet

Brukerne har tilgang til de to menynivåene:

- Hurtig tilgang grunnleggende meny knyttet til sveiseparameternes innstillinger
- Konfigurasjonsmeny avansert meny knyttet til maskinkonfigurasjonen og de valgte sveiseparameterne.

## 

Menyen er ikke tilgjengelig ved sveising, eller det har oppstått en feil (status-LED lyser ikke med et fast grønt lys).

Tilgjengeligheten til parameterne i menyen for hurtig tilgang og konfigurasjon avhenger av det valgte sveiseprogrammet/sveiseprosessen.

Etter at apparatet er startet opp igjen, lagres brukerinnstillingen på nytt.

Modus for valg av parametre – parameternavnet på venstre display [30] blinker.

Modus for endring av parameterens verdi – parameterverdien på høyre display [30] blinker.

## Grunnleggende nivå

For å få tilgang til menyen (Tabell 3):

- Trykk på den høyre knappen [33] for å velge modus.
- Bruk den høyre knotten [32] for å stille inn parameterens verdi.
- Trykk på den venstre knappen [34], for å gå tilbake til hovedmenyen.

## 

Systemet returnerer til hovedmenyen automatisk etter 2 sekunds inaktivitet.

Tabell 3 Default-innstillingene til basismenyen

| Parameter                                             |          | Definisjon                                                                                                    |
|-------------------------------------------------------|----------|----------------------------------------------------------------------------------------------------|
|                                                       | _mL      | <ul> <li>Induktans – kontrollerer buens egenskaper ved kortbuesveising. Økende Induktans høyere enn 0.0 gir en skarpere bue (mer spruting) mens reduksjon i induktansen mindre enn 0.0 gir en mykere bue (mindre spruting).</li> <li>Reguleringsintervall: fra -10.0 til +10.0.</li> <li>Fabrikkstandard, Innsnøring er AV.</li> </ul>                                                                                                    |
| *• <b>•••</b> •• <b>•</b> ••••••••••••••••••••••••••• |          | <ul> <li>Modus for fakkelutløser (2-trinn / 4-trinn) -<br/>endrer funksjonen til fakkelutløseren.</li> <li>2-trinns utløseren slår av og på sveisingen som<br/>direkte svar på utløseren. Sveiseprosessen<br/>starter når brennerutløseren trykkes inn.</li> <li>4-trinns modus gjør kontinuerlig sveising mulig,<br/>når brennerutløseren slippes opp. For å stanse<br/>sveisingen, må brennerutløseren trykkes inn<br/>igjen. 4-trinns modellen gjør det enklere å utføre<br/>lange sveisinger.</li> </ul> |
| *• <b>┌ ╎┌ ╎</b> • • <b>╔╒╒</b>                       | ००इ      | <ul> <li>WFS-innkjøring – stiller inn<br/>trådmatingshastigheten fra tidspunktet som<br/>brennerutløseren trykkes inn til en bue er dannet.</li> <li>Reguleringsintervall: fra minimal til maksimal<br/>trådmatingshastighet.</li> <li>Fabrikkstandard, WFS-innkjøring er slått av.</li> </ul>                                                                                                    |
| * <mark>6 11 - n</mark> ' : Ruto v                    | <u>.</u> | <ul> <li>Tid for tilbakebrenning – tiden som sveisingen fortsetter etter stans av trådmatingen. Det forhindrer at tråden setter seg i leiren og forbereder enden på tråden til neste start av buen.</li> <li>Tiden for tilbakebrenning settes automatisk til (0,07s)</li> <li>Reguleringsintervall: fra 0s (OFF) til 0,25s</li> </ul>                                                                                                    |

### Avansert meny

For å få tilgang til menyen (Tabell 4):

- Trykk på den høyre [33] og venstre knappen [34] samtidig, for å få tilgang til menyen.
- Bruk den venstre knotten [31], for å velge parameteren.
- Trykk på den høyre knappen [33] for å bekrefte.
- Bruk den høyre knotten [32] for å velge parameterens verdi. Du kan når som helst returnere til listen over parametre ved å benytte den venstre knappen [34].
- Trykk på den høyre knappen [33] for å bekrefte.
- Trykk på den venstre knappen [34], for å gå tilbake til hovedmenyen.

#### Tabell 4 Default-innstillingene til den avanserte menyen

## 

Trykk på den venstre [34] og høyre knappen [33] samtidig, for å gå ut av menyen med de lagrede endringene.

Systemet returnerer til hovedmenyen automatisk etter ett minutts inaktivitet.

| Parameter                                      | Definisjon                                                                                                    |
|------------------------------------------------|----------------------------------------------------------------------------------------------------|
|                                                | Innstillinger for Punktsveising – stiller inn den totale<br>sveisetiden i intervallet 0-120 sekund, selv om<br>brennerutløseren fortsatt er nedtrykt.<br>Denne funksjonen fungerer ikke i 4-trinns utløsermodus.                                                                                                    |
| ┉ <u>┍</u> ┍┍┍┍┍<br>▲╸ <mark>└╴┍╴</mark> ╒╴┝   | <ul> <li>Kraterprosedyre – slå PÅ/AV kraterprosedyren:</li> <li>"PÅ" = Krater kan justeres. Kraterparameteren er tildelt<br/>den høyre knappen på brukergrensesnittet. Ved justering<br/>av krater, lyser LED-indikatoren.</li> <li>"AV" (Fabrikkstandard) = Kraterprosedyrens justering er<br/>AV og ignoreres etter at det er trykket på den høyre<br/>knappen på brukergrensesnittet.</li> </ul>                                                                                                    |
|                                                | <ul> <li>Forstrømstid – tiden som skjermingsgassen strømmer etter<br/>at brennerutløseren var trykket ned før trådmating.</li> <li>Fabrikkstandard, Forstrømstid er stilt inn på 0.2 sekund.</li> <li>Reguleringsintervall: fra 0.1 sekund til 25 sekund.</li> </ul>                                                                                                    |
| *• <b>P:</b><br>*• <b>P:</b><br>*• <b>P:</b>   | <ul> <li>Etterstrømstid– tiden som skjermingsgassen strømmer etter at sveisingen stanset.</li> <li>Fabrikkstandard, Etterstrømstid er stilt inn på 0.5 sekund.</li> <li>Reguleringsintervall: fra 0.1 sekund til 25 sekund.</li> </ul>                                                                                                    |
| ┉ <b>╒┍┍┍┍┍┍┍┍┍┍┍┍┍┍┍┍┍┍┍┍┍┍┍┍┍┍┍┍┍┍┍┍┍┍┍┍</b> | <ul> <li>Bue/Tapstid – dette alternativet kan benyttes dersom en ønsker å stanse utmatingen dersom buen ikke dannes, eller har gått tapt i en bestemt tidsperiode. Feil 269 vil vises dersom maskinen utgår.</li> <li>Dersom maskinen er stilt inn på OFF, vil maskinens effekt ikke slås av dersom en bue ikke er dannet eller den vil slås av dersom en bue mistes.</li> <li>Når en verdi er stilt inn, vil maskinens effekt slå seg av og feil 269 vil vises dersom det dras i utløseren etter at buen er tapt.</li> <li>For å hindre feil, still inn passende verdier for Bue/Tapstid ved å ta hensyn til alle parameterne (WFS-innkjøring, Trådmatingshastighet, Tid for tilbakebrenning osv.).</li> <li>Reguleringsintervall: fra OFF (0) til 10 sekund, (OFF er fabrikkstandard).</li> <li>Merk: Denne parameteren er deaktivert ved pinnesveisingsprosessen.</li> </ul> |
|                                                | <ul> <li>Skjermens lysstyrke– gjør det mulig å stille inn lysstyrkenivået til display.</li> <li>Fabrikkstandard: 5.</li> <li>Reguleringsintervall: fra 1 til 10</li> </ul>                                                                                                    |

| * FEEP \ I O O                                                                               | <ul> <li>Tilbakemeldingen vedvarer – bestemmer hvordan sveisestrømmens verdi skal vises etter at sveisingen er stanset.</li> <li>"n0" (fabrikkstandard) = siste lagrede tilbakemeldingsverdi vil blinke i 5 sekund etter stanset sveising, returner deretter til default-verdiene på display.</li> <li>"Yes" - siste lagrede tilbakemeldingsverdi vil blinke etter stanset sveising helt til utløseren vil bli trykket ned eller knotten vil bli bruk eller tenning av buen.</li> </ul> |
|----------------------------------------------------------------------------------------------|----------------------------------------------------------------------------------------------------|
|                                                                                              | Trådmatingshastighet (WFS) enhet – gjør det mulig å<br>endre WFS-enheten som vises:<br>• CE (fabrikkstandard) - m/min;<br>• US - in/min.                                                                                                    |
| <sup></sup> <sup>*</sup> <i>H</i> <sup>1</sup> <i>L</i> <sup>↓</sup> <i>D</i> <sup>↓</sup>   | <ul> <li>Varm start - prosentandel ved regulering av vekst nominell strømverdi ved buestart. Den skaper midlertidig heving av utgående strøm som gjør det enklere å tenne elektroden.</li> <li>Fabrikkstandard: 0.0</li> <li>Reguleringsintervall: fra -10.0 til +10.0. Denne parameteren er kun for SMAW.</li> </ul>                                                                                                    |
| <sup></sup> <sup>•</sup> <mark>╒ ╒ ╒</mark> ╘ <b>╔</b> ╹                                     | <ul> <li>Buestyrke - midlertidig økning i utgående strøm for å hindre klebing av elektroden for å gjøre sveiseprosessen enklere. Lavere verdier vil føre til mindre kortslutningsstrøm og en mykere bue. Høyere innstillinger vil føre til høyere kortslutningsstrøm, kraftigere bue og sannsynligvis mer sprut.</li> <li>Fabrikkstandard: 5.0</li> <li>Reguleringsintervall: fra 0.0 til +10.0</li> </ul>                                                                              |
|                                                                                              | <b>Gjenopprett innstillingen gjort ved fabrikken</b> – gjør det mulig å gjenopprette innstillingene gjort ved fabrikken.                                                                                                    |
| * <u>507</u><br>• <u>009</u> 5<br>• <del>000</del><br>• <del>000</del><br>• • <del>000</del> | <ul> <li>Se Programvareversjonen – brukt for å se programvareversjonen på brukergrensesnittet.</li> <li>Første oversikt viser effekten etter å ha fått tilgang til Softmenyen.</li> <li>Andre oversikt viser effekten etter å ha fått tilgang til redigering av parameter.</li> </ul>                                                                                                    |
|                                                                                              | <ul> <li>Kjøler – alternativet er tilgjengelig når kjøler er tilkoblet.</li> <li>Denne funksjonen gjør det mulig å følge kjølermodusene:</li> <li>FILL – Fylling.</li> <li>AUTO – Automatisk modus.</li> <li>On – Kjøler på i kontinuerlig modus.</li> <li>Off – Kjøler av.</li> <li>Se kjølerens instruksjonshåndbok for ytterligere detaljer.</li> </ul>                                                                                                    |

## Styring grensesnittmerking

## Tabell 5 Beskrivelse av symbol

| <b>D</b>                | Velg sveiseprosess                                                        | 1 <sup>23</sup> | Velg sveiseprogram                    | <u></u>            | SMAW-prosess (MMA)                                         |
|-------------------------|---------------------------------------------------------------------------|-----------------|---------------------------------------|--------------------|------------------------------------------------------------|
| <u>••</u>               | GMAW-prosess<br>(MIG/MAG)                                                 | <u></u>         | FCAW-prosess                          | $\mathfrak{M}$     | Kall tilbake fra<br>Brukerminnet                           |
| <b>→</b>                | Lagre til Brukerminnet                                                    |                 | Bruker oppsett                        | £11                | Avansert oppsett                                           |
| e C                     | Konfigurasjon                                                             | $\square$       | Buestyrke                             |                    | Varm start                                                 |
| _prnL                   | Innsnøring                                                                | t1 [//          | Forstrøm tid                          | Int +2             | Etterstrøm tid                                             |
| <u></u> t               | Tilbakebrenningstid                                                       | 00              | WFS-innkjøring                        | ₽<br>₽             | Velg funksjon til<br>Pistolutløser (2-trinn / 4-<br>trinn) |
| <b> </b> ♦ (M) <b>→</b> | Grenser                                                                   | ↓ t             | 2-trinn                               | $\Lambda$          | Kraterprosedyre                                            |
|                         | Punktsveising<br>Innstillinger                                            |                 | 4-trinn                               | $\mathbf{\Lambda}$ | Startprosedyre                                             |
| 00                      | Kaldmating                                                                |                 | Lysstyrkenivå                         |                    | Gjenopprett<br>Fabrikkinnstilling                          |
| ?                       | Maskininformasjon                                                         | A)\$B>          | A/B Prosedyre                         |                    | USB-minne                                                  |
| $\checkmark$            | Kontrollmerke                                                             | ×               | Avskjedigelse merke                   | <del>.</del> -O    | Tilgangskontroll                                           |
|                         | Feil                                                                      | 5               | ESCape knapp                          | ſ                  | Bekreftelsesknapp                                          |
| <u>in</u><br>min        | Trådmatingshastighet<br>[in/min]                                          | V               | Sveisespenning                        | Α                  | Sveisestrøm                                                |
|                         | Blokkert                                                                  |                 | Støtte                                | <u>m</u><br>min    | Trådmatingshastighet<br>[m/min]                            |
|                         | Still inn språket                                                         |                 | Avansert UI utseende                  | • • •              | Display<br>Konfigurasjonsinnstillinger                     |
|                         | Standard UI utseende                                                      | Ma              | Innkobling/frakobling<br>jobber Lagre |                    | Velg element som skal<br>blokkeres                         |
|                         | Innkobling/frakobling<br>jobber Modus eller Velg<br>jobber for Jobb-modus |                 | Lagre                                 | <b>A</b><br>***_   | Blokker                                                    |
|                         | Sveisehistorie                                                            | •               | Last                                  |                    | Service sveiselogg                                         |
| ÍÔ                      | SnapShot (foto)                                                           |                 | Kjøler                                | °¢                 | Service-meny                                               |
| ECO                     | Grønn modus                                                               | turc<br>M       | Innstillinger                         | <30W               | Standby                                                    |
| <10W                    | Driftsstans                                                               |                 | Dato / Tid                            |                    | Lydvolum                                                   |
|                         |                                                                           |                 |                                       |                    |                                                            |

|   | Video |   | Spill     |   | Pause     |
|---|-------|---|-----------|---|-----------|
|   | Stopp | Ù | Gjenta av | Ŋ | Gjenta på |
| X | Demp  |   |           |   |           |

## Avansert brukergrensesnitt (U7)

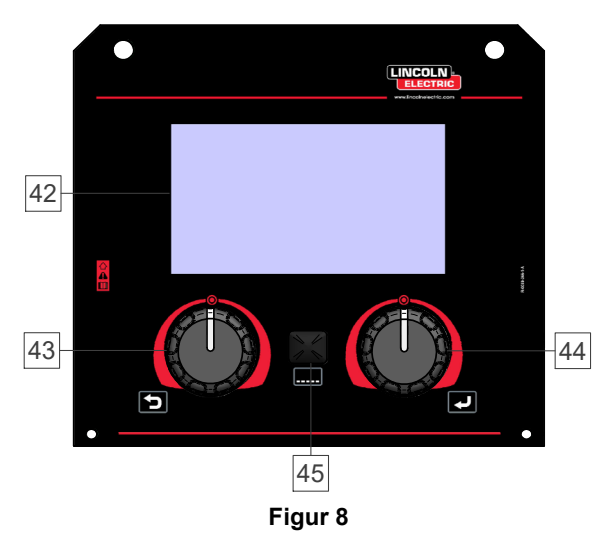

42. <u>Display:</u> 7" TFT display viser sveiseprosessenes parametre.

- 43. <u>Venstre knott:</u> Stiller inn verdien i det øvre venstre hjørnet på display. Slett valg. Returner til menyen framfor.
- 44. <u>Høyre knott:</u> Stiller inn verdien i det øvre høyre hjørnet på display. Bekreftelse på endringene.

45. <u>Knapp</u>: Gjør det mulig å returnere til hovedmenyen. Bruker har tilgang til to forskjellige oversikter over grensesnittet:

- Standardoversikt (Figur 7.)
- Avansert oversikt (Figur 8)

For a velge oversikten av grensesnittet:

- Trykk på Knapp [45] eller høyre Knott [44].
- Bruk den høyre knotten [44] for å fremheve ikonet "Konfigurasjon".
- Trykk på den høyre knappen [44] for å bekrefte avgjørelsen.
- Bruk den høyre knotten [44] for å fremheve ikonet "UI look".
- Trykk på den høyre knappen [44] for å bekrefte avgjørelsen.
- Velg en av oversiktene (Standard Figur 7. eller Avansert – Figur 8).
- Trykk på knappen [45] eller venstre knott [43] for å returnere til hovedmeny.

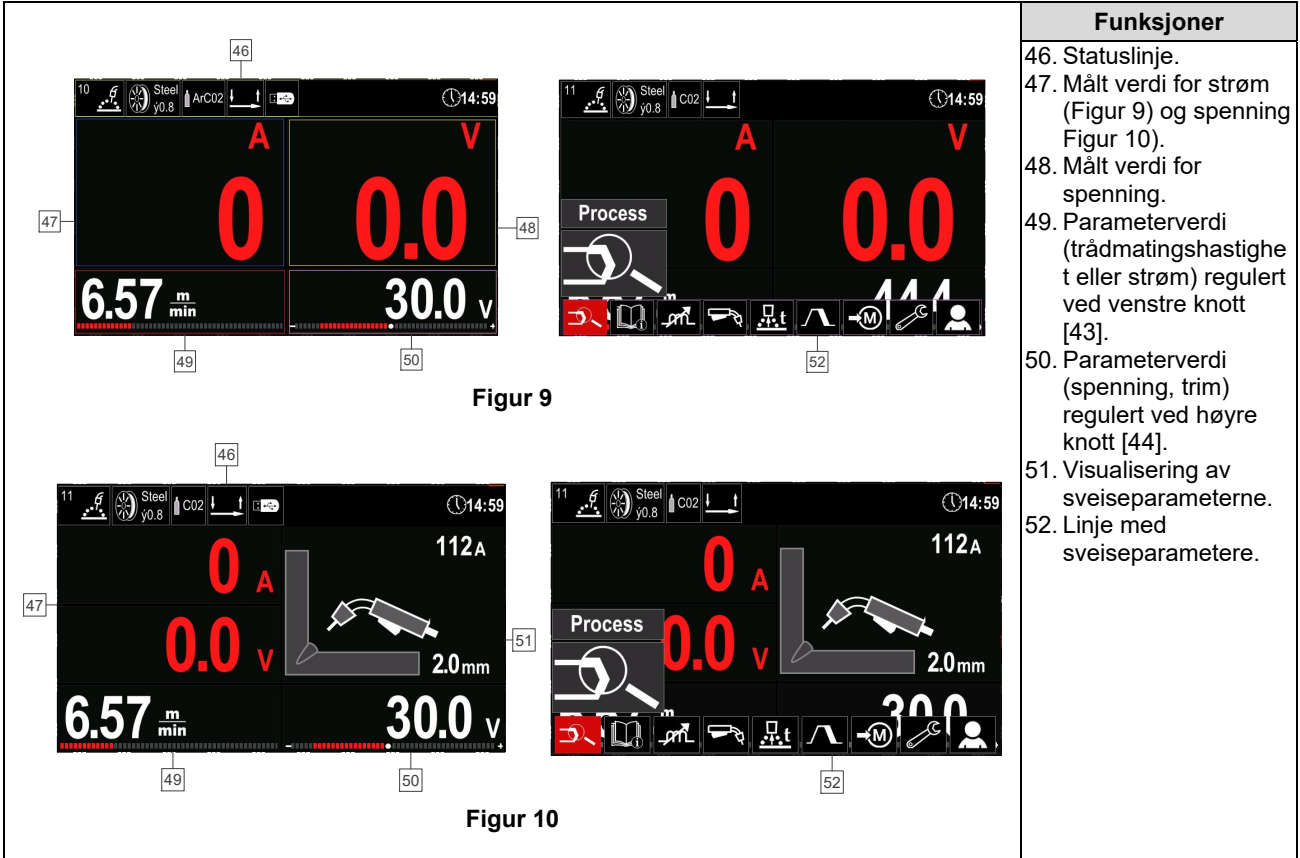

### Tabell 6 Standard / Avansert UI-utseende

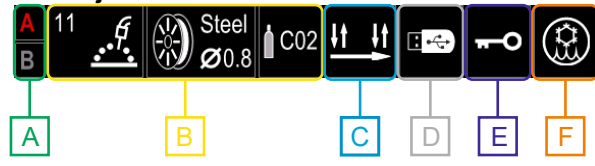

Figur 11

- A A/B Prosedyre
- **B** Informasjon om aktiv sveisemodus
- **C** 2/4 Trinn
- **D** USB-minne
- E Tilgangskontroll
- F Kjøler

## Linje med sveiseparametere

- Linje med sveiseparametere aktiverer:
- Sveiseprosess/programendring.
- Endring i brennerutløserfunksjon (GMAW,FCAW),
- Tilfør eller gjemme funksjoner og sveiseparametere brukeroppsett.
- Endre oppsett.

#### Tabell 7 GMAW og FCAW Sveiseparametere Linje

| Symbol | Beskrivelse                                             |
|--------|---------------------------------------------------------|
|        | Velg sveiseprosess                                      |
| i      | Støtte                                                  |
|        | Velg funksjon til Pistolutløser (2-trinn / 4-<br>trinn) |
| _,cm_  | Innsnøring                                              |
| e C    | Konfigurasjon                                           |
|        | Bruker oppsett                                          |

#### 

Parameternes tilgjengelighet avhenger av det valgte sveiseprogrammet / sveiseprosessen.

#### Tabell 8 Linje med SMAW-sveiseparametere

| Symbol        | Beskrivelse        |
|---------------|--------------------|
|               | Velg sveiseprosess |
| i             | Støtte             |
| $\mathcal{P}$ | Buestyrke          |
|               | Varm start         |
| e C           | Konfigurasjon      |
|               | Bruker oppsett     |

## Velg sveiseprogram

For å velge sveiseprogrammet:

- Trykk på knappen [45] eller høyre knott [44] for å få tilgang til linjen med sveiseparameterne.
- Bruk den høyre knotten [44] for å fremheve ikonet "Velg sveiseprosess".
- Trykk på den høyre knotten [44] for å bekrefte valget.

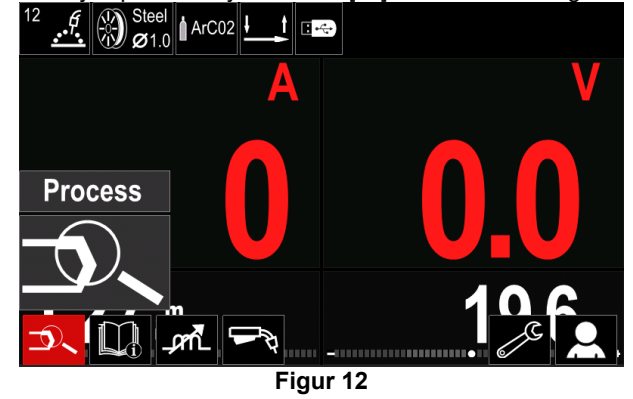

• Bruk den høyre knotten [44] for å fremheve ikonet "Velg sveiseprogram".

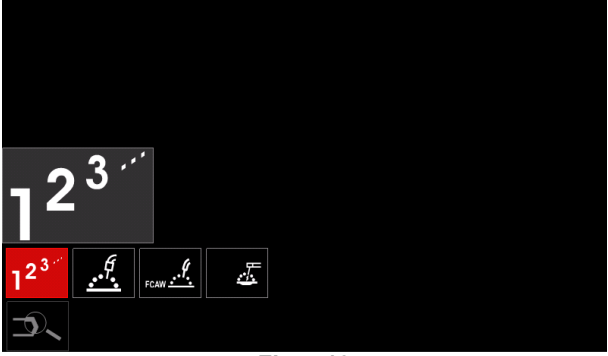

Figur 13

Trykk på den høyre knotten [44] for å bekrefte valget.

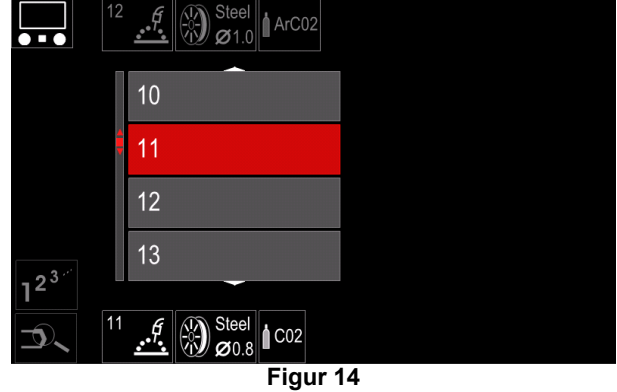

- Bruk den høyre knotten [44] for å fremheve programnummeret.
- Trykk på den høyre knotten [44] for å bekrefte valget.

## 

Listen over tilgjengelige program avhenger av strømkilde.

Dersom brukeren ikke kjenner sveiseprogrammets nummer, kan det velges manuelt. I dette tilfellet må veiledningen nedenfor følges:

Sveise prosess

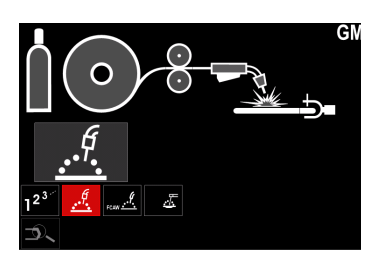

 Endring av modus: Synergi / Manuell

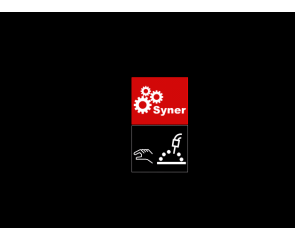

Elektrodetrådmaterial

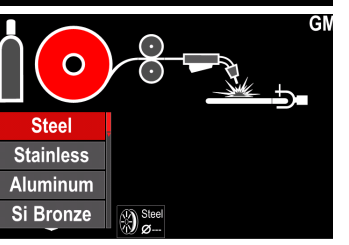

 Elektrodetråd Diameter

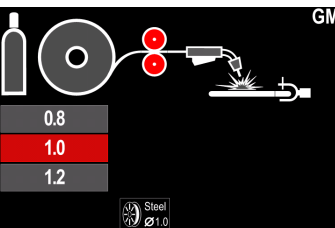

12 <u>.</u> Steel Ø1.0

0

CV ArMix CV CO2

Skjerming

## For å få tilgang til støttemenyen:

Støtte

- Trykk på knappen [45] eller høyre knott [44] for å få tilgang til linjen med sveiseparameterne.
- Bruk den høyre knotten [44] for å fremheve ikonet "Støtte".
- Trykk på den høyre knotten [44] for å bekrefte valget.

| Technical Specifications |  |
|--------------------------|--|
| Accessories              |  |
| Consumables              |  |
| Safety                   |  |
| Welding Variables        |  |
|                          |  |
|                          |  |

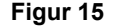

Støttemenyen gjør det mulig å få informasjon om følgende punkt:

- Tekniske spesifikasjoner.
- Tilbehør.

.

- Sveisematerial.
- Sikkerhetsveiledning.
- Sveisevariabler effekt MIG.

## **Bruker oppsett**

For å få tilgang til brukeroppsett:

- Trykk på knappen [45] eller høyre knott [44] for å få tilgang til linjen med sveiseparameterne.
- Bruk den høyre knotten [44] for å fremheve ikonet • "Brukeroppsett".
- Trykk på den høyre knotten [44] for å bekrefte valget.

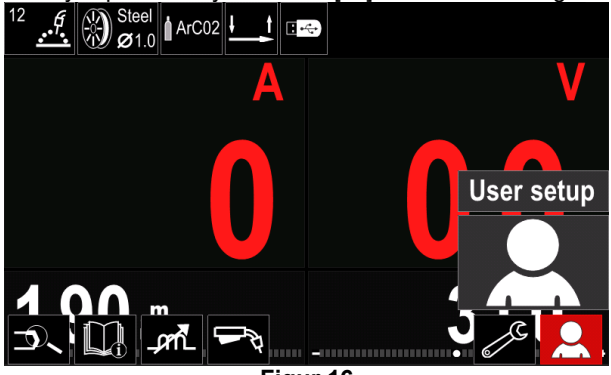

Figur 16

Menyen med brukeroppsetting gjør det mulig å tilføre den ekstra funksjonen og /eller parameteren til sveiseparameterne Linje [52] slik det vises i Tabell 9.

#### Tabell 9. Brukers oppsettmeny

| Symbol          | Beskrivelse                   |
|-----------------|-------------------------------|
| t1 /            | Forstrøm tid                  |
| []/ t2          | Etterstrøm tid                |
| <u>.</u><br>t   | Tilbakebrenningstid           |
|                 | Punktsveising Innstillinger   |
| 0               | WFS-innkjøring                |
|                 | Startprosedyre                |
|                 | Kraterprosedyre               |
| A> <b>\$</b> B> | A/B Prosedyre                 |
| ľ               | Kall tilbake fra Brukerminnet |
|                 | Lagre til Brukerminnet        |
| •               | USB-minne                     |

## 

For å endre parameternes eller funksjonenes verdi, må deres ikon tilføres sveiseparameterne Linje [52].

For å tilføre parameter eller funksjon til sveiseparameterne Linje [52]:

- Få tilgang til "Brukeroppsett" (se Figur 16.)
- Bruk den høyre knotten [44] for å fremheve parameterens eller funksjonens ikon som skal tilføres sveiseparameterne Linje [52], for eksempel WFSinnkjøring.

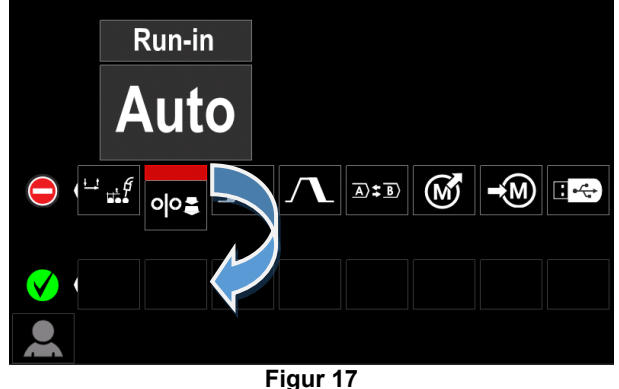

Trykk på den høyre knotten [44] for å bekrefte valget. • WFS-innkjøringsikonet vil bli droppet.

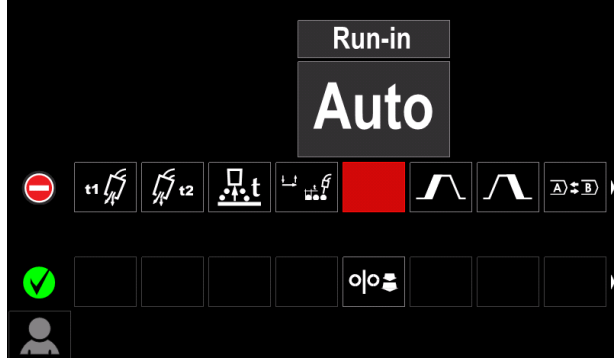

Figur 18

## 

- For å fjerne ikonet trykk på høyre knott [44] en gang til.
- For å gå ut av brukerens oppsettmeny trykk på den venstre knappen [43].
- Valgt parameter eller funksjon ble tilført sveiseparameterne Linje [52]

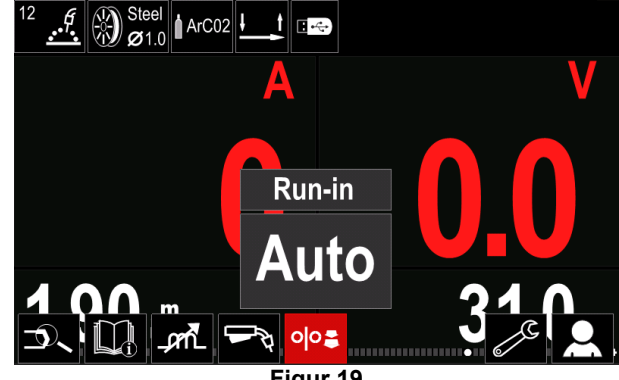

Figur 19

For a fjerne valgt parameter eller funksjon fra sveiseparameterne Linje [52]:

- Få tilgang til "Brukeroppsett".
- Bruk den høyre knotten [44] for å fremheve parameterens eller funksjonens ikon som ble tilført sveiseparameterne Linje [52]

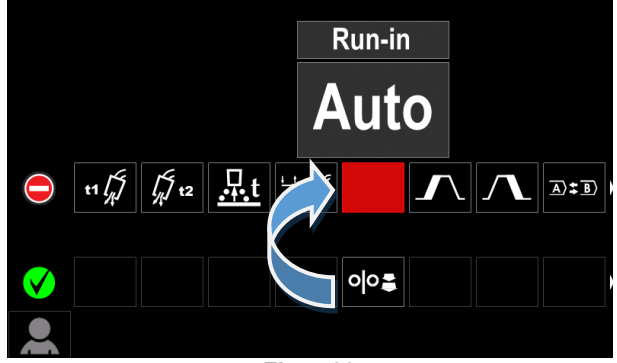

Figur 20

Trykk på den høyre knotten [44] - det valgte ikonet vil forsvinne fra bunnen på display.

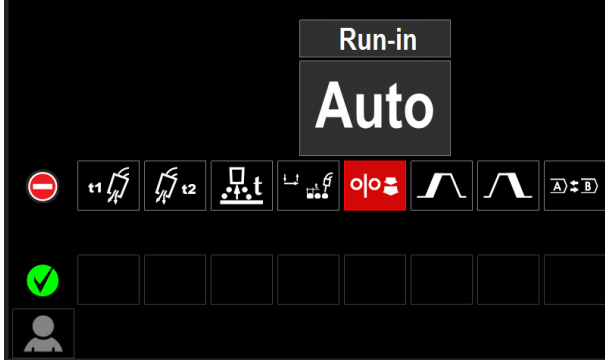

Figur 21

Valgt parameter eller funksjon forsvant fra sveiseparameternes Linje [52]

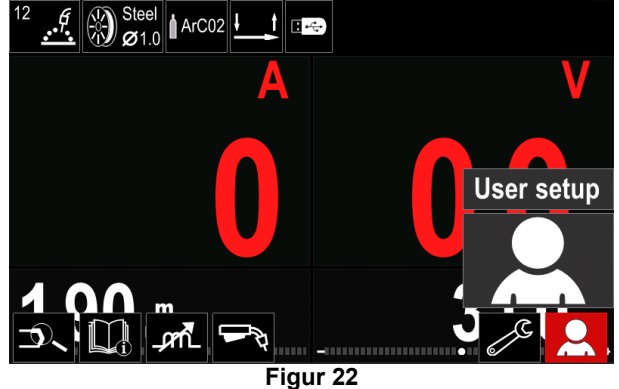

#### Beskrivelse av parametre og funksjoner:

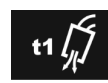

Forstrømstid – tiden som skjermingsgassen strømmer etter at brennerutløseren var trykket ned før trådmating.

Reguleringsintervall: fra 0-sekund (OFF) til 25 sekund (fabrikkstandard er stilt inn på Auto-modus).

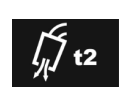

Etterstrømstidtiden som skjermingsgassen strømmer etter at sveisingen stanset.

Reguleringsintervall: fra 0-sekund (OFF) til 25 sekund (fabrikkstandard er stilt inn på Auto-modus).

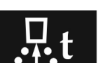

Tid for tilbakebrenning - tiden som ....t fortsetter etter sveisingen stans av trådmatingen. Det forhindrer at tråden setter seg i leiren og forbereder enden på tråden til neste start av buen

Reguleringsintervall: fra OFF til 0.25 sekund • (fabrikkstandard er stilt inn på Auto-modus).

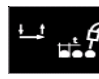

Punktsveisingsinnstillinger - stiller inn total sveisetid selv når brennerutløseren fortsatt er trykket inn. Denne funksjonen fungerer ikke i 4-trinns utløsermodus.

Reguleringsintervall: fra 0-sekund (OFF) til 120 sekund (fabrikkstandard er OFF).

## 

Punkttimeren har ingen effekt i 4-trinns utløsermodus.

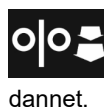

WFS-innkjøring stiller inn trådmatingshastigheten fra tidspunktet som brennerutløseren trykkes inn til en bue er

• Reguleringsintervall: fra minimum på 150 in/min (Fabrikkstandard er stilt inn i Auto-modus).

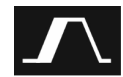

Startprosedyre - kontrollerer WFS og Volt (eller Trim) i en spesiell tidsperiode ved start av sveisingen. I løpet av starttiden, vil maskinen gå opp og ned fra startprosedyren til den forhåndsinnstilte sveiseprosedyren.

Reguler tidsintervallet: fra 0 sekund (OFF) til 10 sekund.

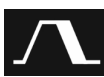

Kraterprosedyre - kontrollerer WFS (eller verdi i ampereenheter) og Volts (eller Trim) for en spesifisert tid ved avsluttet sveising etter at utløseren ble frigjort. I løpet av kratertiden, vil maskinen gå opp og ned fra sveiseprosedyren til kraterprosedyren.

Reguler tidsintervallet: fra 0 sekund (OFF) til 10 sekund.

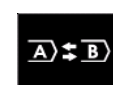

A/B Prosedyre - gjør det mulig å skifte sveiseprosedyre raskt. Endringen i sekvens kan skje mellom:

- To forskjellige Sveiseprogram.
- Forskjellige innstillinger for det samme programmet.

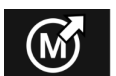

Kall fram fra Brukerminnet - kall fram de lagrede programmene fra Brukerminnet. For å kalle fra Sveiseprogrammet fra

Brukerminnet: **Merk:** Før bruk måtte Sveiseprogrammet tildeles Brukerminnet

- Tilfør ikonet "Last" til sveiseparameternes Linje.
- Bruk den høyre knotten [44] for å fremheve minneikonet "Last".
- Trykk på den høyre knotten [44] for å bekrefte menyen for "Last" minnet er vist på display.
- Bruk den høyre knotten [44] for å fremheve minnenummeret som sveiseprogrammet kalles opp fra.
- Bekreft valget trykk på den høyre knotten [44].

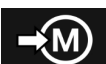

minnet:

Lagre i brukerminnet - Lagre Sveiseprogrammet med dets parametre i ett av de femti brukerminnene. For å lagre i

- Tilfør ikonet "Lagre Brukerminnet" til sveiseparameternes Linje.
- Bruk den høyre knotten [44] for å fremheve ikonet "Lagre til Brukerminnet".

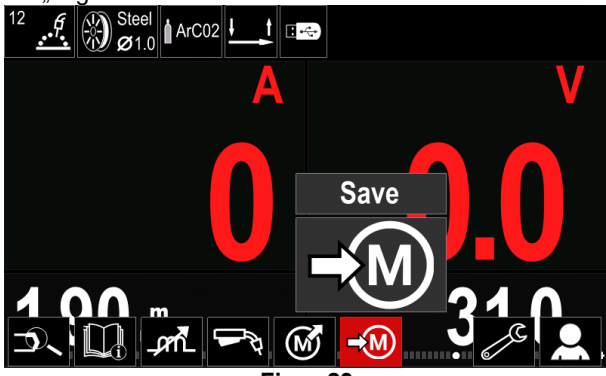

Figur 23

- Trykk på den høyre knotten [44] for å bekrefte "Lagre i Brukerminnet" er vist på display.
- Bruk den høyre knotten for å fremheve minnenummeret hvor programmet vil bli lagret.

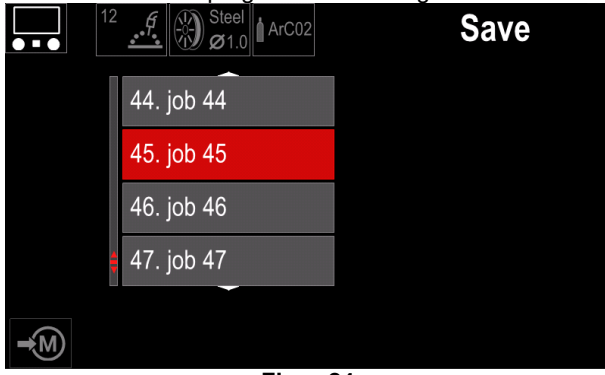

Figur 24

 Bekreft valget – trykk og hold nede i 3 sekunder den høyre knappen [44].

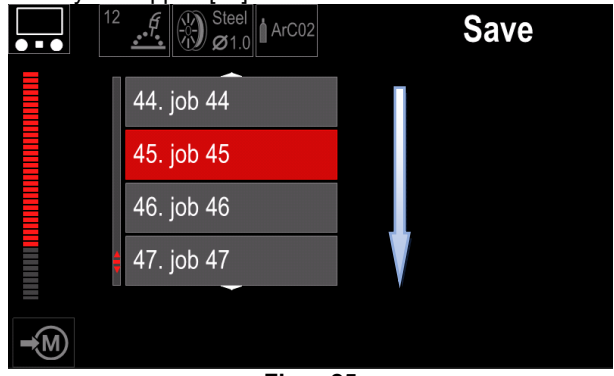

Figur 25

- Gi en jobb nytt navn vri på den høyre knotten [44] for å velge: numrene 0-9, bokstavene A-Z, a-z. Trykk på den høyre knappen [44] for å bekrefte det første tegnet til navnet.
- Neste tegn må velges på samme måte.
- For å bekrefte jobbens navn og gå tilbake til hovedmenyen, trykk på knapp [45] eller den venstre knotten [43].

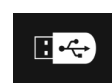

**USB-minne** - når USB-lagringsenheten er koblet til USB-porten har brukeren tilgang til (Tabell 10.):

## Tabell 10 USB-meny

| Symbol | Beskrivelse |
|--------|-------------|
|        | Lagre       |
|        | Last        |

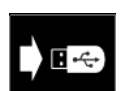

Lagre – følgende data kan lagres på en USB-minnepinne: (Tabell 11.):

#### Tabell 11 Lagre og gjenopprett valg

| Symbol               | Beskrivelse                                       |
|----------------------|---------------------------------------------------|
| <b>†↓</b> † <b>↓</b> | Gjeldende sveiseinnstillinger                     |
|                      | Avansert parameterkonfigurasjon<br>(P meny)       |
|                      | Alle Sveiseprogram lagret i brukerminnet          |
| M1<br>:<br>M50       | Ett av sveiseprogrammene lagret i<br>brukerminnet |

For å lagre data på USB-enheten:

- Koble USB til sveisemaskinen.
- Tilfør ikonet "USB-minne" til sveiseparameterne linje [52].
- Bruk den høyre knotten [44] for å fremheve minneikonet "USB-minne".

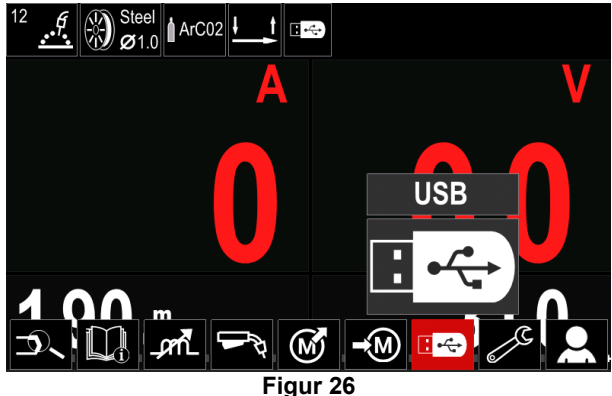

- Trykk på den høyre knotten [44] for å bekrefte valget USB-minnet er vist på display.
- Bruk den høyre knotten [44] for å fremheve ikonet "Lagre".

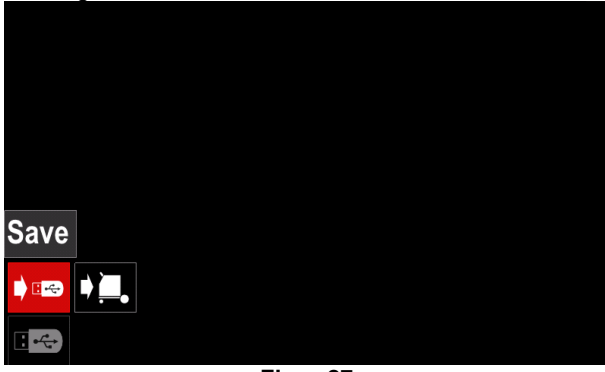

Figur 27

 Trykk på den høyre knotten [44] for å få tilgang til opsjonen "Lagre" – det lagrede minnet er vist på display.

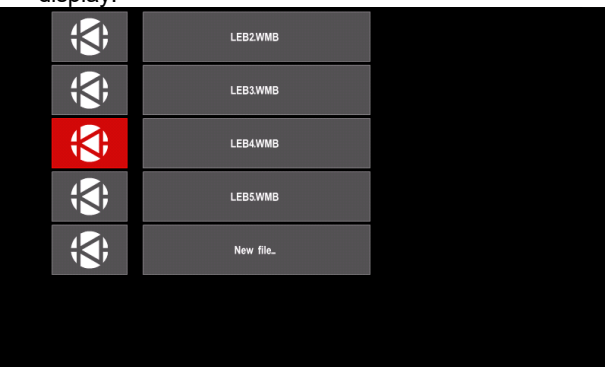

Figur 28

- Opprett eller velg en fil hvor datakopiene vil bli lagret.
- Display viser menyen for Lagre data på USBminnepinnen.

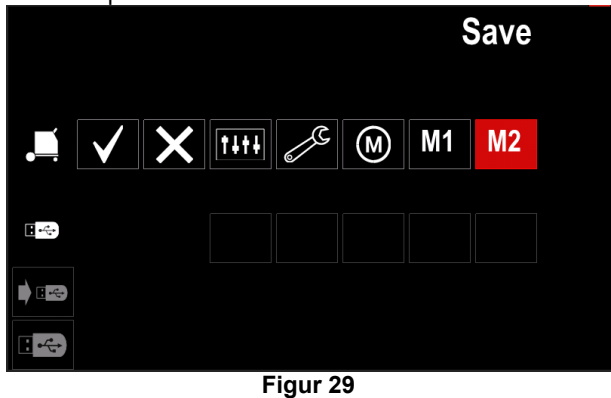

• Bruk den høyre knotten [44] for å fremheve ikonet som vil bli lagret i filen på USB-minnepinnen. For eksempel: Avanserte parametres konfigurasjonsikon.

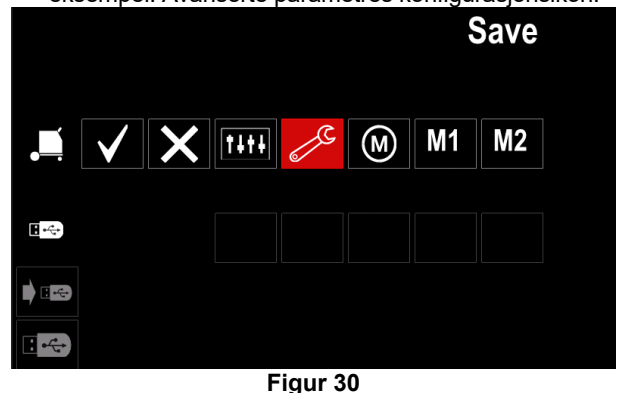

Trykk på den høyre knappen [44] for å bekrefte.

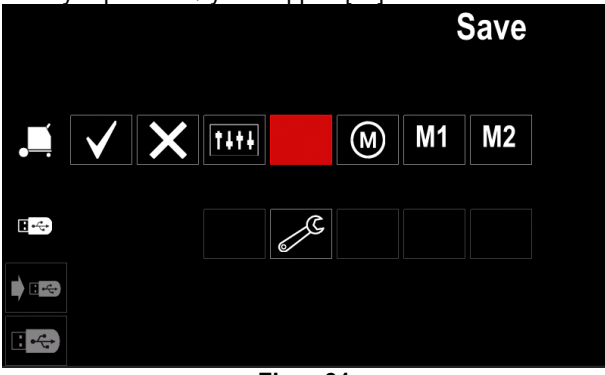

Figur 31

- For å bekrefte og lagre dataen på USB-minnepinnen, fremhev ikonet "kontroller merke" og trykk deretter på den høyre knotten [44].
- For å gå ut av menyen "USB-minne" trykk på den venstre knappen [45] eller koble USB-minnepinnen fra USB-stikkontakten.

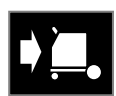

Last – lagre data fra USB-enheten over på maskinens minne.

#### Tabell 12 Last meny

| Symbol    | Beskrivelse   |
|-----------|---------------|
| TITE<br>M | Innstillinger |
|           | Video         |

For å laste data fra USB-minnet:

- Koble USB til sveisemaskinen.
- Tilfør ikonet "USB-minne" til sveiseparameterne linje [52].
- Bruk den høyre knotten [44] for å fremheve minneikonet "USB-minne".

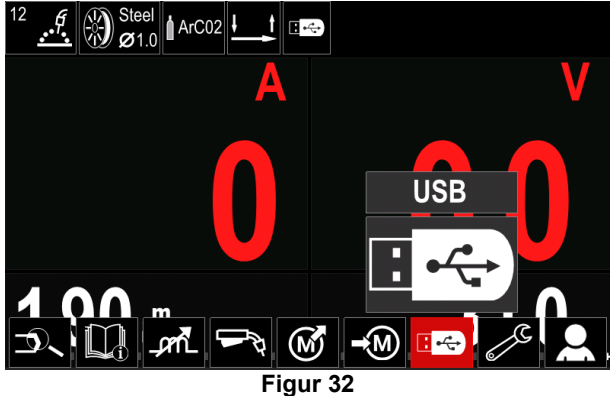

 Trykk på den høyre knotten [44] for å få tilgang til menyen "Last" - lastmenyen er vist på display.

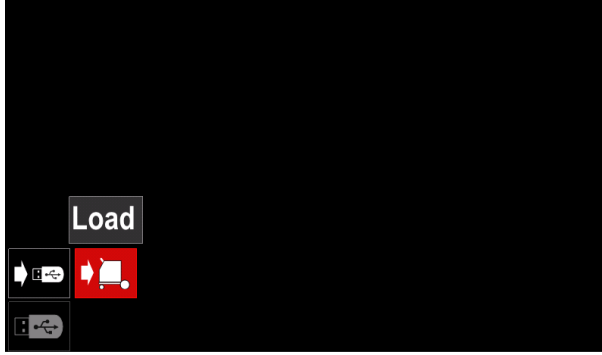

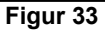

 Trykk på den høyre knotten [44] for å få tilgang til menyen "Innstillinger" - menyen med Innstillinger vises på display

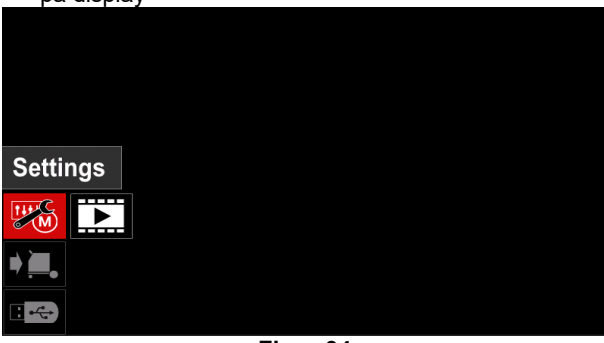

Figur 34

• Innstillinger – denne opsjonen tillater deg å laste.

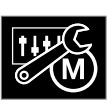

Innstillinger, – denne opsjonen tillater deg å laste Aktuelle innstilling for sveising, konfigurasjon av avanserte parametre eller sveiseprogram lagret i minnet. For å laste ett

av alternativene ovenfor:

• Velg filen med data som skal lastes på maskinen, ved høyre knott [44].

| (\$)         | LEB2WMB  |  |
|--------------|----------|--|
| ; <b>(</b> ; | LEB3.WMB |  |
| <b>;</b>     | LEB4.WMB |  |
| ; <b>(</b> ; | LEB5.WMB |  |
|              |          |  |
|              |          |  |
|              |          |  |

Figur 35

- Trykk på den høyre knotten [44] for å bekrefte filvalget.
- Display viser data som kan lastes. Bruk den høyre knotten [44] for å fremheve dataikonet

| IKUHEL.    |      |      |
|------------|------|------|
|            |      | Load |
|            | X [] |      |
|            |      |      |
| • <u> </u> |      |      |
|            |      |      |

Figur 36

 Trykk på den høyre knotten [44] for å bekrefte datavalget.

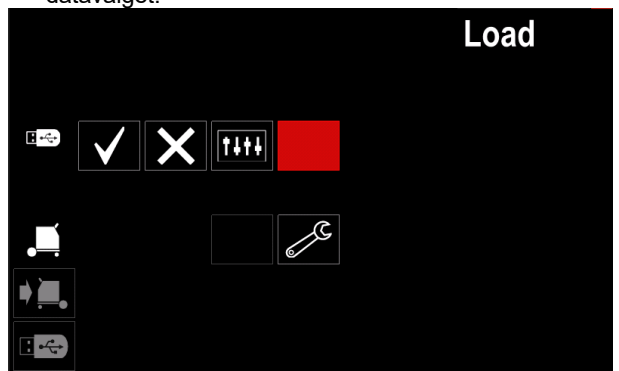

Figur 37

 For å bekrefte og lagre dataen på USB-minne pinnen, fremhev ikonet "Kontroller merke" og trykk deretter på den høyre knotten [44].

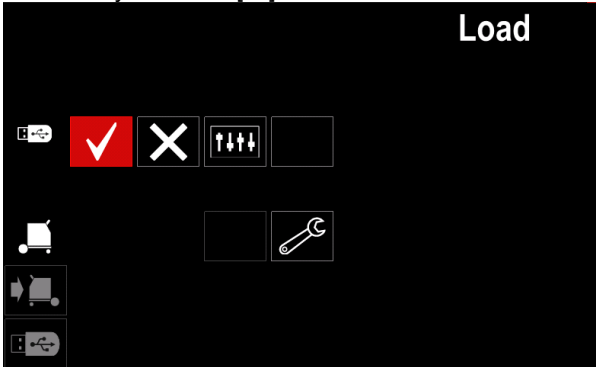

Figur 38

 For å gå ut av menyen "USB-minne", trykk på den venstre knappen [45] eller koble USB-minnepinnen fra USB-stikkontakten.

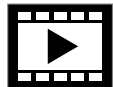

**Video** – ved hjelp av denne opsjonen kan du spille video fra USB.

For å åpne filen med videoen:

• Trykk på den høyre knotten [44] for å få tilgang til menyen "Last" - lastmenyen er vist på display.

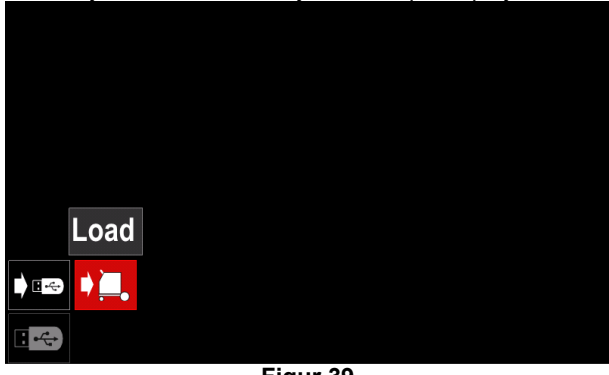

Figur 39

• Bruk den høyre knotten [44] for å fremheve videoikonet og bekreft ved å trykke på det.

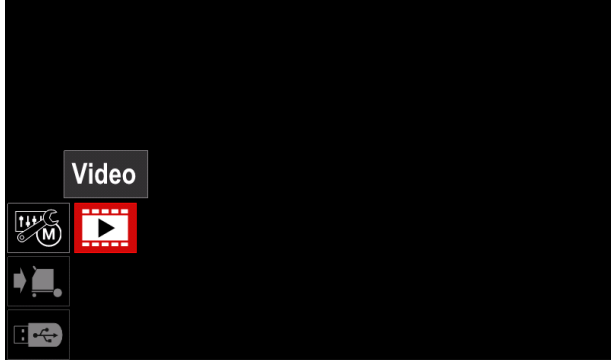

Figur 40

 En liste over tilgjengelige video-filer vil vises på skjermen.

| <b>(</b>     | LF52Davi            |  |
|--------------|---------------------|--|
| ; <b>S</b> ; | LF56Davi            |  |
| ; <b>(</b> ; | Lincoln Electricavi |  |
| <b>;;</b> ;  | Powertec - i Cavi   |  |
| <b>;</b>     | Powertec - i Savi   |  |
|              |                     |  |
|              |                     |  |

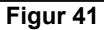

• Fremhev filen ved den høyre knotten [44] og bekreft ved å trykke på den.

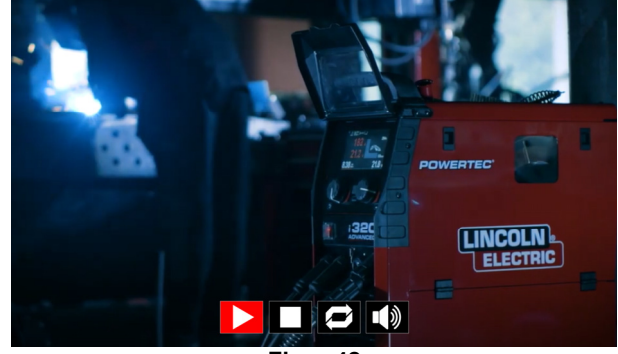

Figur 42

Tabell 13 Meny for avspilling av video

| Symbol | Beskrivelse |
|--------|-------------|
|        | Spill       |
|        | Pause       |
|        | Stopp       |
| Ì      | Gjenta av   |
| 0      | Gjenta på   |
|        | Volum       |
| X      | Demp        |

- Navigering Meny for avspilling av video:
  - Valg av opsjon vri høyre knott

- Bekreft ved å trykke på den

Uansett kan du returnere til listen med valg av filer ved venstre knott [43] trykk.

## Meny for innstillinger og konfigurasjon

For å få tilgang til menyen for innstillinger og konfigurasjon:

- Trykk på knappen [45] eller høyre knott [44] for å få tilgang til sveiseparameternes linje.
- Bruk den høyre knotten [44] for å fremheve ikonet "Konfigurasjon".

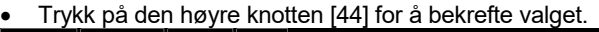

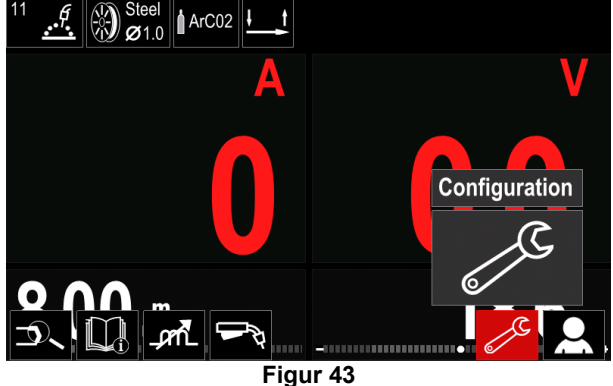

#### Tabell 14 Konfigurasjonsmeny

| Symbol | Beskrivelse                                                            |
|--------|------------------------------------------------------------------------|
| I≑ M → | Grenser                                                                |
| •••    | Display Konfigurasjonsinnstillinger                                    |
|        | Lysstyrkenivå                                                          |
| ٩<br>۲ | Tilgangskontroll                                                       |
|        | Innkobling/frakobling jobber Modus eller<br>Velg jobber for Jobb-modus |
|        | Still inn språket                                                      |
| 14     | Gjenopprett Fabrikkinnstilling                                         |
| ?      | Maskininformasjon                                                      |
| £      | Avansert oppsett                                                       |
|        | Kjøler                                                                 |
| ំ      | Service-meny                                                           |
| ECO    | Grønn modus                                                            |
|        | Volumnivå                                                              |
|        | Dato / Tid                                                             |

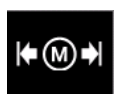

Begrensninger – gjør det mulig for operatøren å sette begrensningene ved hovedparameterne for sveising i valgt jobb. Operatøren er i stand til å justere

parameterverdien innenfor spesifiserte grenser.

## 

Begrensningene kan kun settes for program som er lagret i brukerminnet.

Begrensninger kan settes for parameterne nedenfor:

- Sveisestrøm
- Trådmatingshastighet
- Sveisespenning
- Varm start
- Buestyrke
- Innsnøring

For å fastsette intervallet:

- Gå inn i menyen "Konfigurasjon".
- Bruk den høyre knotten [44] for å fremheve ikonet "Begrensninger".

| Limits              |         |               |  |   |   |      |
|---------------------|---------|---------------|--|---|---|------|
| <b>⊯</b> ∭ <b>≯</b> | بل<br>ا | <del></del> 0 |  | Ĩ | ? | £III |
| 2                   |         |               |  |   |   |      |

Figur 44

• Trykk på den høyre knotten [44] for å bekrefte. Liste over tilgjengelige jobber vil bli vist på skjermen.

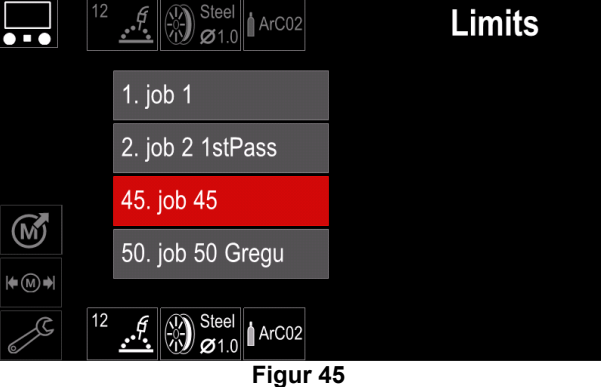

- Bruk den høyre knotten [44] for å fremheve jobben.
- Trykk på den høyre knotten [44] for å bekrefte valget.

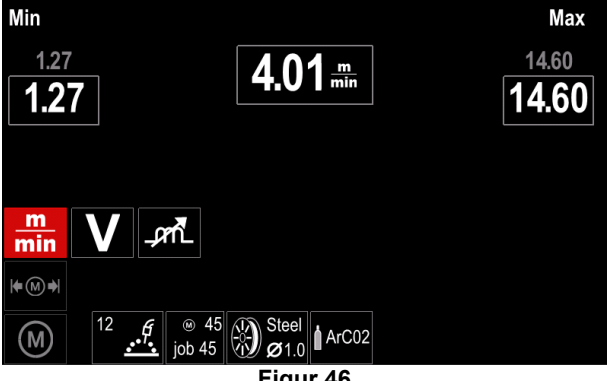

- Bruk den høyre knotten [44] for å velge parameteren som skal endres.
- Trykk på den høyre knotten [44] for å bekrefte.
- Bruk den høyre knotten [44] for å endre verdien. Trykk på den høyre knotten [44] for å bekrefte.
- Figur 47 viser virkningen av endringen i parameterens verdier.

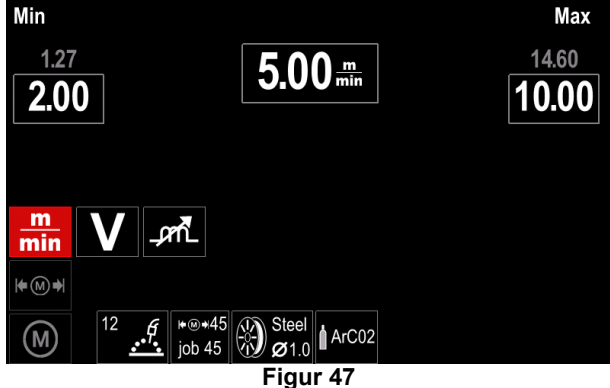

• Trykk på knappen [45] for å gå ut ved lagrede endringer.

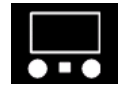

**Display Konfigurasjonsinnstillinger** To Display-konfigurasjoner er tilgjengelige:

Display-konngurasjoner er uigjengelige.

## Tabell 15 Display for Konfigurasjonsinnstillinger

| Symbol | Beskrivelse          |
|--------|----------------------|
| 4      | Standard UI utseende |
| R.     | Avansert UI utseende |

For a stille inn Display for Konfigurasjon:

- Få tilgang til menyen "Konfigurasjon".
- Bruk den høyre knotten [44] for å fremheve ikonet "Ulutseende".

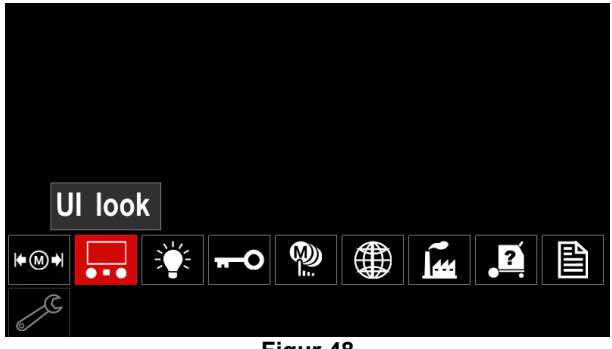

Figur 48

• Trykk på den høyre knotten [44]. Menyen "Ulutseende" vises på display.

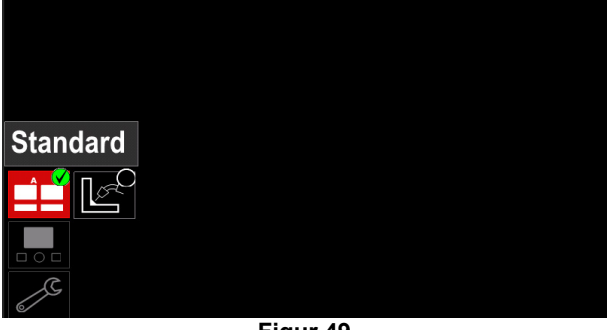

Figur 49

• Bruk den høyre knotten [44] for å velge displaykonfigurasjon.

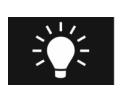

**Lysstyrkenivå** Gjør det mulig å regulere lysstyrken til display fra 0 til 10.

| Display Brightness | Control |
|--------------------|---------|
| 4                  | 4       |
|                    |         |
| 1.00               | 10.00   |
|                    |         |
| <b>``</b>          |         |
| 2                  |         |
| <b>C</b> !         |         |

Figur 50

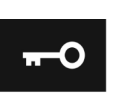

**Tilgangskontroll** Denne funksjonen gjør følgende aktiviteter mulig:

## Tabell 16 Tilgangskontroll

| Symbol       | Beskrivelse                                                            |
|--------------|------------------------------------------------------------------------|
| <b>*</b> **_ | Blokker                                                                |
|              | Velg element som skal blokkeres                                        |
|              | Innkobling/frakobling jobber Lagre                                     |
|              | Innkobling/frakobling jobber Modus eller<br>Velg jobber for Jobb-modus |

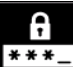

Lås – gjør det mulig å fastsette passordet.

- **\*** For å fastsette passordet:
- Få tilgang til menyen "Konfigurasjon".
- Bruk den høyre knotten [44] for å fremheve ikonet "Lås".

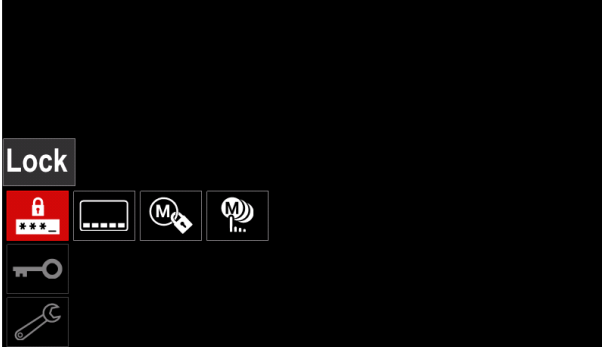

Figur 51

• Trykk på den høyre knotten [44]. Innstillingsmenyen "Blokker" vise<u>s på display.</u>

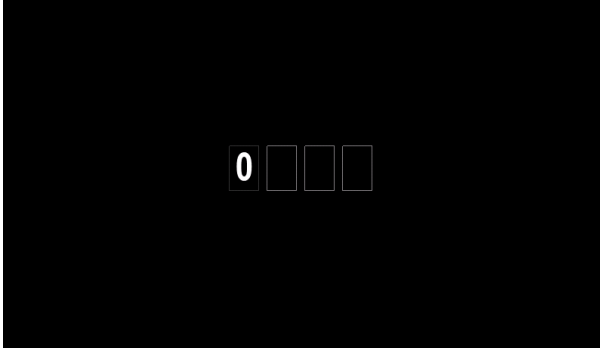

Figur 52

- Vri høyre knott [44] for å velge: numrene 0-9.
- Trykk på den høyre knappen [44] for å bekrefte det første tegnet i passordet.
- Neste tegn må velges på samme måte.

## 

Etter å ha stilt inn det siste tegnet lukkes systemet automatisk.

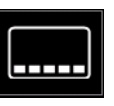

.

**Velg elementet som skal låses –** det tillater å låse/frigjøre noen funksjoner på sveiseparameterens linje. For å låse funksjoner:

- Få tilgang til menyen "Konfigurasjon".
- Bruk den høyre knotten [44] for å fremheve ikonet "Velg elementet som skal låses".

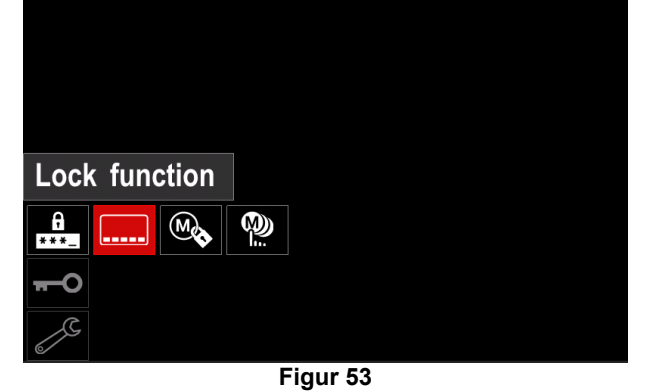

- Trykk på den høyre knotten [44]. Menyen til
- låsefunksjonen vises på display.
  Bruk den høyre knotten [44] for å fremheve funksjonen (for eksempel "Avansert oppsett").

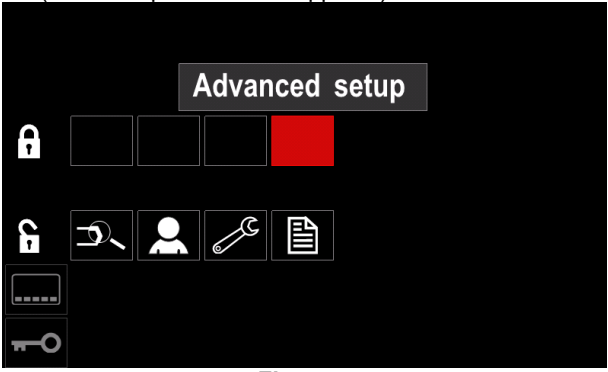

Figur 54

 Trykk på den høyre knotten [44]. Ikonet til den valgte parameteren vil forsvinne fra den nedre delen av display (Figur 55). Denne parameter forsvinner i tillegg fra linjen med sveiseparameterne [52].

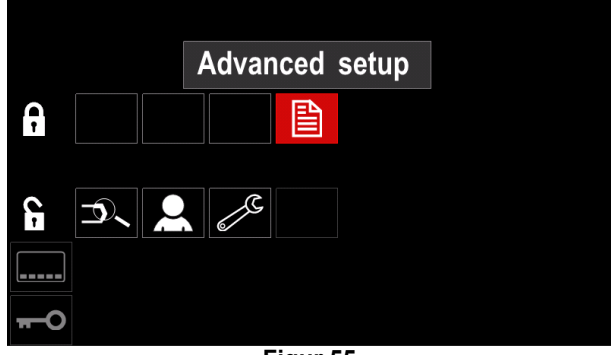

Figur 55

## 

For å frigjøre funksjoner må brukeren utføre de samme trinnene som ved låsing av funksjonen.

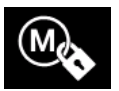

Aktiver/ Deaktiver lagring av jobber - gjør det mulig å slå av/på lagring av jobber til minnet

- Få tilgang til menyen "Konfigurasjon".
- Bruk høyre knott [44] for å fremheve "Aktiver/Deaktiver Jobber" ikonet.

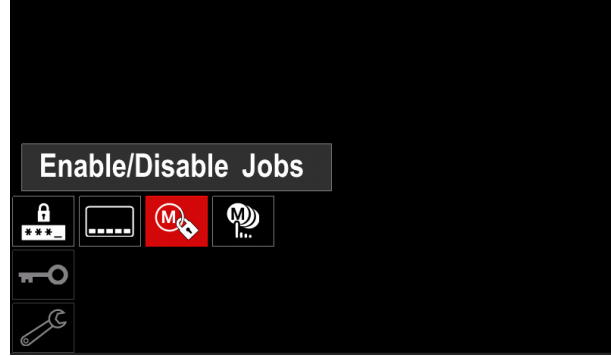

Figur 56

- Trykk på den høyre knotten [44] for å bekrefte. • Menyen "Aktiver/Deaktiver Jobber" vises på display.
- Bruk den høyre knotten [44] for å fremheve jobbnummeret. Ikonet til den valgte jobben vil forsvinne fra den nedre delen av display.

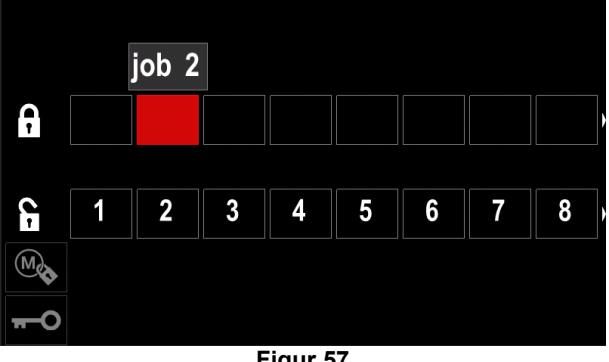

Figur 57

Trykk på den høyre knotten [44]. Ikonet til det valgte programmet vil forsvinne fra den nedre delen av display.

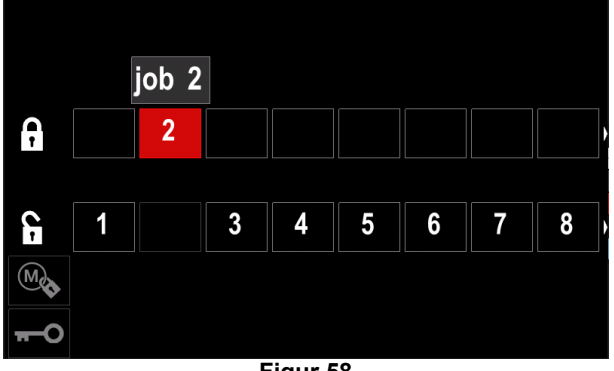

Figur 58

## 

Jobbene som er deaktiverte kan ikke benyttes i funksjonen "Lagre i minnet" – vist Figur 59 (jobb 2 er ikke tilgjengelig).

| •••        |          | Save |
|------------|----------|------|
|            | 1. job 1 |      |
|            | 3. job 3 |      |
|            | 4. job 4 |      |
|            | 5. job 5 |      |
| <b>→</b> M |          |      |
| Figur 59   |          |      |

(M)) 

Velg jobber for jobboppdrag gjør det mulig å velge hvilke jobber som skal aktiveres når Jobbmodus vil bli aktivert.

For a velge Jobber for Jobboppdrag: Få tilgang til menyen "Konfigurasjon".

Bruk den høyre knotten [44] for å fremheve ikonet "Velg Jobber for jobboppdrag".

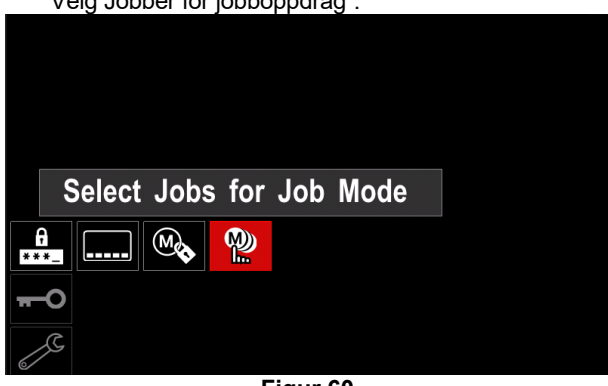

Figur 60

- Trykk på den høyre knotten [44] for å bekrefte. ٠
- Bruk den høyre knotten [44] for å fremheve jobbnummeret.
- Trykk på den høyre knotten [44] for å bekrefte ikonet til den valgte parameteren vil vises på den nedre delen av display.

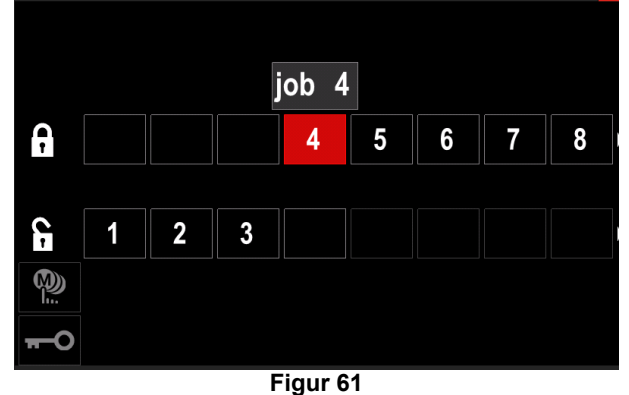

Trykk på knappen [45] for å returnere til hovedmenyen.

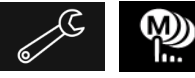

Aktiver/ Deaktiver Jobber Modus eller Velg jobber for Jobber Modus - bruker kan kun

arbeide med de valgte jobbene.

ADVARSEL: Først må brukeren velge jobber som kan benyttes i Jobb Modus ((Lås -> Aktiver/ Deaktiver Jobber Modus eller Velg Jobber for Jobbers modus).

For a aktivere Jobb Modus:

- Få tilgang til menyen "Konfigurasjon".
- Bruk den høyre knotten [44] for å fremheve Jobb Modus-ikonet.

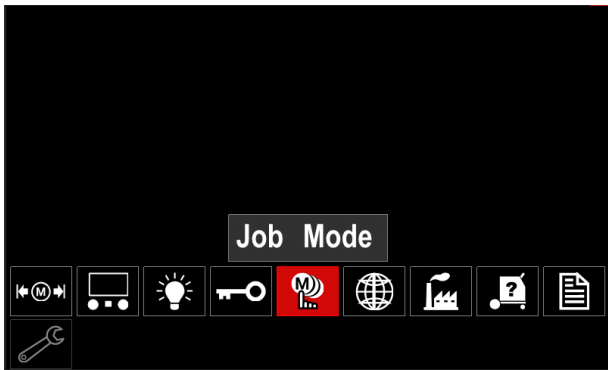

Figur 62

- Trykk på den høyre knotten [44]. Jobb Modus menyen vises på display.
- Bruk den høyre knotten [44] for å fremheve ett av alternativene vist i figuren nedenfor.

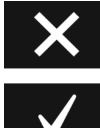

Slett Jobb Modus

Aktiver Jobb Modus

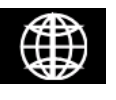

Still inn språket - bruker kan velge hvilket språk som brukes i grensesnittet (Engelsk, Polsk, Finsk, Fransk, Tysk, Spansk, Italiensk, Hollandsk, Rumensk).

For å stille inn språket:

- Få tilgang til menyen "Konfigurasjon".
- Bruk den høyre knotten [44] for å fremheve ikonet "Still ٠ inn språket".

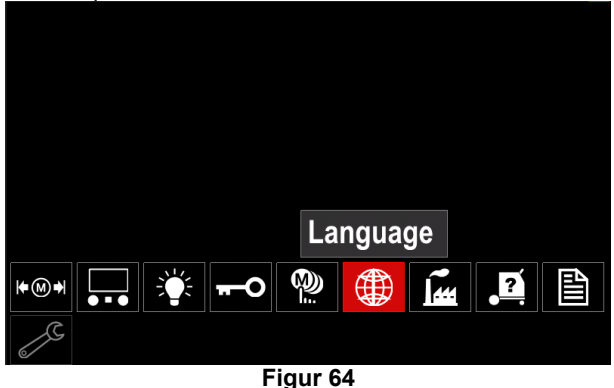

• Trykk på den høyre knotten [44]. Språk-menyen vises på display.

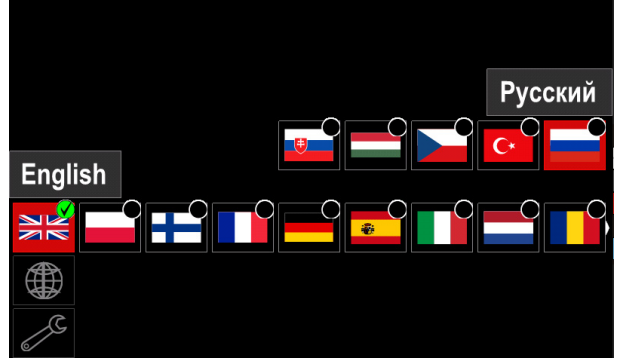

Figur 65

- Bruk den høyre knotten [44] for å velge språket.
- Trykk på den høyre knotten [44] for å bekrefte valget.

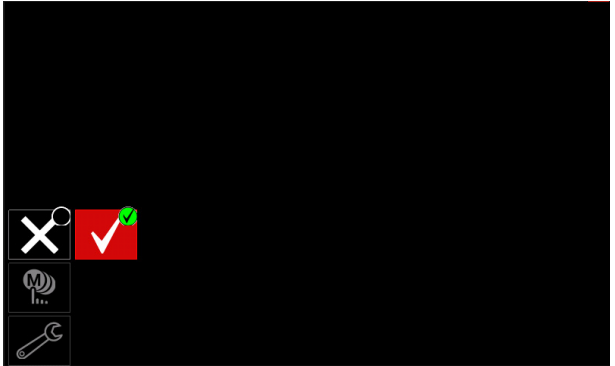

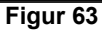

Trykk på den høyre knotten [44] for å bekrefte valget.

## 

Etter å ha aktivert Jobb Modus vil ikonet til denne funksjonen vises på sveiseparameternes Linje. Opsjonen lasting av minnet og lagring i minnet vil være blokkerte i denne modusen.

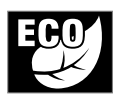

Grønn modus - er en funksjon for styring av kraft som gjør det mulig for sveiseapparatet å skifte til en tilstand med lavere kraft og redusere strømforbruket når apparatet ikke

er i drift. For å regulere disse funksjonene:

- Få tilgang til menyen "Konfigurasjon".
- Bruk den høyre knotten [44] for å fremheve ikonet "Grønn modus"

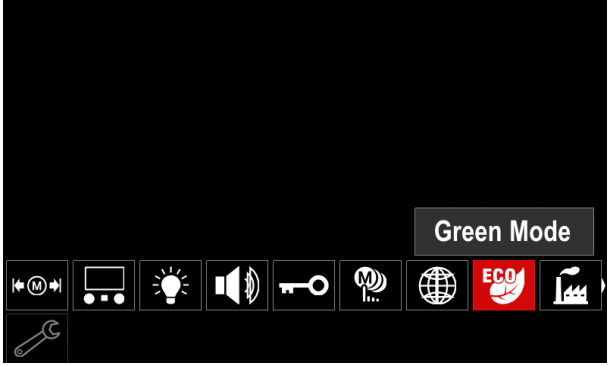

Figur 66

Trykk på den høyre knotten [44]. Menyen "Green Mode" vises på display

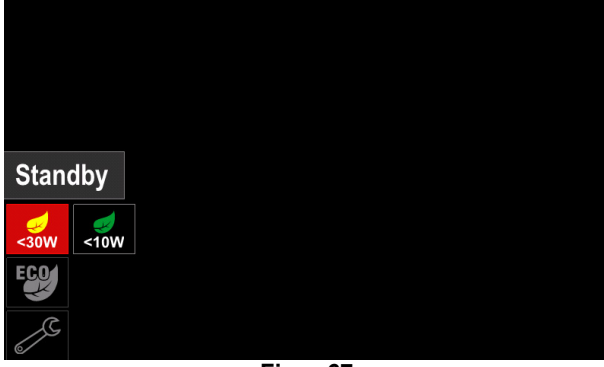

Figur 67

#### Tabell 17 Display for Konfigurasjonsinnstillinger

| Symbol | Beskrivelse                |
|--------|----------------------------|
| <30W   | Standby (default :Off)     |
| <10W   | Driftsstans (default :Off) |

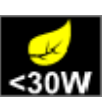

Standby - denne opsjonen gjør det mulig å redusere energiforbruket til nivået under 30W når sveiseapparatet ikke benyttes.

For å stille inn tiden når Standby-opsjonen slås

- på: Trykk på den høyre knotten [44] for å få tilgang til Standby-menyen
- Ved hjelp av høyre knott [44] still inn ønsket tid fra intervallet 10-300 min range eller Off denne funksjonen.

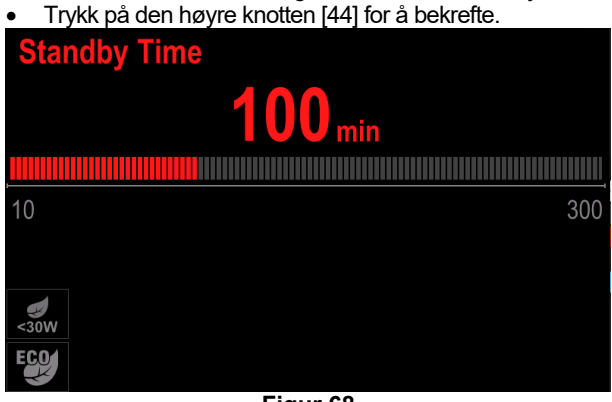

Figur 68

Når maskinen befinner seg i Standby-modus vil enhver handling på brukergrensesnittet eller utløser aktivere normal drift av sveisemaskinen

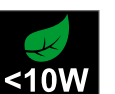

Driftsstans - denne opsjonen gjør det mulig å redusere driftstofforbruket til nivået under 10W når sveiseapparatet ikke brukes.

For å stille inn tiden når Driftsstans-opsjonen

slås på:

- Trykk på den høyre knotten [44] for å få tilgang til Driftsstans-menyen
- Ved hjelp av høyre knott [44] still inn ønsket tid fra intervallet 10-300 min range eller Off denne funksjonen.
- Trykk på den høyre knotten [44] for å bekrefte.

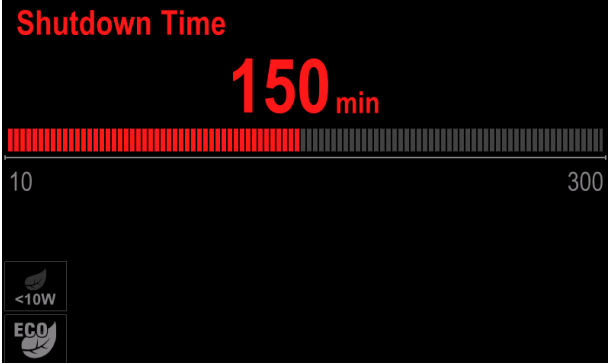

Figur 69

Norsk

Driftssystemet informerer deg 15s før aktivering av Driftsstans modus av tidstelleren.

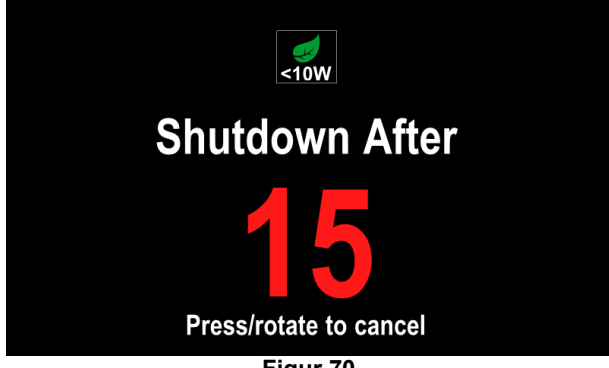

Figur 70

## 

Når maskinen er i Driftsstans-modus må maskinen slås av og på for å aktivere normal drift.

## 

og Ved modus Standby driftsstans for er bakgrunnsbelysningen til displayet deaktivert.

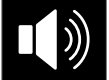

Lydvolum - Gjør det mulig å regulere lydvolumet ved drift. For å regulere disse funksjonene:

- Få tilgang til menyen "Konfigurasjon".
- Bruk den høyre knotten [44] for å fremheve ikonet "Volumnivå"
- Trykk på den høyre knotten [44]. Menyen for volumnivå er vist på display

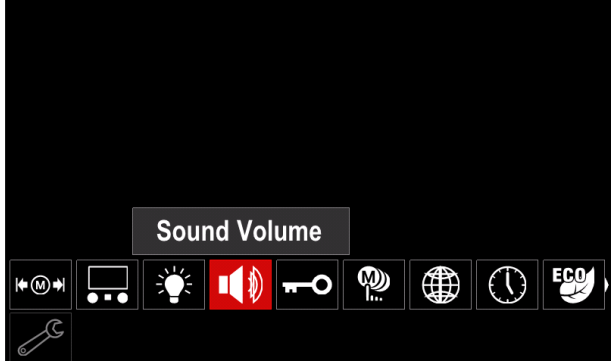

Figur 71

Ved hjelp av høyre knott [44] still inn ønsket volumnivå fra intervallet 1-10 eller slå av denne funksjonen. Trykk på den høyre knotten [44] for å bekrefte.

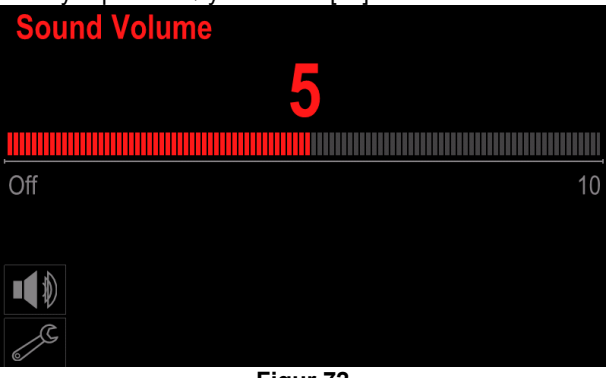

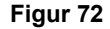

Driftssystemets lydvolum er adskilt fra videospillerens volumnivå.

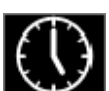

Dato / Tid - Gjør det mulig å stille inn aktuell dato og tid.

For å stille inn dato og tid: Få tilgang til menyen "Konfigurasjon"

- Bruk den høyre knotten [44] for å fremheve ikonet "Dato / Tid"
- Trykk på den høyre knotten [44]. Menyen Dato / Tid vises på display

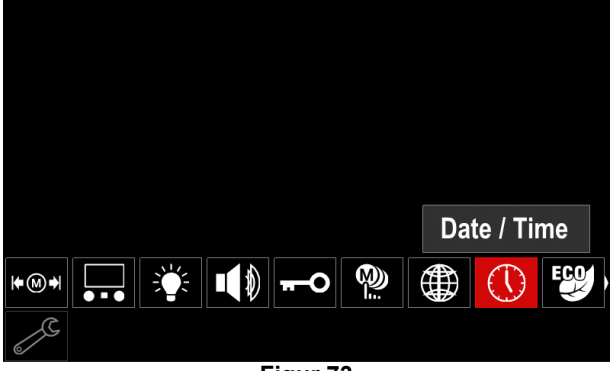

Figur 73

- Ved å betjene den høyre knotten [44] velg en av komponentene for dato eller tid som du ønsker å endre.
- Trykk på den høyre knotten [44] for å bekrefte, den valgte cellen vil blinke
- Still inn ønsket verdi ved å bruke den høyre knotten [44].
- Trykk på den høyre knotten [44] for å bekrefte

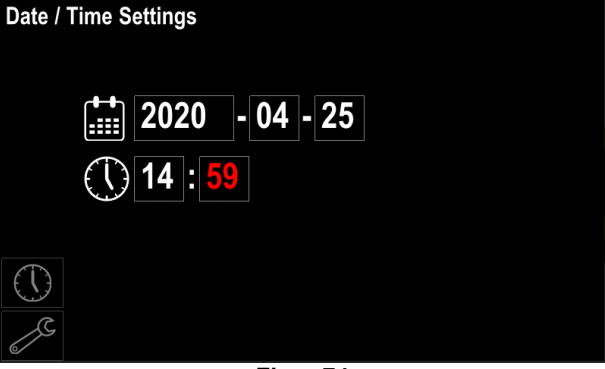

Figur 74

Den oppsatte tiden vil vises på Statuslinjen [46]

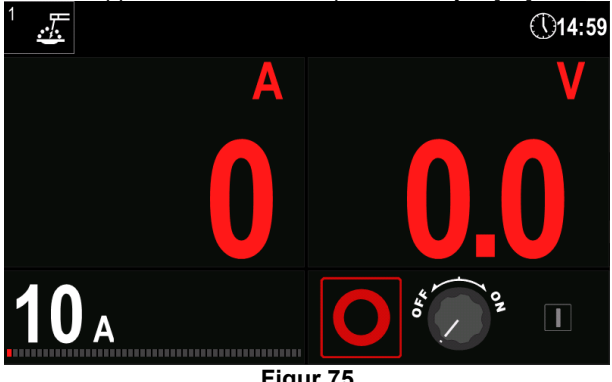

Figur 75

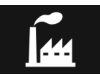

Gjenopprett Fabrikkinnstilling

## 

Etter gjenopprettelse av Fabrikkinnstillingen vil innstillingene som er lagret i brukerminnet bli slettet.

For å gjenopprette fabrikkinnstillingene:

- Få tilgang til menyen "Konfigurasjon".
- Bruk den høyre knotten [44] for å fremheve ikonet "Gjenopprett Fabrikkinnstillinger'.

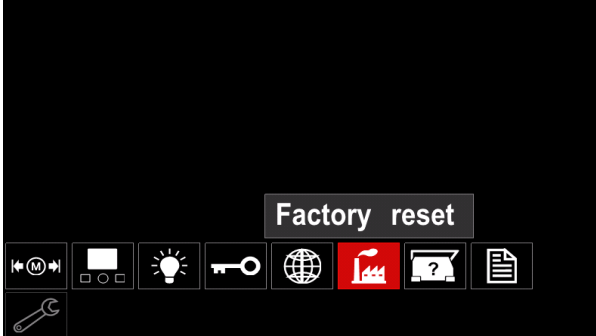

Figur 76

- Trykk på den høyre knotten [44]. Ikonet "Gjenopprett Fabrikkinnstillinger" vises på display.
- Bruk den høyre knotten [44] for å fremheve "Kontroller merket".

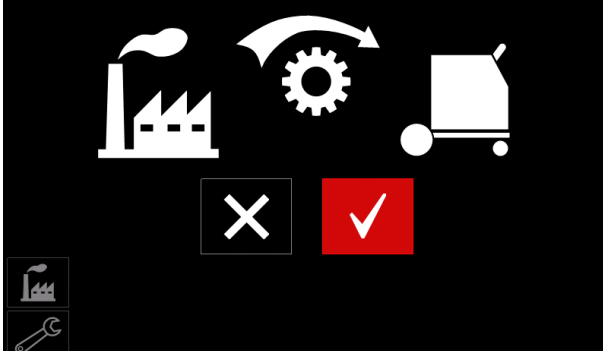

Figur 77

 Trykk på den høyre knotten [44] for å bekrefte valget. Fabrikkinnstillingen gjenopprettes.

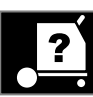

Maskininformasjon

Tilgjengelig informasjon:

- Programvareversjon.
- Maskinvareversjon.
- Programvare for sveising.
- Maskinens IP-adresse.

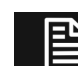

### Avansert oppsett

Denne menyen gjør det mulig å få tilgang til konfigurasjonsparameterne til enheten. For å stille inn konfigurasjonsparameterne:

- Få tilgang til menyen "Konfigurasjon".
- Bruk den høyre knotten [44] for å fremheve ikonet "Avansert oppsett".

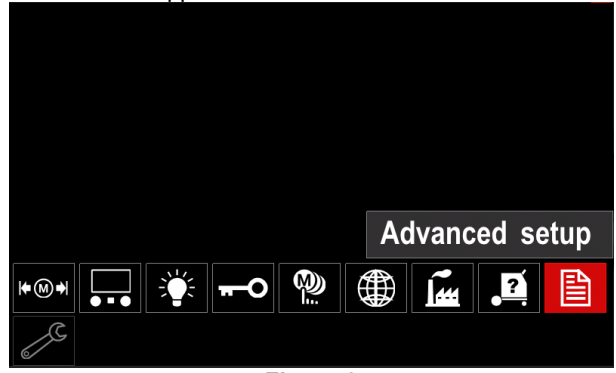

Figur 78

- Trykk på den høyre knotten [44]. "Avansert meny" vises på display.
- Bruk den høyre knotten [44] for å fremheve parameternummeret som vil bli endret, for eksempel P.1 - tillater å endre WFS-enhetene, fabrikkstandard: "Metrisk" = m/min.

| P.9 Crater Delay               |       |
|--------------------------------|-------|
| P.7 Gun Offset Adjustment      |       |
| P.5 Procedure change method    |       |
| P.4 Recall memory with trigger |       |
| P.1 Wire feed speed units      | m/min |
| P.0 Exit                       |       |
|                                |       |
| 2                              |       |
| <b>E</b> :                     |       |

Figur 79

- Trykk på den høyre knotten [44].
- Bruk den høyre knotten [44] for å fremheve in/min (Engelsk/Imperial).

| P.9 Crater Delay          |        |
|---------------------------|--------|
| P.7 Gun Offset Adjustment |        |
| P.5 Procedure change      | in/min |
| P.4 Recall memory wit     | m/min  |
| P.1 Wire feed speed units | m/min  |
| P.0 Exit                  |        |
|                           |        |
|                           |        |
| <b>E'</b> 00              |        |

Figur 80

• Trykk på den høyre knotten [44] for å bekrefte valget.

Tabell 18 Konfigurasjonsparameterne

| P.0 | Exit-menyen                        | Gjør det mulig å gå ut av menyen                                                                                                    |  |  |
|-----|------------------------------------|----------------------------------------------------------------------------------------------------|--|--|
| P.1 | Trådmatingshastighet (WFS)         | Aktiverer endring i WFS-enhetene:                                                                                                    |  |  |
|     | enheter                            | <ul> <li>"Metrisk" (fabrikkstandard) = m/min;</li> <li>"Engelsk" = in/min</li> </ul>                                                                                                    |  |  |
|     |                                    | • "Engelsk" = in/min.                                                                                                    |  |  |
| P.4 | Kall opp Minnet med Utløser        | <ul> <li>Denne opsjonen gjør det mulig å kalle opp raskt ved å dra i og frigjøre pistolutløseren:</li> <li>"Aktiver" = Ved å velg minnene 2 igjennom 9 ved raskt å dra og frigjøre pistolutløseren. For å kalle opp et minne med pistolutløseren, dra raskt og frigjør utløseren antall ganger som svarer til minnenummeret. For eksempel, for å kalle opp minne 3, dra raskt og frigjør utløseren 3 ganger. Oppkalling i minnet via utløseren kan kun utføres når systemet ikke sveiser.</li> <li>"Deaktiver" (fabrikkstandard) = Valg av minnet utføres kun ved panelknappene.</li> </ul>                                                                                                    |  |  |
| P.5 | Prosedyre for endring av<br>metode | <ul> <li>Denne opsjonen velger hvordan valg av fjernstyrt prosedyre (A/B) vil gjøres. De følgende metodene kan benyttes for å endre, ved fjernkontroll, den valgte prosedyren:</li> <li>"Ekstern bryter" (fabrikkstandard) = Valg av dobbel prosedyre kan kun utføres med kryssbryterpistol eller fjernkontroll.</li> <li>"Hurtigutløser" = Gjør det mulig å skifte mellom Prosedyre A og prosedyre B mens det sveises i 2-slags modus. Kryssbryterpistolen eller fjernkontrollen er nødvendig. For å arbeide: <ul> <li>Velg "WFS/Prosed. A-B" i P.25 for oppsett av parameterne for A og B prosedyrene.</li> <li>Start sveisingen ved å dra i pistolens utløser. Systemet vil sveise med prosedyre A innstillingene.</li> <li>Mens du sveiser, frigjør raskt og deretter dra i pistolens utløser. Systemet vil bytte til prosedyre B sine innstillinger. Gjenta for å bytte til prosedyre A sine innstillinger. Prosedyren kan endres så mange ganger som er nødvendig mens sveisingen pågår.</li> <li>Frigjøre utløseren for å stanse sveisingen. Når den neste sveisingen utføres, vil systemet starte igjen med prosedyre A.</li> </ul> </li> </ul> |  |  |
| P.7 | Pistol Offset Justering            | <ul> <li>Denne opsjonen justerer kalibreringen av trådmatingshastigheten til traksjonsmotoren til en to-retningspistol. Dette må kun utføres når de andre mulige korreksjonene ikke løser eventuelle to-retnings mateproblem. Et rpm-meter er nødvendig for å utføre kalibrering av offset til pistolens traksjonsmotoren. Gå fram på følgende måte for å utføre kalibreringsprosedyren: <ol> <li>Slipp trykkarmen på både trekk- og skyv-tråddrevene.</li> <li>Still inn trådmatingshastigheten til 200 ipm.</li> <li>Fjern tråden fra trekktråddrevet.</li> <li>Hold et rpm-meter til drivrullen i trekkpistolen.</li> <li>Dra i utløseren på skyv-trekkpistolen.</li> <li>Mål rpm til trekkmotoren. Rpm bør befinne seg mellom 115 og 125 rpm. Dersom det er nødvendig, reduser kalibreringens innstilling for å redusere hastigheten på trekkmotoren, eller øke kalibreringsinstillingen til hastighet fram til motoren.</li> </ol> </li> </ul>                                                                                                    |  |  |
| P.9 | Kraterforsinkelse                  | <ul> <li>Denne opsjonen er brukt for å hoppe over Kratersekvensen når det utføres korte klebesveisinger. Dersom utløseren frigjøres før timeren utgår, vil krateret forbigås og sveisingen vil avslutte. Dersom utløseren er frigjort etter at timeren er utgått, vil kratersekvensen fungere som normalt (hvis den er aktivert).</li> <li>OFF (0) til 10.0 sekund (default = Off)</li> </ul>                                                                                                    |  |  |

| P.17 | Type fjernkontroll            | <ul> <li>Denne opsjonen velger typen analog fjernkontroll som benyttes. Digitale fjernkontrollenheter (de med et digitalt display) konfigureres automatisk.</li> <li>"Skyv-Trekkpistol" = Bruk denne innstillingen ved MIG-sveising med en skyv-trekkpistol som benytter et potensiometer for trådmatingshastighetens kontroll (denne innstillingen er baklengs kompatibel med "P.17 Pistolvalg" = SkyvTrekk).</li> <li>"TIG Amp Kontroll" = Bruk denne innstillingen ved TIG-sveising med en strømkontrollenhet som styres med en fot eller hånd (Amptrol). Ved TIG-sveising, stiller den øvre venstre kontrollen på brukergrensesnittet inn maksimal strøm oppnådd når TIG amp-kontrollen er stilt inn på maksimal verdi.</li> <li>"Fjern. Pinne/ Skjæring" = Bruk denne innstillingen ved pinnesveising eller skjæring med en fjernkontrollen på brukergrensesnittet inn den maksimale strømmen oppnådd når pinnesveisingens fjernkontroll er stilt inn på maksimal verdi. Ved skjæring, er den øvre venstre kontrollen.</li> <li>"Fjernkontroll Alle Moduser" = Denne innstillingen tillater fjernkontrollen å fungere i alle sveisemoduser som er hvordan de fleste maskinene med 6-pin og 7-pin fjernkontrollerte koblingene fungerer.</li> <li>"Joystick MIG-pistol" (Europeisk standard) = Bruk denne innstillingen ved MIG-sveising med en skyv-MIG-pistol med en joystick-kontroll. Strøm for pinne, TIG og skjæresveising stilles inn i brukergrensesnittet.</li> </ul>      |
|------|-------------------------------|----------------------------------------------------------------------------------------------------|
| D 20 | Dianlas Trim com Volto Oncion | MIG-pistolens" innstillinger vises.                                                                                                    |
| P.20 | Display Trim som volts Opsjon | <ul> <li>Fastsetter hvordan trim vises</li> <li>"Nei" (fabrikkstandard) = Trim vises i formatet som er definert i sveiseinnstillingen.</li> <li>"Ja" = Alle trim-verdiene vises som en spenning.</li> <li>Merk: Det er mulig at denne opsjonen ikke er tilgjengelig på alle maskinene. Strømkilden må tåle denne funksjonen, ellers vises ikke denne opsjonen i menyen.</li> </ul>                                                                                                    |
| P.22 | Bue Start/Tap Feiltid         | Dette alternativet kan benyttes dersom en ønsker å stanse utmatingen<br>dersom buen ikke dannes, eller har gått tapt i en bestemt tidsperiode. Feil<br>269 vil vises dersom maskinen utgår. Dersom verdien er stilt inn på OFF,<br>vil maskinens effekt ikke slås av dersom en bue ikke er dannet effekten vil<br>heller ikke slås av dersom en bue går tapt. Utløseren kan benyttes til varm<br>mating av tråden (default). Når en verdi er stilt inn, vil maskinens effekt slå<br>seg av dersom en bue ikke er dannet i løpet av det spesifiserte tidsrommet<br>etter at det dras i utløseren eller dersom utløseren trekkes etter at buen er<br>tapt. For å unngå problematiske feil, still inn Bue Start/Tap Feiltid til en<br>passende verdi etter at en har tatt i betraktning alle sveiseparameterne<br>(innkjøringshastighet for trådmating, sveisingens trådmatingshastighet,<br>elektrisk pinne ut, osv.). For å hindre senere endringer i Bue Start/Tap<br>Feiltid, må oppsettmenyen blokkeres ved innstillingen Blokkering<br>preferanser = Ja ved å benytte programvaren for styring av Effektbølge.<br><b>Merk:</b> Denne parameteren er deaktivert ved pinnesveising, TIG eller<br>kilesveising.                                                                                                    |
| P.25 | Joystick Konfigurasjon        | <ul> <li>Denne opsjonen kan benyttes for å endre adferden til venstre og høyre joystick posisjoner:</li> <li>"Dekativer Joystick" = Joystick fungerer ikke.</li> <li>"WFS/Trim" = De venstre og høyre joystick-posisjonene vil regulere Buelengde Trim, Bue-spenning, Effekt eller STT<sup>®</sup> Bakgrunnsstrøm basert på den valgte sveisemodusen. For eksempel, når en ikke-synergisk STT<sup>®</sup> sveisemodus er valgt, vil de venstre og høyre joystick-posisjonene regulere Bakgrunnsstrømmen. Når en effektmodus er valgt, vil de venstre og høyre joystick-posisjonene regulere Bakgrunnsstrømmen. Når en effektmodus er valgt, vil de venstre og høyre joystick-posisjonene regulere Bakgrunnsstrømmen. Når en effektmodus er valgt, vil de venstre og høyre joystick-posisjonene vil:</li> <li>"WFS/Jobb"(minne) = Venstre og høyre joystick-posisjonene vil:</li> <li>Velge et brukerminne mens det ikke sveiser.</li> <li>Reguler Trim/Spenning/Effekt/STT Bakgrunnsstrøm mens sveisingen pågår.</li> <li>"WFS/Prosed. A-B" = De venstre og høyre joystick-posisjonene vil bli bruk for å velge prosedyre A og B, mens det sveises og når det ikke sveises. Posisjonen til venstre joystick velger prosedyre A, den høyre joystick-posisjonen velger prosedyre B.</li> <li>Merk: I alle konfigurasjoner bortsett fra "Deaktiver Joystick", vil joystick-posisjonene opp og ned regulere trådmatingshastigheten, mens det velger prosedyre A ot ikke sveises.</li> </ul> |

| P.28 | Display Arbeidspunkt som<br>Amps-opsjon | <ul> <li>Fastsetter hvordan arbeidspunktet vises:</li> <li>"Nei" (fabrikkstandard) = Arbeidspunktet vises i formatet som er definert i sveiseinnstillingen.</li> <li>"Ja" = Alle arbeidspunkt-verdiene vises som en strømstyrke.</li> <li>Merk: Det er mulig at denne opsjonen ikke er tilgjengelig på alle maskinene. Strømkilden må tåle denne funksjonen, ellers vises ikke denne opsionen i menven</li> </ul> |
|------|-----------------------------------------|----------------------------------------------------------------------------------------------------|
| P.80 | Avlesning ved bolter                    | <ul> <li>Denne funksjonen må kun brukes for diagnostikk. Når en slår av og på, gjenopprettes denne opsjonen automatisk til Usann.</li> <li>"Usann" (default) = Avlesingen av spenningen fastsettes automatisk ved valgt sveisemodus og andre maskininnstillinger.</li> <li>"Sann" = Spenningsavlesningen fremtvinges til "bolter" av strømkilden.</li> </ul>                                                      |

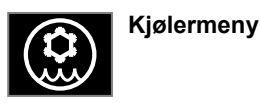

## 

Kjøler Meny er tilgjengelig når kjøler er tilkoblet.

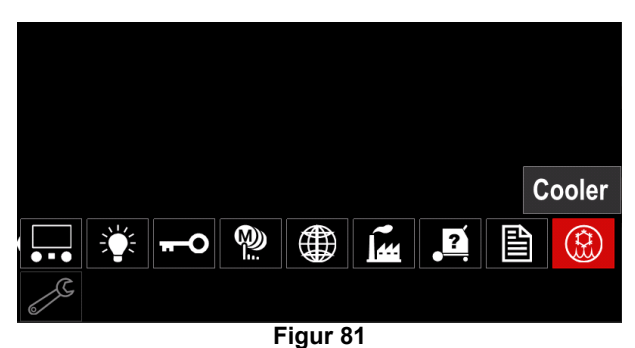

### Tabell 19 Kjølermeny

| Symbol | Beskrivelse   |
|--------|---------------|
| *      | Innstillinger |
|        | Fylling       |

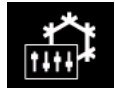

**Innstillinger av kjøleren –** denne funksjonen tillater de følgende kjølermodusene:

#### Tabell 20. Innstillinger av kjølermodusene

| Symbol | Beskrivelse |
|--------|-------------|
|        | Automatisk  |
| 0      | Av          |
|        | På          |

Se kjølerens instruksjonshåndbok for ytterligere detaljer.

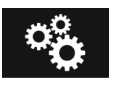

## Service-meny

Den gjør det mulig å få tilgang til spesialfunksjonene service.

## 

Servicemenyen er tilgjengelig når USB-lagringsenheten er tilkoblet.

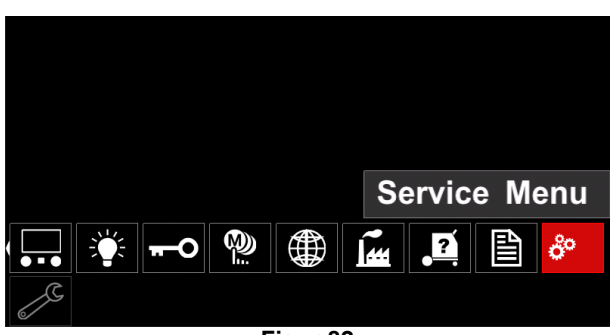

Figur 82

#### Tabell 21 Servicemeny

| Symbol | Beskrivelse        |
|--------|--------------------|
|        | Service sveiselogg |
|        | Sveisehistorie     |
| ÍÔ     | SnapShot (foto)    |

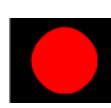

Service sveiselogger- gjør det mulig å registrere sveisingen som ble brukt under sveisingen.

For å få tilgang til menyen:

- Påse at USB-enheten er koblet til sveisemaskinen
- Få tilgang til menyen "Konfigurasjon".
- Bruk den høyre knotten [44] for å fremheve Servicemeny-ikonet.
- Trykk på høyre knott [44] registreringsprosessen vil starte.

| Service weld logs |  |
|-------------------|--|
|                   |  |
| ê <sup>o</sup>    |  |
| 2                 |  |

Figur 83

Trykk på den høyre knotten [44] for å bekrefte.

|    | Trace started,  | press | to | continue |
|----|-----------------|-------|----|----------|
| Se | rvice weld logs |       |    |          |
|    |                 |       |    |          |
| °° |                 |       |    |          |
| 6  |                 |       |    |          |

Figur 84

- Trykk på den venstre knotten [45] eller knappen [43] for å gå ut.
- Ikonet for registrering vil vises på Statuslinjen [46].

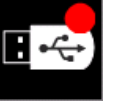

For å stanse registreringen vennligst flytt over på Servicemenyen og trykk på ikonet for sveiseloggene for Service igjen.

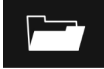

**Sveisingens historie** – etter registrering lagres sveiseparameterne i USB-enhetens mappe.

For å få tilgang til Sveisingens historie:

- Påse at USB-enheten er tilkoblet.
- Få tilgang til menyen "Konfigurasjon".
- Gå til Servicemenyen → Sveisingens historie

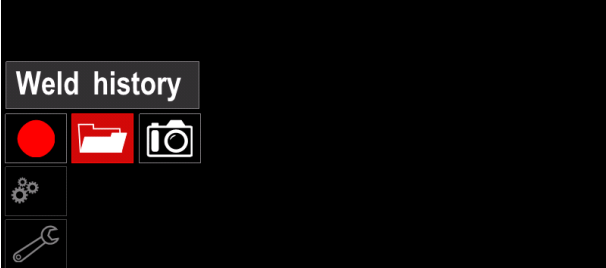

Figur 85

- Trykk på den høyre knotten [44] for å få tilgang til sveisingens historie listen over brukte parametre:
  - Sveisenummer
  - Gjennomsnittlig WFS
  - Gjennomsnittlig strøm [A]
  - Gjennomsnittlig spenning [V]
  - Buetid [s]
  - Sveiseprogrammets nummer
  - Jobbnummer/navn

**SnapShot (foto)**– opprett en fil som inneholder detaljert konfigurasjon og feilsøkingsinformasjon samlet fra hver modul. Denne filen kan sendes til Lincoln Electric Støtte for å søke etter eventuelle problem som brukeren selv ikke kan løse på enkelt vis.

For a skape et SnapShot:

- Påse at USB-enheten er tilkoblet.
- Gå til Konfigurasjon → Servicemeny → Snapshot

| Snapshot |  |  |
|----------|--|--|
|          |  |  |
| ô°       |  |  |
| 2        |  |  |
|          |  |  |

Figur 86

 Trykk på den høyre knotten [44] for å starte Snapshotprosessen.

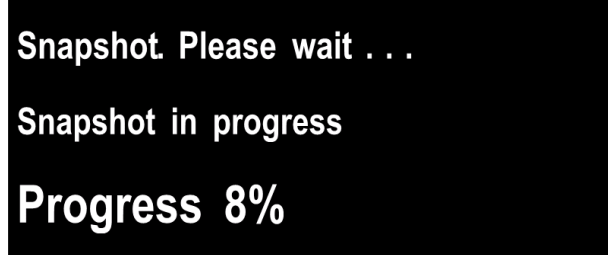

Figur 87

# Sveising GMAW og FCAW Prosess i ikke synergisk modus

I ikke-synergisk modus er hastigheten ved mating av tråden og sveisingens spenning uavhengige parametre som må stilles inn av brukeren.

Prosedyre for start av sveising for GMAW eller FCAW-SS-prosess:

- Fastsett trådpolariteten til tråden som skal benyttes. Konsulter data om tråden for denne informasjonen.
- Koble uttaket til den gassavkjølte pistolen GMAW / FCAW-prosess til Euro-kontakt [4].
- Avhengig av hvilken tråd som benyttes, koble arbeidsledningen [19] til utgående kontakt [2] eller [3].
   Se [27] punkt – terminalblokk for endring av polaritet.
- Koble arbeidsledningen [19] til sveisestykket med arbeidsklemmen.
- Installer den riktige tråden.
- Installer den riktige drivrullen.
- Dersom det er nødvendig, påse at (GMAW-prosess), gassskjermen er tilkoblet.
- Slå på maskinen.
- Skyv pistolutløseren for å mate tråden igjennom pistolens foring helt til tråden kommer ut av den gjengede enden.
- Installer en riktig kontaktspiss.
- Avhengig av sveiseprosessen og type pistol, installer dysen (GMAW-prosess) eller beskyttelseshetten (FCAW-prosess).
- Lukk det venstre panelet.
- Sveisemaskinen er nå klar for sveising.
- Ved å anvende prinsippet om å ta vare på helse og sikkerhet ved sveising, kan sveisingen nå begynne.

## 

Hold pistolens kabel så rett som mulig når du laster elektroden igjennom kabelen.

## 

Bruk aldri en defekt pistol.

- Kontroller gasstrømmen med bryteren for gasspyling [18].
- Lukk sidepanelet.
- Lukk trådspolens hus.
- Velg det riktige sveiseprogrammet.
   Merk: Listen over tilgjengelige program avhenger av strømkilden.
- Still inn sveiseparameterne.
- Sveisemaskinen er nå klar for sveising.

## 

Sidepanelet og trådspolehuset må være fullstendig lukket ved sveising.

## 

Hold pistolens kabel så rett som mulig når du sveiser eller laster elektroden igjennom kabelen.

## 

Du må ikke knekke eller trekke kabelen rundt skarpe hjørner.

 Ved å anvende prinsippet om å ta vare på helse og sikkerhet ved sveising, kan sveisingen nå begynne. For ikke-synergisk modus kan du stille inn:

- Trådmatingshastighet, WFS
- Sveisespenningen
- Tilbakebrenningstid
- WFS-innkjøring
- Forstrømtid / Etterstrømtid
- Punkttid
- 2-Trinn/4-Trinn
- Startprosedyre
- Kraterprosedyre
- Bølgekontroll: Innsnøring

# Sveising GMAW- and FCAW-prosess i synergisk modus CV

I synergisk modus, stilles ikke sveisespenningen inn av brukeren.

Den riktige sveisespenningen vil bli stilt inn av maskinens programvare. Verdien for optimal spenning avhenger av input data:

Trådmatingshastighet, WFS.

Dersom det er nødvendig kan sveisespenningen justeres ved den høyre knotten [44]. Når den høyre knotten roteres, vil display vise en positiv eller negativ linje som indikerer hvorvidt spenning er over eller under optimal spenning.

I tillegg kan brukeren stille inn manuelt:

- Tilbakebrenningstid
- WFS-innkjøring
- Forstrøm tid
- Etterstrøm tid
- Punktsveising Innstillinger
- 2-Trinn/4-Trinn
- Startprosedyre
- Kraterprosedyre
- Bølgekontroll: Innsnøring

#### SMAW-sveiseprosess

POWERTEC<sup>®</sup> i250C STANDARD / ADVANCED, POWERTEC<sup>®</sup> i320C STANDARD / ADVANCED, POWERTEC<sup>®</sup> i380C ADVANCED, POWERTEC<sup>®</sup> i450C ADVANCED inkluderer ikke elektrodeholderen med ledning som er nødvendig for SMAW-sveising, men denne kan kjøpes adskilt (se kapittelet "Tilbehør").

Prosedyre for start av sveising med SMAW-prosess: Prosedyre for start av sveising med SMAW-prosess:

- Slå først maskinen av.
- Fastsett trådpolariteten til elektroden som skal benyttes. Konsulter data om elektroden for denne informasjonen.
- Avhengig av polaritet for bruk av elektroden, koble arbeidsledningen [19] og elektrodeholderen med ledningen til utgående kontakt [2] eller [3] og blokker de. Se Tabell 22

#### **Tabell 22 Polaritet**

|      |        |                                      | Kraftuttak |   |
|------|--------|--------------------------------------|------------|---|
| £    | (+)    | Elektrodeholderen<br>med ledning til | [3]        | ╋ |
| RITE | DC     | Arbeidsledning                       | [2]        | _ |
| POLA | )      | Elektrodeholderen<br>med ledning til | [2]        |   |
| 4    | DC (-) | Arbeidsledning                       | [3]        | + |

- Koble arbeidsledningen til sveisestykket med arbeidsklemmen.
- Installer den riktige elektroden i elektrodeholderen.
- Slå på maskinen.
- Still inn SMAW Sveiseprogrammet.
- Still inn sveiseparameterne.
- Sveisemaskinen er nå klar for sveising
- Ved å anvende prinsippet om å ta vare på helse og sikkerhet ved sveising, kan sveisingen nå begynne.

For SMAW-prosessen kan brukeren stille inn:

- Sveisestrøm
- Slå på / slå av uttaksspenningen på uttaksledningen.
- Bølgekontroll:
  - Buestyrke
    - Varm start

## Lasting av Elektrodetråd

Avhengig av hvilken trådspole som kan installeres på trådspolestøtten uten adapter eller installert ved bruk av passende adapter som må kjøpes adskilt (Se kapittelet "Tilbehør").

#### 

Slå av inngangsstrømmen ved sveisingens strømkilde før installasjon eller skifte av en trådspole.

- Slå AV energikilden.
- Åpne maskinens sidepanel.
- Skru løs låsemutteren [24] og fjern den fra spindelen.
- Plasser spolen [23] på spindelen [24] påse at spindelens bremsetapp er plassert i hullet bak på spolen.

. Dersom adapter benyttes (se kapittelet "Tilbehør"), må den plasseres

på spindelen [24], påse at spindelens

bremsetapp plasseres i hullet bak på adapteren.

#### 

Plasser spolen slik at den roterer i samme retning som trådmater og elektrodetråden skal mates nedenfra spolen.

• Installer låsemutteren [24]. Påse at låsemutteren er strammet til.

# Reguleringer av hylsens bremsemoment

For å unngå utilsiktet avrulling av sveisetråden er hylsen montert med en brems.

Regulering skjer ved å rotere skruen M10, som er plassert på innsiden av hylsens ramme etter at bremsens låseskrue er skrudd løs.

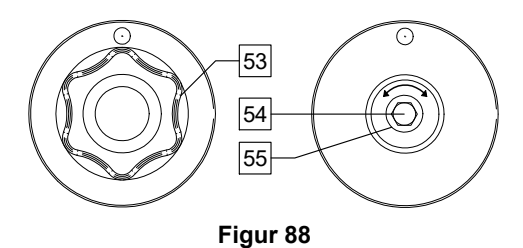

53. Låsemutter.

54. Reguleringsskrue M10.

55. Trykkende fjær.

Ved å vri M10 skruen med urviseren øker fjærens spenning og bremsemomentet øker

Ved å vri M10 mot urviseren reduseres fjærspenningen og bremsemomentet reduseres.

Etter å ha avsluttet reguleringen, bør du skru fast bremsens låsemutter igjen.

## Justering av kraften på trykkrullen

Trykkarmen kontrollerer kraften som matehjulene utøver på tråden. Trykkraften reguleres ved å vri reguleringsmutteren med urviseren for å øke kraften, mot urviseren for å redusere kraften. Riktig justering av trykkarmen gir det beste sveiseresultatet.

### 

Trykket på rullen er for svakt, rullen vil gli på tråden. Dersom trykket på rullen er stilt inn for tungt, kan tråden deformeres, dette fører til problem med mating ved sveising. Trykkraften må stilles inn riktig. Av denne grunn må trykkraften reduseres langsomt til tråden begynner å gli på matehjulet og øk deretter kraften noe ved å vri reguleringsmutteren en omgang.

# Innføring av elektrodetråd i sveisebrenner

- Slå av sveisemaskinen.
- Avhengig av sveiseprosessen, koble den riktige sveisebrenneren til euro-kontakten. Nominelle parametre til brenneren og sveisemaskinen skal stemme overens.
- Avhengig av type pistol, fjern dysen til pistolen og kontaktspissen eller beskyttelseshetten og kontaktspissen.
- Slå på sveisemaskinen.
- Hold nede bryteren for kaldmating/gasspyling [25] eller bruk brennerens utløser helt til tråden vises over den gjengede enden på pistolen.
- Når bryteren for kald mating eller brennerutløseren slippes må ikke trådspolen spole av.
- Reguler trådspolens brems tilsvarende.
- Slå av sveisemaskinen.
- Installer en riktig kontaktspiss.
- Avhengig av sveiseprosessen og type pistol, installer dysen (GMAW-prosess) eller beskyttelseshetten (FCAW-prosess).

## 

Vær oppmerksom og hold øyne og hender på sikker avstand fra enden på pistolen mens tråden kommer ut av den gjengede enden.

## Skifte av matehjul

#### 

Slå av forsyningsstrømmen før installasjon eller skift av matehjul.

POWERTEC<sup>®</sup> i250C STANDARD, POWERTEC<sup>®</sup> i250C ADVANCED, POWERTEC<sup>®</sup> i320C STANDARD, POWERTEC<sup>®</sup> i320C ADVANCED, POWERTEC<sup>®</sup> i380C ADVANCED, POWERTEC<sup>®</sup> i450C ADVANCED er utstyrt med matehjul V1.0/V1.2 for ståltråd. For andre tråder og størrelser må egne matehjulsett (se kapittelet "Tilbehør") og følg instruksene:

- Slå AV energikilden.
- Frigjøre 4 hjul ved å vri på 4 Hurtig-skift Bærergir [60].
- Frigjøre trykkhjulets spaker [61].
- Skift matehjulene [59] som tilhører tråden som er brukt.

## 

Påse at pistolens foring og kontaktspissen er av riktig størrelse slik at de passer med trådstørrelsen som er valgt.

## 

For tråder med en diameter større enn 1.6mm, må de følgende delene skiftes:

- Guiderøret til konsoll for mating [57] og [58].
- Guiderøret til Euro-kontakten [56].
- Lås 4 nye hjul ved å rotere 4 Hurtig-skiftende bærergir [60].
- Innfør tråden igjennom guiderøret, over rullen og igjennom guiderøret til Euro-kontakten inn i pistolens foring. Tråden kan dyttes inn i foringen manuelt noen få centimeter, og den skal kunne mates lett og uten å bruke kraft.
- Lås trykkhjulets spaker [61].

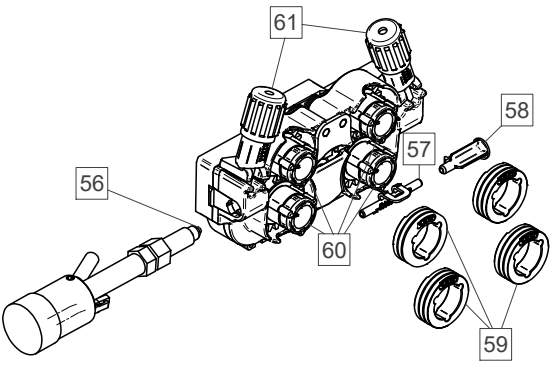

Figur 89

## Kobling av gass

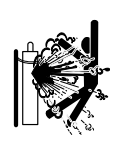

## 

SYLINDER kan eksplodere hvis skadet.

Du må alltid feste gassflasken godt i stående posisjon, mot et stativ på veggen eller en egen spesialtilpasset vogn.

- Hold flasken på sikker avstand fra områder hvor den kan skades, varmes eller med elektriske kretser for å hindre mulige eksplosjoner eller brann.
- Hold flasken unna sveising eller andre aktive strømkretser.
- Aldri løft sveiseapparatet mens flasken er tilkoblet.
- Aldri la sveiseelektroden treffe flasken.
- Oppbygning av dekkgass kan være helsefarlig eller dødelig. Må brukes i et området med god ventilasjon for å unngå at det samler seg gass.
- Lukk ventilene til gassflasken skikkelig når den ikke er i bruk for å unngå lekkasjer.

## 

Sveisemaskinen kan brukes sammen med alle skjermingsgasser med et maksimaltrykk på 5,0 bar.

## 

Før bruk, påse at gassflasken inneholder gass som egner seg for den gitte bruken.

- Kutt inngående energi ved sveisekraftens kilde.
- Installer en passende gasstrømregulator på gassflasken.
- Koble gasslangen til regulatoren ved å benytte slangens klemme.
- Den andre enden på gasslangen kobles til gasskobleren på strømkildens bakre panel.
- Slå på inngående effekt ved sveisekraftens kilde.
- Åpne gassflaskens ventil.
- Juster strømmen av skjermingsgass på gassregulatoren.
- Kontroller gasstrømmen med bryteren for gasspyling [25].

## 

For a sveise GMAW-prosess med  $CO_2$  skjermingsgass, ma  $CO_2$  gassvarmer benyttes.

## **Transport & Løfting**

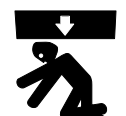

ADVARSEL Fallende utstyr kan føre til skade på enheten.

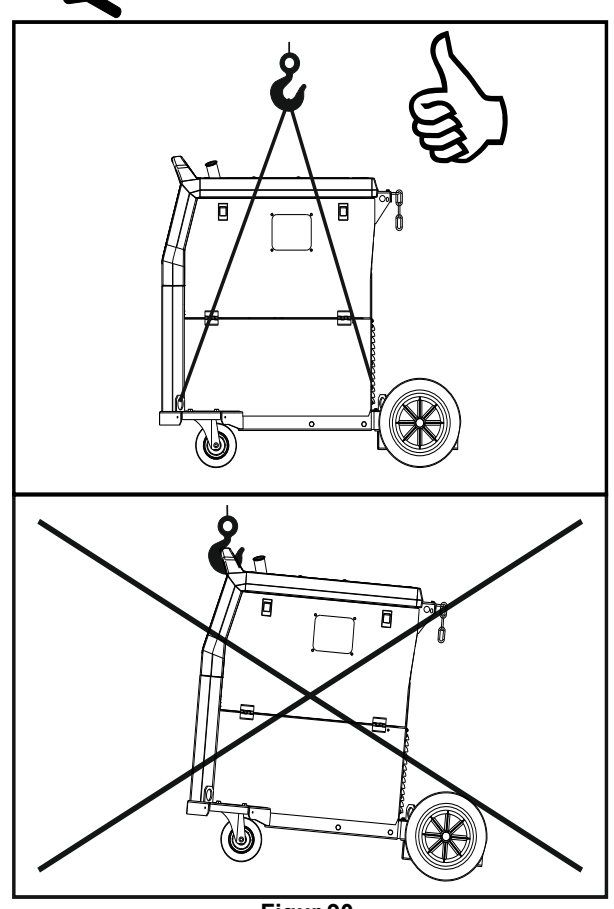

Figur 90.

Følg forholdsreglene nedenfor ved transport og løfting med en kran:

- Enheten inneholder element tilpasset transporten.
- For å løfte en passende kapasitet til løfteutstyret.
- Bruk minst fire reimer for løfting og transport.
- Løft og transporter kun strømkilden uten gassflaske, kjøler og/eller annet tilbehør.

## Vedlikehold

## 

For enhver reparasjon, endring eller vedlikehold, anbefaler vi at det nærmeste tekniske service-senteret eller Lincoln Electric kontaktes. Reparasjoner eller endringer som utføres av ikke-godkjent service eller personale vil føre til at produsentens garanti ikke lenger gjelder.

Eventuelle synlige skader må innrapporteres og repareres øyeblikkelig.

### Rutinemessig vedlikehold (hver dag)

- Kontroller tilstanden ved isolering og kobling av arbeidsledningene og isolasjonen til kraftledningen. Erstatt ledningen øyeblikkelig dersom det har oppstått isolasjonsskade.
- Fjern sprut fra sveisepistolens dyse. Sprut kan påvirke skjermingsgassens strøm fra til buen.
- Kontroller sveisepistolens tilstand: skift ut, om nødvendig.
- Kontroller tilstand og drift av kjøleviften. Hold sporene for luftstrømmen rene.

# Periodisk vedlikehold (hver 200 arbeidstime og minst én gang i året)

Utfør det rutinemessige vedlikehold og, i tillegg:

- Hold maskinen ren. Ved å benytte en tørr luftstrøm (ved lavt trykk), fjern støvet fra den utvendige kassen og fra rommet innvendig.
- Rengjør og stram alle sveiseuttakene dersom det er nødvendig.

Hvor ofte vedlikeholdsinngrepene skal utføres kan variere avhengig av omgivelsene hvor maskinen er plassert mens arbeidet utføres.

## 

Ikke berør strømførende deler.

## 

Før kassen fjernes, må maskinen slås av og kraftledningen må kobles fra kraftuttaket.

## 

Kraftuttaket må kobles fra maskinen før det utføres vedlikehold og service. Etter hver gang det er utført reparasjoner, må enheten testes for å ivareta sikkerheten.

## Retningslinjer for kundeassistanse

Lincoln Electric driver med produksjon og salg av sveiseutstyr, forbruksvarer og skjæreutstyr av høy kvalitet. Vår utfordring er å møte behovene til kundene våre, og overgå forventningene deres. Av og til kan kjøpere spørre Lincon Electric om råd eller informasjon om bruk av våres produkter. Vi svarer våre kunder basert på den beste informasjonen vi besitter på det tidspunktet. Lincoln Electric er ikke i posisjon til å godkjenne eller garantere slike råd, og påtår seg intet ansvar med hensyn til slik informasjon eller råd. Vi gir tydelig avkall på enhver type garanti, inkludert garanti for skikkethet for kunders bestemte formål, med hensyn til slik informasjon eller råd. Av praktiske hensyn, kan vi heller ikke ta på oss ansvar for oppdateringer eller korrigere av denne type informasjon eller råd etter at den er utgitt. Heller ikke kan fremskaffelsen av denne informasjonen eller råd føre til at garantien for de solgte produktene utvides eller endres

Lincoln Electric er en ansvarlig produsent, men valg og bruk av spesifikke produkter solgt av Lincoln Electric er kun innenfor kontrollen til, og forblir kundens eneansvar. Det er mange variabler utenfor Lincoln Electric sin kontroll som påvirker resultatene som fås ved å bruke denne typen produksjonsmetoder og service-krav.

Kan endres – Denne informasjonen er nøyaktig ut fra kunnskapen vi besitter per utskriftsdato. Vi referer til www.lincolnelectric.com for oppdatert informasjon.

## Feil

## Tabell 23 Grensesnittkomponenter

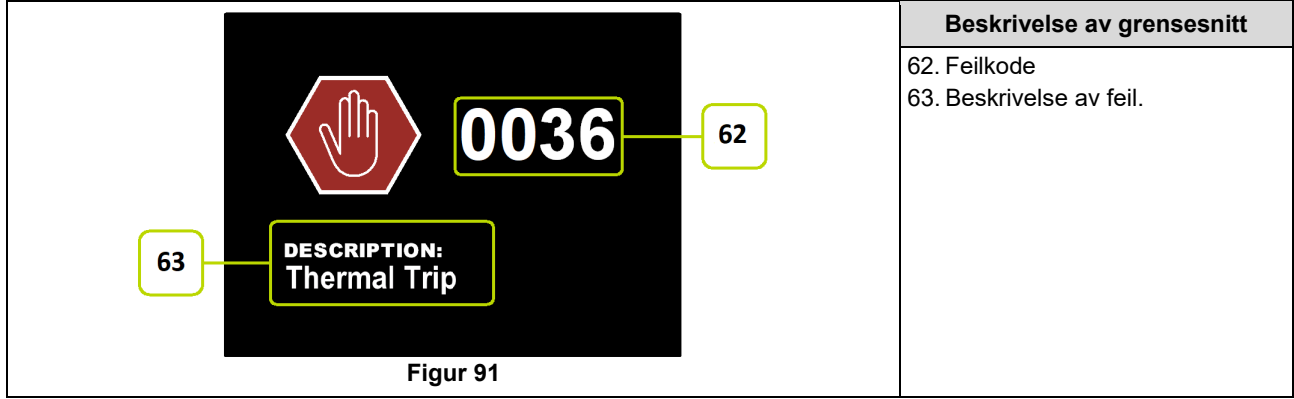

Tabell 24 viser listen over grunnleggende feil som kan oppstå. For å få en fullstendig liste over feilkoder, vennligst ta kontakt med godkjent Lincoln Electric service.

#### Tabell 24 Feilkoder

| Feilkode | Symptom                                               | Årsak                                                                                                    | Anbefalte handlinger                                                                                                    |
|----------|-------------------------------------------------------|----------------------------------------------------------------------------------------------------|----------------------------------------------------------------------------------------------------|
| 6        | Strømkilden er ikke<br>tilkoblet.                     | Det ser ikke ut til at<br>brukergrensesnittet<br>kommuniserer med strømkilden.                                | <ul> <li>Kontroller tilstanden til kablene mellom<br/>strømkilden og brukergrensesnittet.</li> </ul>                                                                                                    |
| 36       | Maskinen er slått av<br>fordi den er<br>overopphetet. | Systemet har oppdaget et<br>temperaturnivå under systemets<br>normale driftsgrense.                           | <ul> <li>Påse at prosessen ikke overskrider driftssyklusens grense for maskinen.</li> <li>Kontroller konfigurasjonen for riktig luftstrøm rundt og igjennom systemet.</li> <li>Kontroller at systemet er riktig vedlikeholdt, inkludert fjerning av støv og skitt som har samlet seg ved luftventilenes inntak og uttak.</li> <li>Brukergrensesnittet viser informasjon når maskinen kjøles ned. For å fortsette sveiseoperasjonen Vennligst trykk på den venstre knotten eller start sveiseoperasjonen ved brennerutløseren.</li> </ul> |
| 81       | Overbelastning av<br>motor, lang sikt.                | Tråddrevets motor er<br>overoppvarmet. Kontroller at<br>elektroden glir lett igjennom<br>pistolen og kabelen. | <ul> <li>Fjern knappe bøyninger fra pistolen og kabelen.</li> <li>Kontroller at spindelens brems ikke er for stram.</li> <li>Kontroller at elektroden passer til sveiseprosessen.</li> <li>Kontroller at elektrode av høy kvalitet er brukt.</li> <li>Kontroller matehjulenes justering og gir.</li> <li>Vent til feilen er nullstilt og motoren har kjølt seg ned (omtrent 1 minutt).</li> </ul>                                                                                                    |

## 

Dersom du, av en hvilken som helst grunn, ikke forstår testprosedyrene eller du ikke er i stand til å utføre testen/reparasjonene på en sikker måte, ta kontakt med ditt lokale, godkjente Service-senter for hjelp med teknisk feilsøking før du fortsetter.

## WEEE

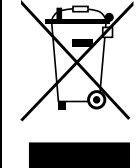

/ Ikke kast elektrisk utstyr sammen med vanlig husholdningsavfall!

I henhold til EU-direktiv 2012/19/EF om avfall fra elektrisk og elektronisk utstyr (WEEE), og tilpasning til nasjonale regelverk, må elektrisk utstyr som har nådd slutten av sin levetid, samles inn separat og returneres til et miljøvennlig gjenvinningsanlegg. Som eier av utstyret, vil du få informasjon om godkjente innsamlingssystemer fra vår lokale representant.

Ved å følge dette EU-direktivet, vil du beskytte miljøet og menneskers helse!

## Reservedeler

Deleliste leseanvisninger

- Ikke bruk denne deleliste for en maskin dersom kodenummeret til denne ikke står oppført. Kontakt Lincoln Electric serviceavdeling for kodenummer som ikke er oppført.
- Bruk illustrasjonen for montering og tabellen under for å bestemme hvor en del er plassert for den maskinkoden du har.
- Bruk kun de delene som er merket «X» i kolonnen under overskriftsnummeret som nevnes i monteringanvisningen (# indikerer en endring i utskriften).

Les først leseanvisningen for delelisten, over, å se så i håndboken for "Reservedeler" som leveres sammen med maskinen, og som inneholder en illustrert beskrivelse med delenummeret som kryssreferanse.

## REACh

| 1110                                                                                                    |  |  |  |  |
|----------------------------------------------------------------------------------------------------|--|--|--|--|
| Artikkel 33.1 i Forskriften (EC) Nr. 1907/2006 – REACh.                                                            |  |  |  |  |
| t inneholder:                                                                                                    |  |  |  |  |
| EC 201-245-8, CAS 80-05-7                                                                                          |  |  |  |  |
| EC 231-152-8, CAS 7440-43-9                                                                                        |  |  |  |  |
| EC 231-100-4, CAS 7439-92-1                                                                                        |  |  |  |  |
| EC 284-325-5, CAS 84852-15-3                                                                                       |  |  |  |  |
| i mer enn 0,1% w/w i homogent materiale. Disse stoffene inngår på "Listen over stoffer av svært stor bekymring som |  |  |  |  |
| krever Autorisasjon " av REACh.                                                                                    |  |  |  |  |
| Ditt spesielle produkt kan inneholde ett eller flere av stoffene som er listet opp.                                |  |  |  |  |
| Instrukser for sikker bruk:                                                                                        |  |  |  |  |
| <ul> <li>bruk i henhold til produsentens instrukser, vask hendene etter bruk;</li> </ul>                           |  |  |  |  |
| må holdes utenfor barns rekkevidde, må ikke puttes i munnen,                                                       |  |  |  |  |
| skal avfallsbehandles i henhold til lokalt regelverk.                                                              |  |  |  |  |
|                                                                                                    |  |  |  |  |

## Plassering av autoriserte serviceverksteder

- Kjøperen må kontakte et Lincoln autorisert serviceverksted (LASF) om eventuelle feil hevdet etter Lincolns garantiperiode.
- Ta kontakt med din lokale Lincoln Salgsrepresentant for hjelp med plassering av en LASF eller gå til www.lincolnelectric.com/en-gb/Support/Locator.

# Elektrisk skjema

Se håndboken for «Reservedeler» som leveres sammen med maskinen.

09/1

07/06

12/05

# Tilbehør

| K14201-1                   | CABLE MANAGEMENT KIT                            |  |  |  |
|----------------------------|-------------------------------------------------|--|--|--|
| K14325-1                   | DISPLAY COVER KIT LE                            |  |  |  |
| K14328-1                   | BUMPERS                                         |  |  |  |
| K10095-1-15M               | FJERNKONTROLL                                   |  |  |  |
| K2909-1                    | 6-PIN/12-PIN ADAPTER                            |  |  |  |
| K14290-1                   | 12PINNE SETT MED FESTESTROPPER FJERNKONTROLL    |  |  |  |
| K14175-1                   | SETT MED GASSGJENNOMSTRØMNINGSMÅLER             |  |  |  |
| K14176-1                   | SETT MED GASSVARMER                             |  |  |  |
| K14182-1                   | COOLARC 26 KJØLER                               |  |  |  |
| R-1019-125-1/08R           | ADAPTER FOR SPOLE S200                          |  |  |  |
| K10158-1                   | ADAPTER FOR SPOLETYPE B300                      |  |  |  |
| K10158                     | ADAPTER FOR SPOLE 300mm                         |  |  |  |
| K14091-1                   | FJERNKONTROLLERT MIG LF45PWC300-7M (CS/PP)      |  |  |  |
| E/H-300A-50-XM             | SVEISEKABEL MED ELEKTRODEHOLDER 300A (X=5, 10m) |  |  |  |
| E/H-400A-70-XM             | SVEISEKABEL MED ELEKTRODEHOLDER 400A (X=5, 10m) |  |  |  |
| MIG/MAG BRENNERE           |                                                 |  |  |  |
| W10429-36-3M               | LGS2 360 G-3.0M LUFTKJØLT MIG-PISTOL            |  |  |  |
| W10429-36-4M               | LGS2 360 G-4.0M LUFTKJØLT MIG-PISTOL            |  |  |  |
| W10429-36-5M               | LGS2 360 G-5.0M LUFTKJØLT MIG-PISTOL            |  |  |  |
| W10429-505-3M              | LGS2 505W 3.0M MIG-PISTOL VANNKJØLT             |  |  |  |
| W10429-505-4M              | LGS2 505W 4.0M MIG-PISTOL VANNKJØLT             |  |  |  |
| W10429-505-5M              | LGS2 505W 5.0M MIG-PISTOL VANNKJØLT             |  |  |  |
|                            | RULL-SETT FOR FASTE TRÅDER                      |  |  |  |
| KP14150-V06/08             | RULL-SETT 0.6/0.8VT FI37 4PCS GRØNN/BLÅ         |  |  |  |
| KP14150-V08/10             | RULL-SETT 0.8/1.0VT FI37 4PCS BLÅ/RØD           |  |  |  |
| KP14150-V10/12             | RULL-SETT 1.0/1.2VT FI37 4PCS RØD/ORANSJE       |  |  |  |
| KP14150-V12/16             | RULL-SETT 1.2/1.6VT FI37 4PCS ORANSJE/GUL       |  |  |  |
| KP14150-V16/24             | RULL-SETT 1.6/2.4VT FI37 4PCS GUL/GRÅ           |  |  |  |
| KP14150-V09/11             | RULL-SETT 0.9/1.1VT FI37 4PCS                   |  |  |  |
| KP14150-V14/20             | RULL-SETT 1.4/2.0VT FI37 4PCS                   |  |  |  |
|                            | RULL-SETT FOR ALUMINIUMSTRÅDER                  |  |  |  |
| KP14150-U06/08A            | RULL-SETT 0.6/0.8AT FI37 4PCS GRØNN/BLÅ         |  |  |  |
| KP14150-U08/10A            | RULL-SETT 0.8/1.0VT FI37 4PCS BLÅ/RØD           |  |  |  |
| KP14150-U10/12A            | RULL-SETT 1.0/1.2AT FI37 4PCS RØD/ORANSJE       |  |  |  |
| KP14150-U12/16A            | RULL-SETT 1.2/1.6AT FI37 4PCS ORANSJE/GUL       |  |  |  |
| KP14150-U16/24A            | RULL-SETT 1.6/2.4AT FI37 4PCS GUL/GRÅ           |  |  |  |
| RULL-SETT FOR KJERNETRÅDER |                                                 |  |  |  |
| KP14150-V12/16R            | RULL-SETT 1.2/1.6RT FI37 4PCS ORANSJE/GUL       |  |  |  |
| KP14150-V14/20R            | RULL-SETT 1.4/2.0 0RT FI37 4PCS                 |  |  |  |
| KP14150-V16/24R            | RULL-SETT 1.6/2.4RT FI37 4PCS GUL/GRÅ           |  |  |  |
| KP14150-V09/11R            | RULL-SETT 0.9/1.1RT FI37 4PCS                   |  |  |  |
| KP14150-V10/12R            | RULL-SETT 1.0/1.2RT FI37 4PCS -/ORANSJE         |  |  |  |
| TRÅDSTYRINGER              |                                                 |  |  |  |
| 0744-000-318R              | TRADSTYRINGSSETT BLÅ Ø0.6-1.6                   |  |  |  |
| 0744-000-319R              | TRÅDSTYRINGSSETT RØD Ø1.8-2.8                   |  |  |  |
| D-1829-066-4R              | EURO TRÅDSTYRING Ø0.6-1.6                       |  |  |  |
| D-1829-066-5R              | EURO TRÅDSTYRING Ø1.8-2.8                       |  |  |  |